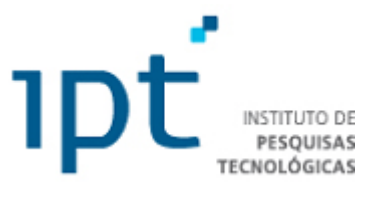

#### **COMUNICAÇÃO TÉCNICA**

Nº 179689

QGIS: básico para defesa civil

Alessandra Cristina Corsi

Palestra apresentada na UNISANTA, 30;06/2025. 72 slides.

A série "Comunicação Técnica" compreende trabalhos elaborados por técnicos do IPT, apresentados em eventos, publicados em revistas especializadas ou quando seu conteúdo apresentar relevância pública. **PROIBIDO REPRODUÇÃO** 

Instituto de Pesquisas Tecnológicas do Estado de São Paulo S/A - IPT Av. Prof. Almeida Prado, 532 | Cidade Universitária ou Caixa Postal 0141 | CEP 01064-970 São Paulo | SP | Brasil | CEP 05508-901 Tel 11 3767 4374/4000 | Fax 11 3767-4099

www.ipt.br

# QGIS – BÁSICO PARA DEFESA CIVIL

ALESSANDRA C. CORSI – PESQUISADORA

SEÇÃO DE INVESTIGAÇÕES, RISCOS E GERENCIAMENTO AMBIENTAL - SIRGA

CIDADES, INFRAESTRUTURA E MEIO AMBIENTE – CIMA

INSTITUTO DE PESQUISAS TECNOLÓGICAS DO ESTADO DE SÃO PAULO - IPT

# TÓPICOS

- QGIS
- Obtenção e instalação
- Visão geral
- Configurações
- Complementos
- Entrada de dados: vetores, raster, tabelasgeosserviços
- Criar camada shapefile e editar
- Operações: simbologias, edição de tabelas
- Caixa de ferramentas
- Modelo digital de elevação
- Layout de impressão
- Qfield app celular ou tablet

# QGIS

- Antigo nome: Quantum GIS
- Obtenção: <u>https://www.qgis.org</u>
- Escolher Lançamento de longa duração (LTR)
- Versão atual 3.40
- Baixar, clicar 2x e seguir os passos

# Download e Instalação do QGIS

| <ul> <li>Intranet – Página Inicial</li> </ul> | × 🔇 Downlo           | oad · QGIS Web S | ite × +                                                                                                    | – o ×                  |
|-----------------------------------------------|----------------------|------------------|----------------------------------------------------------------------------------------------------|------------------------|
| ← → C =5 qgis.or                              | rg/download/         |                  |                                                                                                    | ☆ ਹੈ   🔅 ፤             |
| 🎛   😑 UOL M Gmail (                           | ∫ Acumulada-Radar    | ♀ Google Map     | s 🚷 news in levels 🛛 😝 Dropbox - comparti 🎆 Para Você - Sophie 👝 OneDrive for Busine                                            | » 🗋 Todos os favoritos |
| O Google Chrome não é                         | seu navegador padrão | Definir como     | padrão                                                                                                    | ×                      |
|                                               | QGIS About           | t ~              | Resources V Community V 🛓 Download 🗘 Donate                                                                                     |                        |
|                                               | Project              | ~                | OSGeo4W Network Installer                                                                                                    |                        |
|                                               | Community            | ~                | This installer is the best way to keep QGIS up to date, run multiple versions on your system                                    |                        |
|                                               | Resources            | ~                | and keep the load on our download servers to a minimum. Learn more.                                                             |                        |
|                                               | Funding              | ~                | Offline (Standalone) installers:                                                                                                |                        |
|                                               | Goodies              |                  | Long Term Version for Windows (3.40 LTR)                                                                                        |                        |
|                                               | Download             |                  |                                                                                                    |                        |
|                                               | Archive              |                  | Latest Version for Windows (3.44) with Qt6 (experimental)                                                                       |                        |
|                                               |                      |                  | Long Term Version for Windows (3.40) with Qt6 (experimental)                                                                    |                        |
|                                               |                      |                  | These installers are for users who wish to easily share the download e.g. putting it on a USB key or network share. Learn more. |                        |
|                                               |                      |                  | A Since QGIS 3.20 we only ship 64-bit Windows executables.                                                                      |                        |
| O Edit on GitHub                              |                      |                  |                                                                                                    |                        |
| + Pesquisar                                   |                      | 0                | 🗄 🧿 🧟 🛱 🐂 📸 😰 🔇 👃 Tem ^ 🕬 📾                                                                                                    | POR 10:39              |

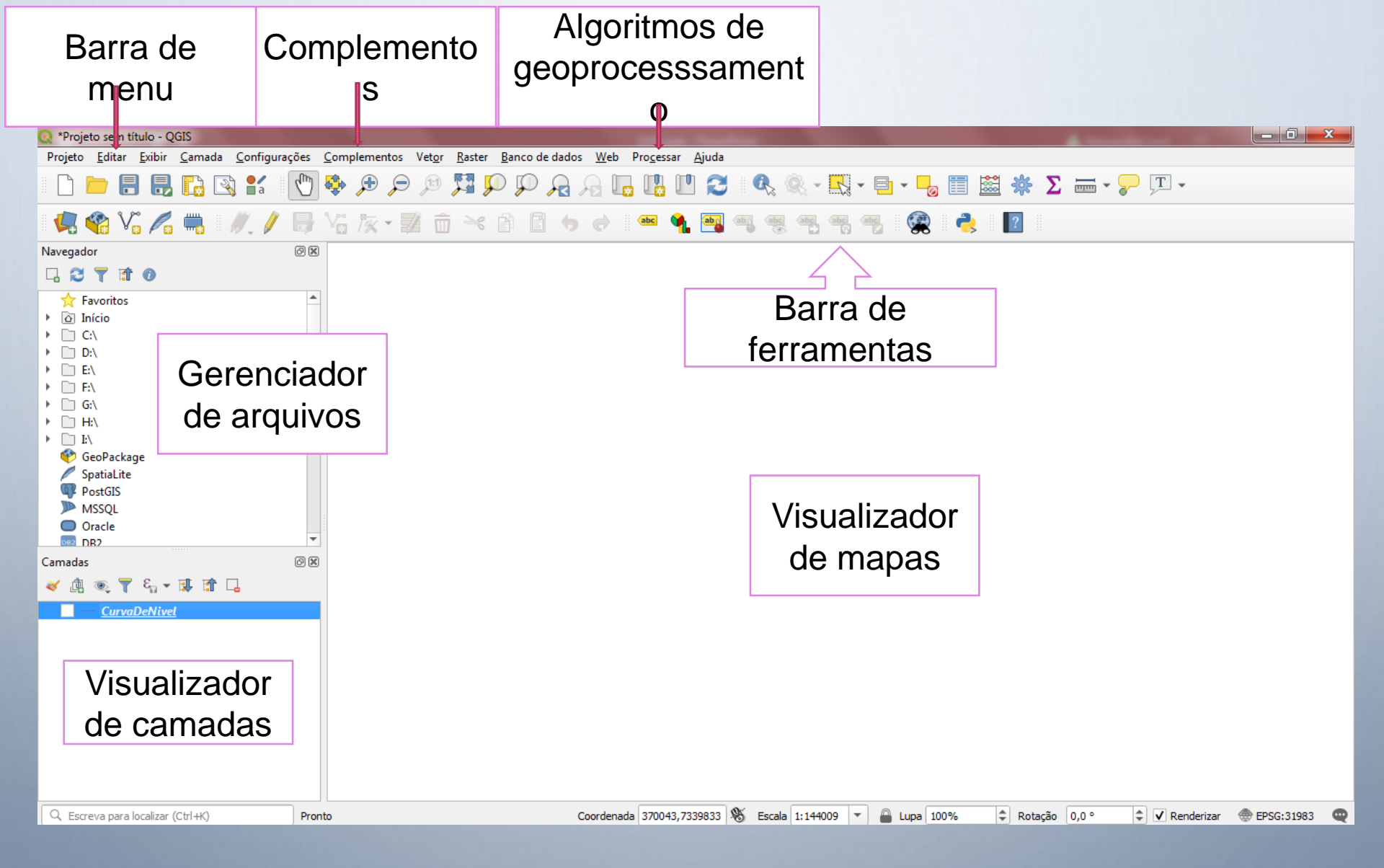

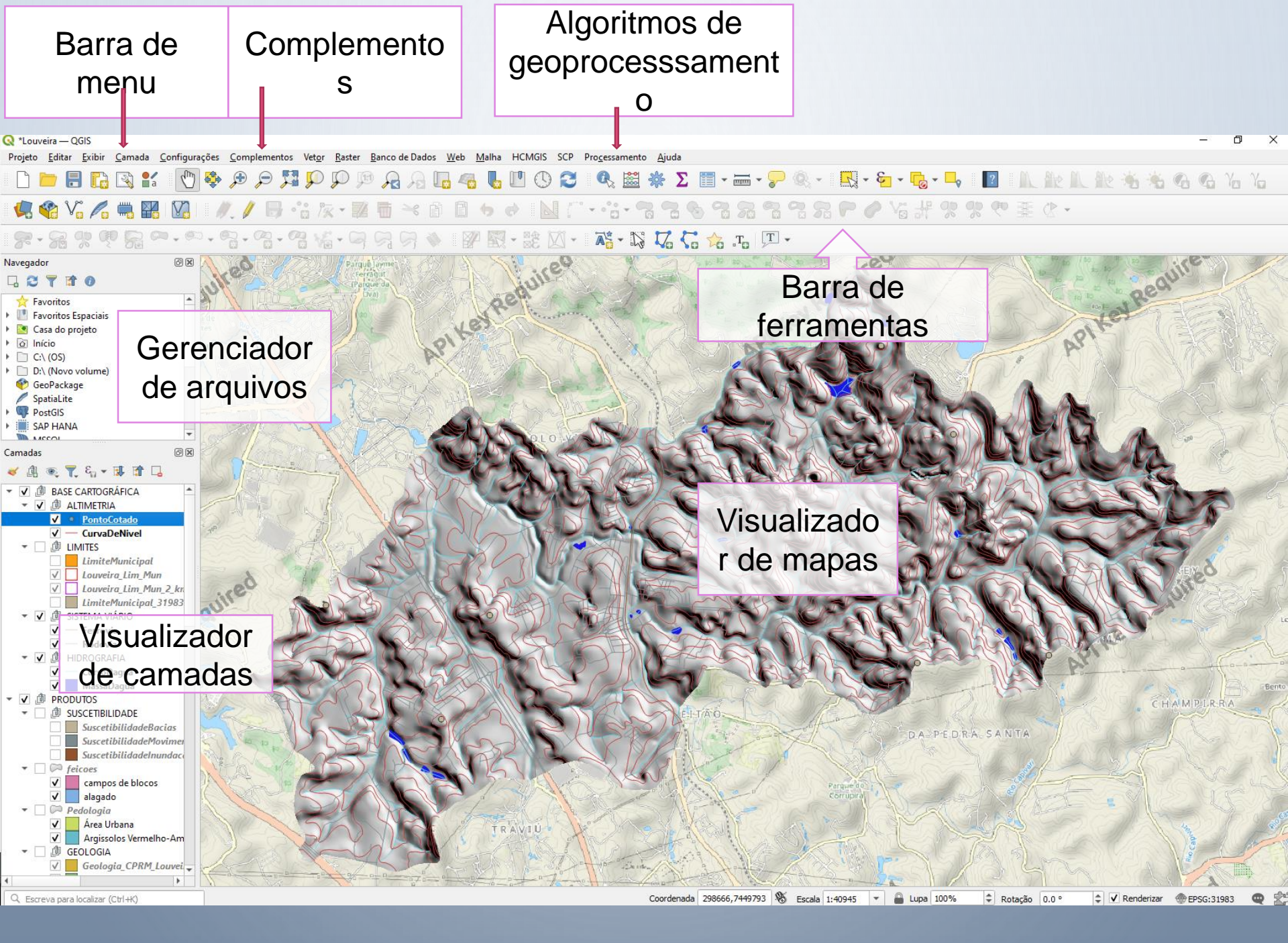

# **CONFIGURAÇÕES DE OPÇÕES DO QGIS**

Oncões

Vamos abordar agora as configurações iniciais para utilização do QGIS.

Para acessar na barra de Menu Configurações -

| Q QGIS                       | -                                                |                                 |       |              | -              |     |          |            |     |         |       |   |       |         |  |
|------------------------------|--------------------------------------------------|---------------------------------|-------|--------------|----------------|-----|----------|------------|-----|---------|-------|---|-------|---------|--|
| Projeto Editar Exibir Camada | Configurações                                    | Complementos                    | Vetor | Raster       | Banco de dados | Web | Processa | r Ajuda    |     |         |       |   |       |         |  |
| 🗋 🗁 🖶 🛃 🕰                    | User Prom                                        | es                              | ×     | $\mathbb{Q}$ | A R .          |     | 1 2      | <b>Q Q</b> | • 🖳 | • 🗄 • 🗖 | » 📰 🔛 | * | Σ     | • 🦵 🖵 • |  |
| 🦛 📽 VG 🖊 🖏 🛛                 | <ul> <li>Gerenciad</li> <li>Projeções</li> </ul> | or de Estilos<br>Personalizadas |       | × 6          | ) 🗄 👆 (        |     | be M     |            | abc | abc abc |       |   | 🙊 🛛 🜏 |         |  |
| Navegador                    | Atalhos de                                       | teclado                         |       |              |                |     |          |            |     |         |       |   |       |         |  |
| 다 😋 🝸 🗊 🕐                    | Personaliz                                       | ação da interface.              |       |              |                |     |          |            |     |         |       |   |       |         |  |
| 🙀 Favoritos                  | 5                                                |                                 |       |              |                |     |          |            |     |         |       |   |       |         |  |
| 🖻 鷆 Início                   | 🔨 Opções                                         |                                 |       |              |                |     |          |            |     |         |       |   |       |         |  |
| ▷ 퉲 C:\                      |                                                  |                                 |       |              |                |     |          |            |     |         |       |   |       |         |  |
| 퉬 D:\                        |                                                  |                                 |       |              |                |     |          |            |     |         |       |   |       |         |  |
| ▷ 🄑 C:\<br>D:\               |                                                  |                                 |       |              |                |     |          |            |     |         |       |   |       |         |  |

Esta opção permite configurar o Sistema de Referencias de Coordenadas (SRC) que será utilizado no projeto ou como *default*.

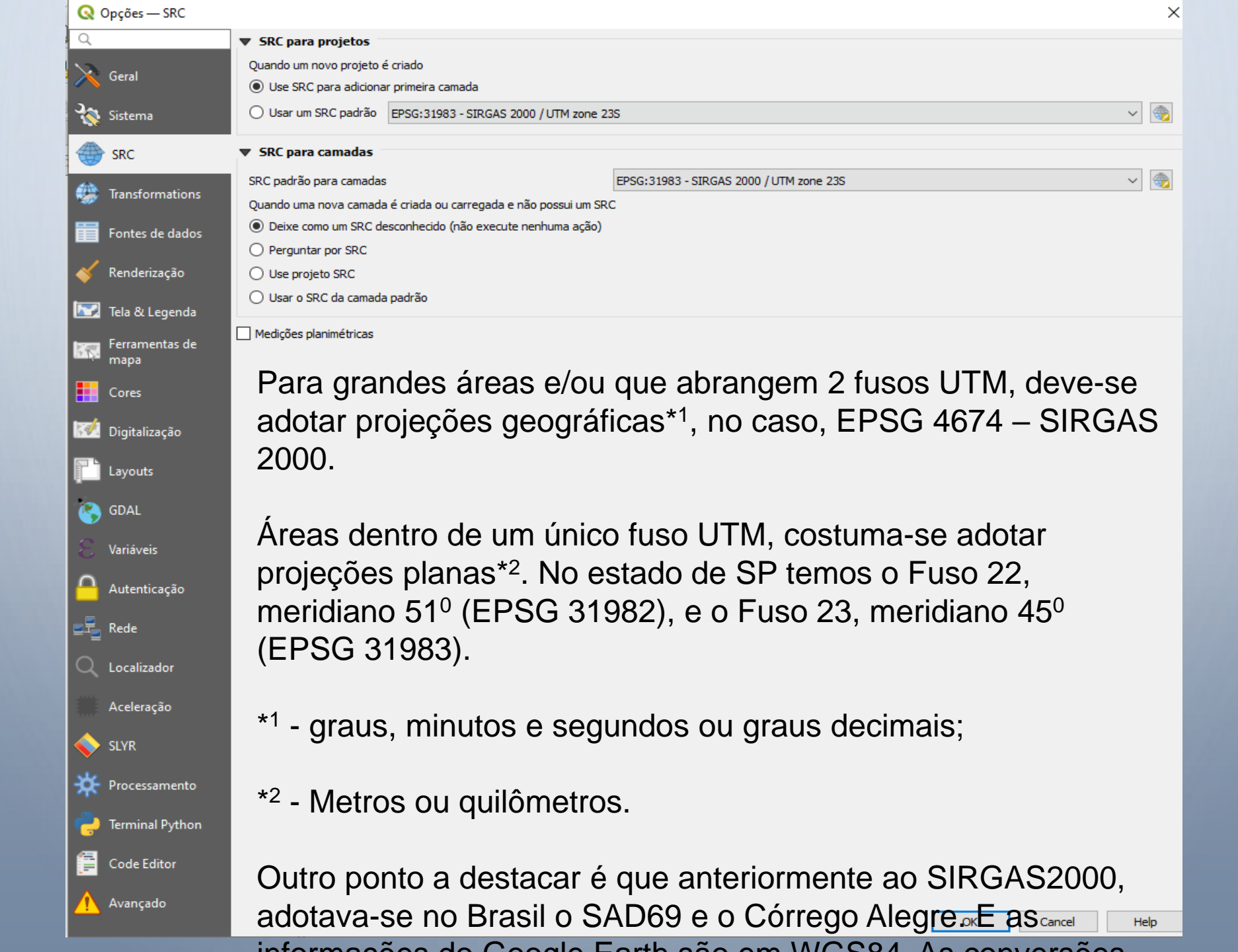

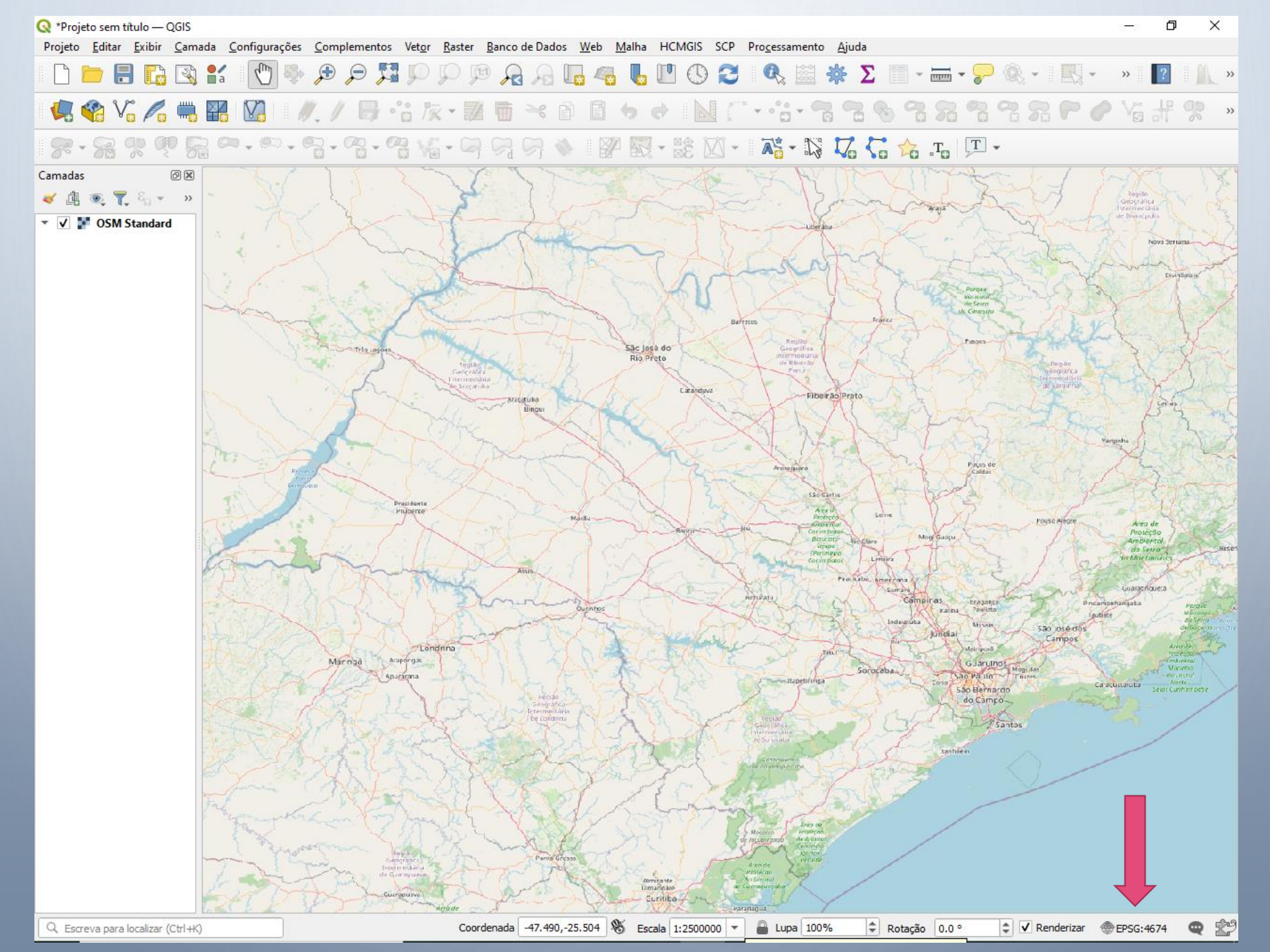

# PLUGINS OU COMPLEMENTOS

- O QGIS DISPONIBILIZA UMA SÉRIE DE COMPLEMENTOS OU *PLUGINS* QUE ACRESCENTAM NOVAS FUNÇÕES AO SOFTWARE.
- PARA INSTALAR OS *PLUGINS*, IR EM MENU COMPLEMENTOS – GERENCIAR E INSTALAR COMPLEMENTOS.

Camadas 💐 🎸

ð×

 Projeto
 Editar
 Exibir
 Camada
 Configurações
 Complementos
 Vetor
 Raster
 Banco de Dados
 Web
 Malha
 HCMGIS
 SCP
 Processamento
 Ajuda

 Image: Service Additionaria
 Image: Service Additionaria
 Image: Service Additionaria
 Image: Service Additionaria
 Image: Service Additionaria
 Image: Service Additionaria
 Image: Service Additionaria
 Image: Service Additionaria
 Image: Service Additionaria
 Image: Service Additionaria
 Image: Service Additionaria
 Image: Service Additionaria
 Image: Service Additionaria
 Image: Service Additionaria
 Image: Service Additionaria
 Image: Service Additionaria
 Image: Service Additionaria
 Image: Service Additionaria
 Image: Service Additionaria
 Image: Service Additionaria
 Image: Service Additionaria
 Image: Service Additionaria
 Image: Service Additionaria
 Image: Service Additionaria
 Image: Service Additionaria
 Image: Service Additionaria
 Image: Service Additionaria
 Image: Service Additionaria
 Image: Service Additionaria
 Image: Service Additionaria
 Image: Service Additionaria
 Image: Service Additionaria
 Image: Service Additionaria
 Image: Service Additionaria
 Image: Service Additionaria
 Image: Service Additionaria
 Image: Service Additionaria
 Image: Service Additionaria
 Image: Servi

| Tudo            | Q, quic                                                                                               |                                                                                                    |                                                                      |                  |  |  |  |  |  |
|-----------------|----------------------------------------------------------------------------------------------------|----------------------------------------------------------------------------------------------------|----------------------------------------------------------------------|------------------|--|--|--|--|--|
| Instalados      | <ul> <li>EasyCustomLabeling</li> <li>Field find/replace</li> </ul>                                    | EasyCustomLabeling  Field find/replace  QuickMapServ                                                                              |                                                                      |                  |  |  |  |  |  |
| 浩 Não instalado | <ul> <li>FS3</li> <li>Get Them Filtered</li> <li>Gisquick plugin</li> </ul>                           | Easy to add basemaps                                                                                                    |                                                                      |                  |  |  |  |  |  |
| Atualizável     | <ul> <li>bisquick plugin</li> <li>HouseNumbering3</li> <li>Layer Tree Toggle Labels Widget</li> </ul> | Soluce program         HouseNumbering3         Layer Tree Toggle Labels Widget         MapTiler         One Click Raster Stacking |                                                                      |                  |  |  |  |  |  |
| ZIP             | <ul> <li>MapTiler</li> <li>One Click Raster Stacking</li> </ul>                                       |                                                                                                    |                                                                      |                  |  |  |  |  |  |
| 🤗 Opções        | <ul> <li>Planet_Explorer</li> <li>Quick Attribution</li> </ul>                                        | A A A A A 896 Voto(s) de o                                                                                                    | Jassingação, 3664236 Daixados                                        |                  |  |  |  |  |  |
|                 | Quick Layer Quick STEP GEOBIA                                                                         | Marcadores                                                                                                    | service, internet, tms, wms, qms,<br>geojson, openstreetmap, osm, ba | , wfs,<br>asemap |  |  |  |  |  |
|                 | QuickDEM4JP     Quickly save default qml                                                              | Mais informações                                                                                                    | pagina inicial rastreador de prob<br>repositório do código           | lemas            |  |  |  |  |  |
|                 | QuickMapServices     QuickMultiAttributeEdit3     OuickOSM                                            | Autor<br>Versão instalada                                                                                                    | NextGIS<br>0.19.29                                                   |                  |  |  |  |  |  |
|                 | QuickOsim     QuickPrint     QuickPrint     QuickWT                                                   | 0.19.29 atualizado em ter mar 15<br>2022                                                                                          | 04:48:1                                                              |                  |  |  |  |  |  |
|                 | <ul> <li>Red Layer</li> <li>RoofDraw</li> </ul>                                                       | Registo de alterações                                                                                                    | 0.19.29<br>* Bug fixes and other minor impro<br>0.19.28              | ovement          |  |  |  |  |  |
|                 | <ul> <li>Species Explorer</li> <li>Vertical Photo Placer</li> </ul>                                   |                                                                                                    | * Bug fixes<br>0.19.27<br>* Fixed locale initialization              |                  |  |  |  |  |  |
|                 |                                                                                                    |                                                                                                    | 0.19.26<br>* OGIS3 compatibility fixed                               |                  |  |  |  |  |  |
|                 |                                                                                                    | Atualizar Tudo                                                                                                    | Desinstalar Complemento Reinstalar                                   | Complement       |  |  |  |  |  |

#### Configurando o QuickMapServices

Na aba Menu ir em WEB – QuickMapServices – Settings – More Service e Clicar em "Get Contributted Pack"

| Q QGIS                                                                                                    |                  |
|----------------------------------------------------------------------------------------------------|------------------|
| Projeto Editar Exibir Camada Configurações Complementos Vetor Raster Banco de dados Web Processar Ajuda                                                                                                    |                  |
| D 💳 🖶 🖳 🔁 🔃 🔁 🕫 🕫 🕫 🎾 🎾 🖓 🖓 🖓 🖓 🖓 🐨 🐨 🏖 🦓 🖓 👘 🖓 👘 🖓 👘 🖓 👘 🖓 👘 🖓                                                                                                    |                  |
|                                                                                                    |                  |
| Navegador 8 ×                                                                                                    |                  |
| Image: Construction of the second second |                  |
| General Tiles Add\Edit\Remove Visibility More services                                                                                                    |                  |
|                                                                                                    |                  |
|                                                                                                    |                  |
| Contributed services definitions are provided as is and are not validated by plugin autors, these are     proof-of-concept and for testing only. Visit <u>https://net.ubs.gov/massrvices.contrib</u> to add                                                                                                    |                  |
| P new services. Use at your own risk!                                                                                                    |                  |
| Soatialite                                                                                                    |                  |
| ▶ W PostGIS                                                                                                    |                  |
| MSSQL                                                                                                    |                  |
| Orade                                                                                                    |                  |
| 082 DB2                                                                                                    |                  |
| The second second                                                                                                    |                  |
| VYZ Tiles                                                                                                    |                  |
| WCS T                                                                                                    |                  |
| Camadas & X                                                                                                    |                  |
|                                                                                                    |                  |
| Save                                                                                                    |                  |
|                                                                                                    |                  |
|                                                                                                    |                  |
|                                                                                                    |                  |
|                                                                                                    |                  |
|                                                                                                    |                  |
|                                                                                                    |                  |
|                                                                                                    |                  |
|                                                                                                    |                  |
|                                                                                                    |                  |
| 🔍 Type to locate (Ctrl +K) 1 entrada da legenda removida. Coordenada 347165.38,7354026.60 👋 Escala 1:364 🗸 🔒 Lupa 100% 🌩 Rotação 0,0 ° 🖶 🛛 Renderizar                                                                                                    | 💮 EPSG:31983 🛛 🔍 |
| 🚱 👔 Curso_QGis 🖉 👔 Curso_QGis 🖉 Dica de plugin para a 🕅 APOSTILA QGIS - Mi 🔁 CursoQGIS_2_14_Set 💽 QGIS 🖉 QGIS 🖉 QuickMapServices S 🛛 🕅 PT 🚞                                                                                                    | aill 14:26       |

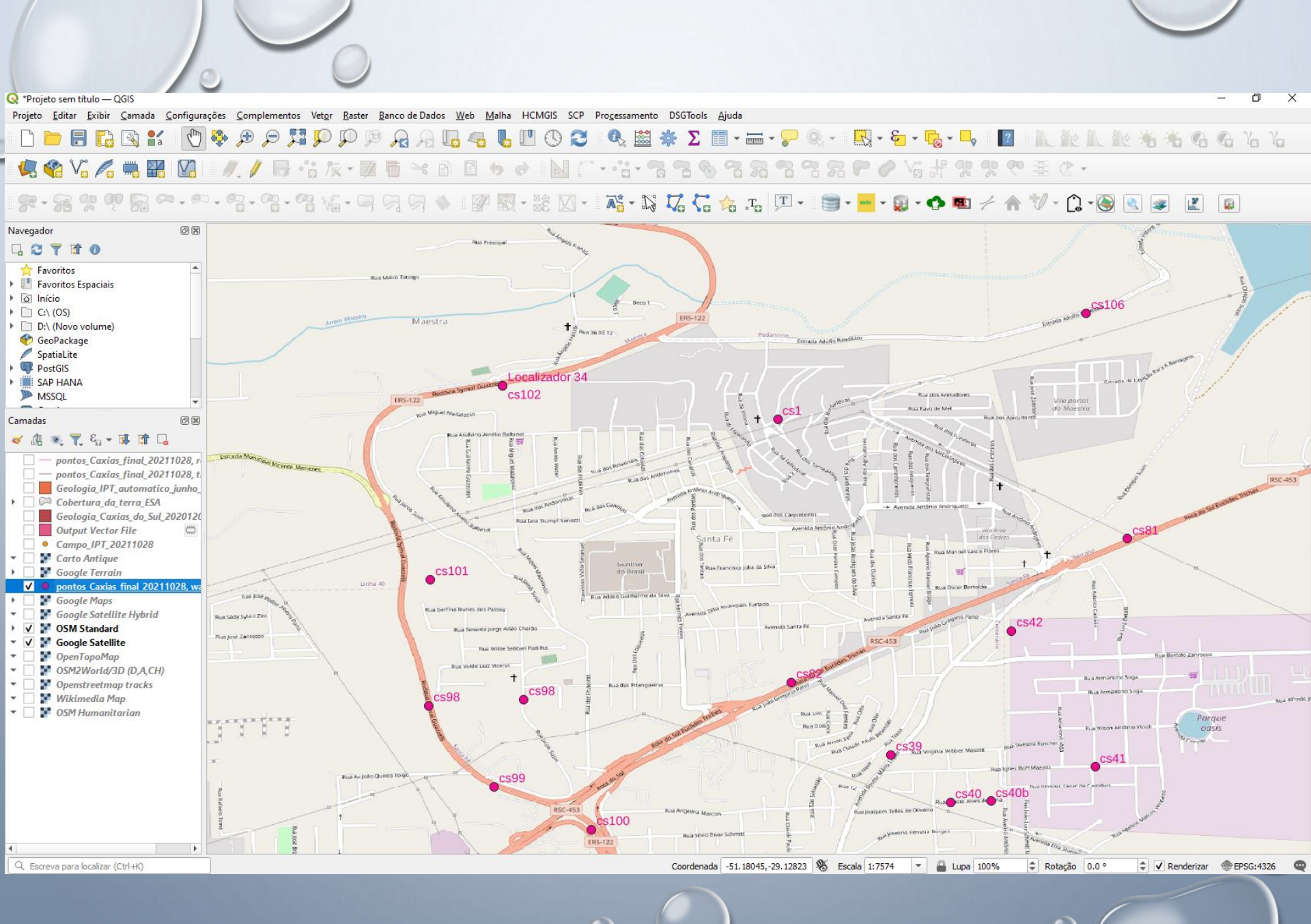

# **Complemento Street View**

| Projeto sem título — QGIS                                                                 |                                                                          | - 0 ×                                                                                                    |
|-------------------------------------------------------------------------------------------|--------------------------------------------------------------------------|----------------------------------------------------------------------------------------------------|
| jeto <u>E</u> ditar <u>E</u> xibir <u>C</u> amada <u>C</u> onfig                          | urações <u>C</u> omplementos Vet <u>o</u> r <u>R</u> aster <u>B</u> anco | de Dados <u>W</u> eb <u>M</u> alha HCMGIS SCP Pro <u>c</u> essamento <u>Aj</u> uda                                                                                                    |
| ) 📄 🔒 🔂 🕄 🚺                                                                               | א 🕫 🔍 ען 👯 🤤 🕀 👘                                                         | , A 🗓 ≪₀ 🖫 🖤 🔇 🌊 🔍 🚟 🐥 ∑ 🗐 - 🛲 - 🍃 ℚ - 🔣 » 🔢 🛝 »                                                                                                    |
| , 😪 V. 🖊 🖏 🔛 🛛                                                                            | // / B ·: k · Z 6                                                        | >> 🗈 🗈 +> -> -> -> -> -> -> -> -> -> -> -> -> ->                                                                                                    |
|                                                                                           |                                                                          | 🖓 🔌 🛙 🖉 - 🐮 🖾 - 🛛 🗛 - 😂 🎜 🔓 🖧 🔓 🙃                                                                                                    |
| egador 🙆                                                                                  | ß                                                                        |                                                                                                    |
|                                                                                           |                                                                          |                                                                                                    |
| Favoritos<br>Favoritos Espaciais<br>Início<br>C:\ (OS)<br>D:\ (Novo volume)<br>GeoPackage |                                                                          |                                                                                                    |
| PostGIS                                                                                   | Q Complementos   Instalados (26)                                         | X                                                                                                    |
| SAP HANA                                                                                  | Tudo Q street                                                            |                                                                                                    |
| MSSQL                                                                                     |                                                                          | Street View                                                                                                    |
| adas 🖉 🖉                                                                                  | S Unistandos V Osividowni                                                |                                                                                                    |
| 표 🔍 🏹 일 🖌 🕅 🕇                                                                             | Não instalado View                                                       | Street View                                                                                                    |
|                                                                                           | Atualizavel                                                              | Streetview allows you to open a web page with the Google Street View<br>that highlights the part you have identified with two points (the base<br>and target points) The target point is identified by dragging the base<br>point<br>$rac{1}{2}$ $rac{1}{2}$ $rac{1}{2}$ 103 voto(s) de classificação, 400639 baixados |
|                                                                                           |                                                                          | Marcadores streetview, google                                                                                                    |
|                                                                                           |                                                                          | Mais informações pagina inicial rastreador de problemas<br>repositório do código                                                                                                    |
|                                                                                           |                                                                          | Autor Saccon Fabio                                                                                                    |
|                                                                                           |                                                                          | Versão instalada 3.2                                                                                                    |
|                                                                                           |                                                                          | Versão disponível (estável) 3.2 atualizado em qui fev 27 03:59:31<br>2020                                                                                                    |
|                                                                                           |                                                                          | Registo de alterações Version for new api parameter                                                                                                    |
|                                                                                           |                                                                          | Atualizar Tudo Desinstalar Complemento Reinstalar Complemento                                                                                                    |
|                                                                                           |                                                                          | Close Help                                                                                                    |
|                                                                                           |                                                                          |                                                                                                    |
|                                                                                           |                                                                          |                                                                                                    |
|                                                                                           |                                                                          |                                                                                                    |
|                                                                                           |                                                                          |                                                                                                    |
|                                                                                           |                                                                          |                                                                                                    |
|                                                                                           |                                                                          |                                                                                                    |

## Carregar Web / QuickMapservices / Google Road

10

| Q Projeto sem título — QGIS                                                                                                    | – 0 ×                                                                                                    |
|----------------------------------------------------------------------------------------------------|----------------------------------------------------------------------------------------------------|
| Projeto <u>E</u> ditar <u>E</u> xibir <u>C</u> amada <u>C</u> onfigurações <u>C</u> omplementos Vet <u>or</u> <u>R</u> aster <u>B</u> anco de Dados | Veb Malha HCMGIS SCP Processamento Ajuda                                                                                                    |
|                                                                                                    | CuickMapServices                                                                                                    |
| 🖳 🎕 Vi 🔏 🖏 🎇 🔯 🛯 🥢 / 🕞 😘 🌾 🕺 👼 🖂 👌                                                                                                    | 📔 👆 🚓 🦂 🍕 🖉 🖗 AutoNavi 🔹 👌 🖓 🖓 🖓 🔊                                                                                                    |
|                                                                                                    |                                                                                                    |
|                                                                                                    |                                                                                                    |
|                                                                                                    |                                                                                                    |
|                                                                                                    |                                                                                                    |
| Pavoritos                                                                                                    | Kosmosnimki.ru                                                                                                    |
| lnício                                                                                                    | Portugal                                                                                                    |
|                                                                                                    | (i) Mapbox Image: Mapbox image: Mapbox image: Ma |
| GeoPackage                                                                                                    | 🐨 NASA 🔹 📝 Google Terrain                                                                                                    |
| Z SpatiaLite                                                                                                    | 🕂 Georgia 🛛 🔸 👷 Google Traffic                                                                                                    |
| V PostGIS                                                                                                    | 🔶 CartoDB 💦 👌 👷                                                                                                    |
|                                                                                                    | rosreestr 🔶 💦 Google.cn Satellite                                                                                                    |
| amadac @X                                                                                                    | 👰 OpenSeaMap 🔹 🕨                                                                                                    |
|                                                                                                    | C Sputnik                                                                                                    |
|                                                                                                    | 🖓 Stamen 🔶                                                                                                    |
|                                                                                                    | 🔥 strava 🔶                                                                                                    |
|                                                                                                    | Muses 🔸                                                                                                    |
|                                                                                                    | 🚟 TianDiTu 🔸                                                                                                    |
|                                                                                                    | 🔛 Genshtab 🔶                                                                                                    |
|                                                                                                    | 🧒 Ukraine Cadastre 🔹 🕨                                                                                                    |
|                                                                                                    | @ Waze →                                                                                                    |
|                                                                                                    | 9 Yandex                                                                                                    |
|                                                                                                    | A Bergfex                                                                                                    |
|                                                                                                    | ≥ OSM                                                                                                    |
|                                                                                                    | (() Search QMS Painel                                                                                                    |
|                                                                                                    | (() Add to Search                                                                                                    |
|                                                                                                    | 🤬 Set proper scale                                                                                                    |
|                                                                                                    | 🤬 Settings                                                                                                    |
|                                                                                                    | 《슈 About QMS                                                                                                    |
|                                                                                                    |                                                                                                    |
|                                                                                                    |                                                                                                    |
|                                                                                                    |                                                                                                    |
|                                                                                                    |                                                                                                    |
|                                                                                                    |                                                                                                    |
|                                                                                                    |                                                                                                    |
|                                                                                                    |                                                                                                    |
| Coordenada     46.966538,-2                                                                                                    | 3.04351U 🔊 Escala 1:2/42 🔻 📸 Lupa 100% 👻 Rotação 0.0 ° 👻 V Renderizar 🐨 EPSG:46/4 📿                                                                                                    |
| 🗄 🔎 Digite aqui para pesquisar 🛛 🛛 🛱 📻 👯                                                                                                    | - 🤹 🔍 🖕 🥂 🦰 👘 📥 16°С ヘ 📥 Ф)) 🖓 РОК 18:10                                                                                                    |

### Clicar no ícone do Street View Escolher uma rua/avenida/estrada que tenha Street Viev

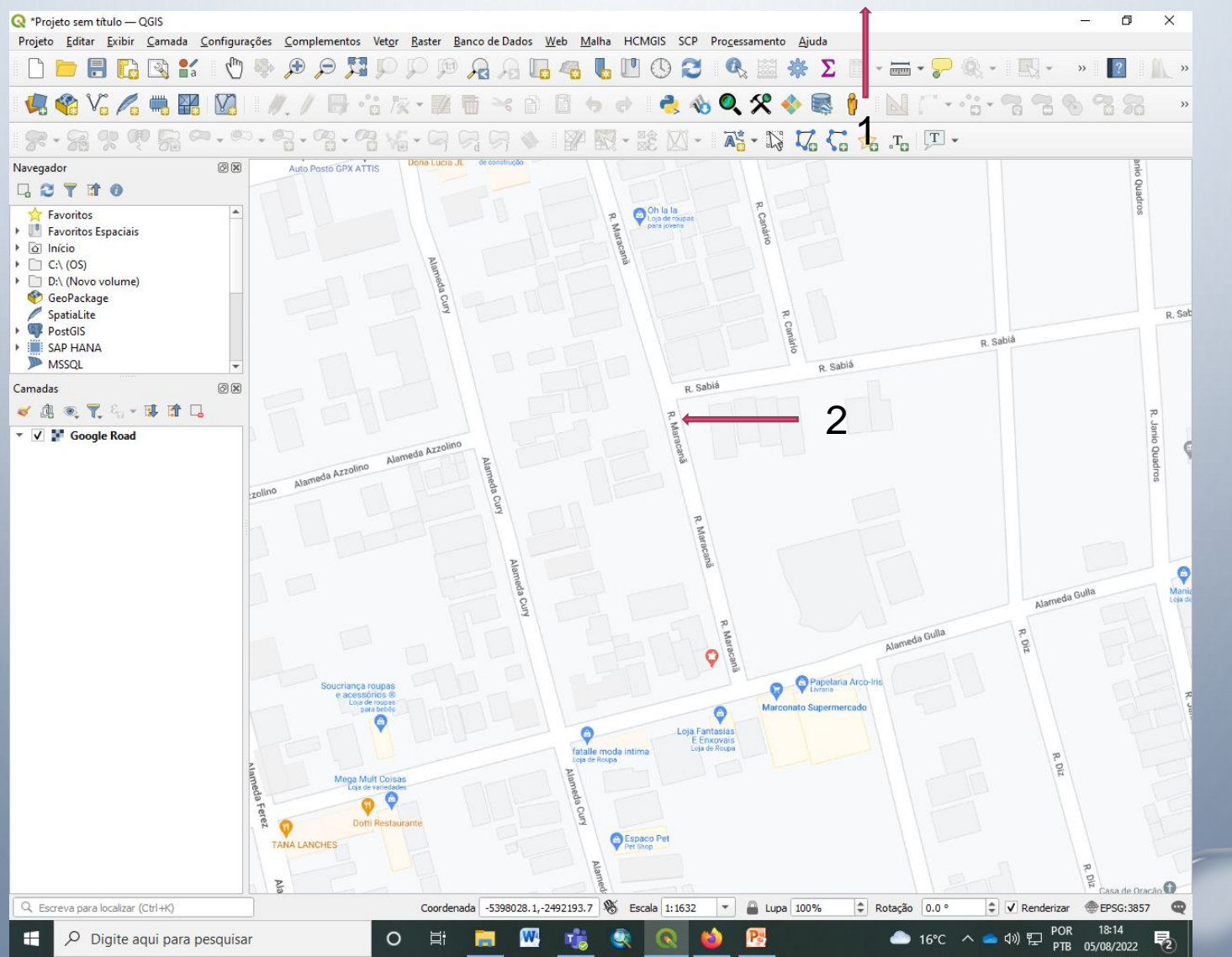

#### Automaticamente abre o Street View no browse (navegad

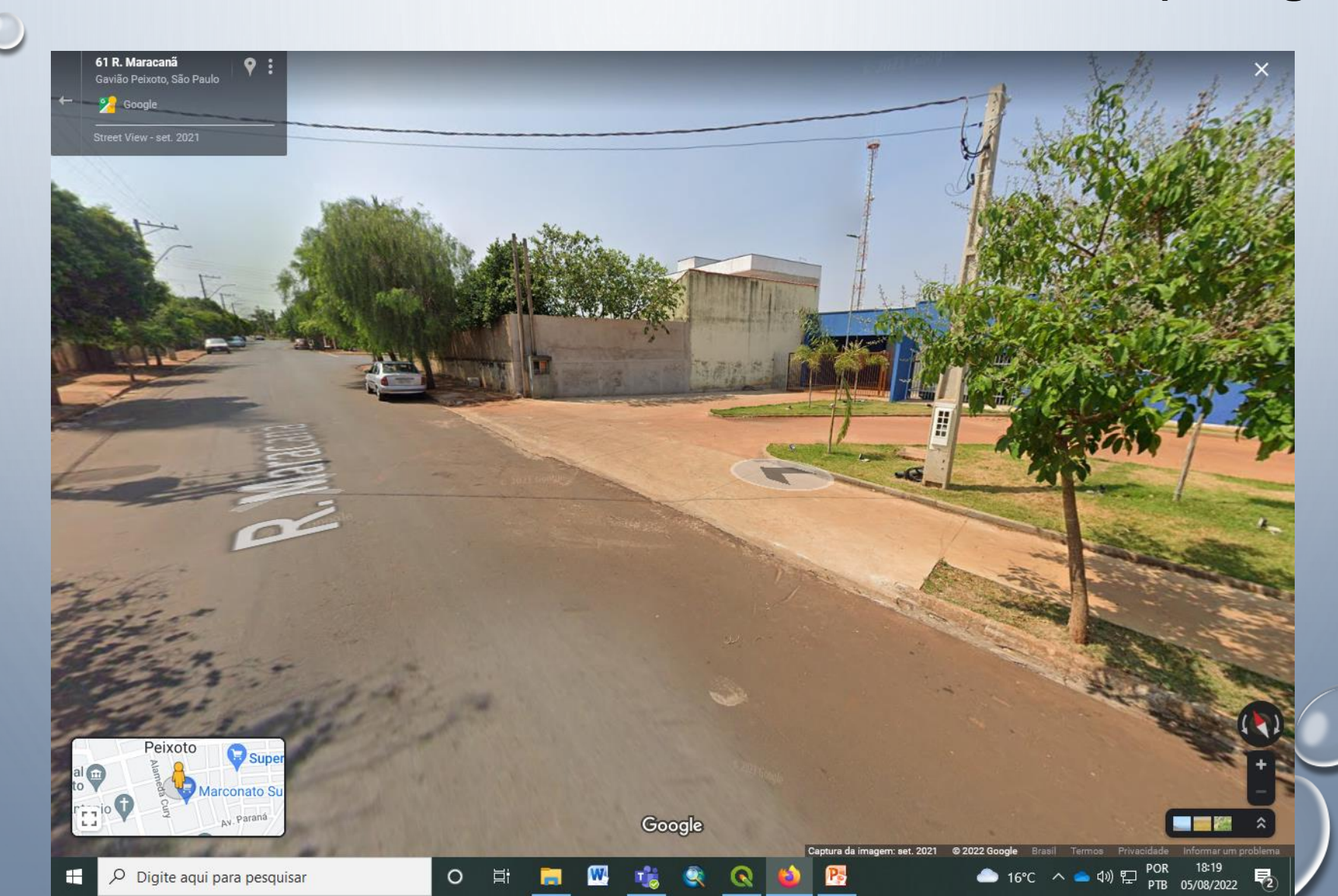

|                                                                                                    |                                 | Igin LAS 1001s                                                                                                    |                                                                                                    |    |
|----------------------------------------------------------------------------------------------------|---------------------------------|----------------------------------------------------------------------------------------------------|----------------------------------------------------------------------------------------------------|----|
| Projeto sem título — QGIS                                                                                                    |                                 |                                                                                                    | – 0 ×                                                                                                    |    |
| Projeto Editar Exibir Camada Configurações Complementos                                                                                                    | Vetor Raster Banco de dados Web | Malha Geoscience Processamento Ajuda                                                                                                    |                                                                                                    |    |
|                                                                                                    |                                 | 📙 🔩 📙 💾 🕓 🔁 🍕 🔛 🏶 ∑ 🗐 - 🛲 - 🍃                                                                                                    | <ul> <li>Ø €</li> </ul>                                                                                                    |    |
| 🤽 🎕 Va 🖉 🖏 🌇 💋 🥖 // 🕞                                                                                                    | / • • 📸 🌾 • 🗾 🖬 🖻               | < B 🗄 🖕 👌 📾 💁 🔤 🚾 🚳 🦉 🖷 🧌                                                                                                    | 🧠 🛕 🚯 🎕 😤 📥 👔                                                                                                    |    |
|                                                                                                    | tos   Tudo (1596)               |                                                                                                    | ×                                                                                                    |    |
| 🧑 Q. • Ø. • 🖪 • Q. • 📗 💸 Tudo                                                                                                    | Q lasto                         |                                                                                                    | <br>                                                                                                    | >> |
| lavegador Instalados                                                                                                    | LAStools                        | LAStools                                                                                                    | UStools                                                                                                    |    |
| □       ○       T       ①       Não instalao         ☆       Favoritos       Instalar a pr         □       Favoritos Espaciais       Instalar a pr         □       Início       Início | lo<br>artir do                  | batch-scriptable, multicore command-line<br>processing point clouds in LAS, LAZ, and A<br>formats                                                                                                    | e tools for<br>ASCII                                                                                                    |    |
| C:1     Collar.gpkg       > ⊆ Collar.gpkg       > SpatiaLite       PostgreSQL                                                                                                    |                                 | LAStools is a collection of 50+ highly efficient, batch-<br>multicore command line tools for processing lidar. The<br>combines robust algorithms with efficient I/O and mem<br>management to achieve high throughput for datasets<br>billions of points. LAStools was first developed by Dr. I<br>Isenburg, the creator of the popular LAZ format. This<br>exposes the capabilities of LAStools within QGIS using<br>processing framework. You also need to download the<br>software from https://rapidlasso.de/. Instructions on<br>this plugin can be found in the user manual<br>https://rapidlasso.de/lastools-as-qgis-plugin/. | scriptable,<br>software<br>nory-efficient<br>containing<br>Martin<br>plugin<br>g the<br>a LAStools<br>how to install<br>paixados |    |
|                                                                                                    |                                 |                                                                                                    | ar Ajuda                                                                                                    |    |
| Escreva para localizar (Ctrl+K)                                                                                                    |                                 | Coordenada -0,048 1,553 1/8 Escala 1:15 💌 🛗 Lupa 100% 🗢                                                                                                    | Rotaçao 0,0° ♀ ♥ Renderizar ♥ EPSG:31983 ♥                                                                                       | 2  |
| Pesquisar                                                                                                    |                                 |                                                                                                    | Alert ^ (1)) 📾 🧖 PTB 29/06/2025                                                                                                  |    |

ی د

٢

#### **Plugin LASTools**

#### Copiar a pasta LASTools para o C:

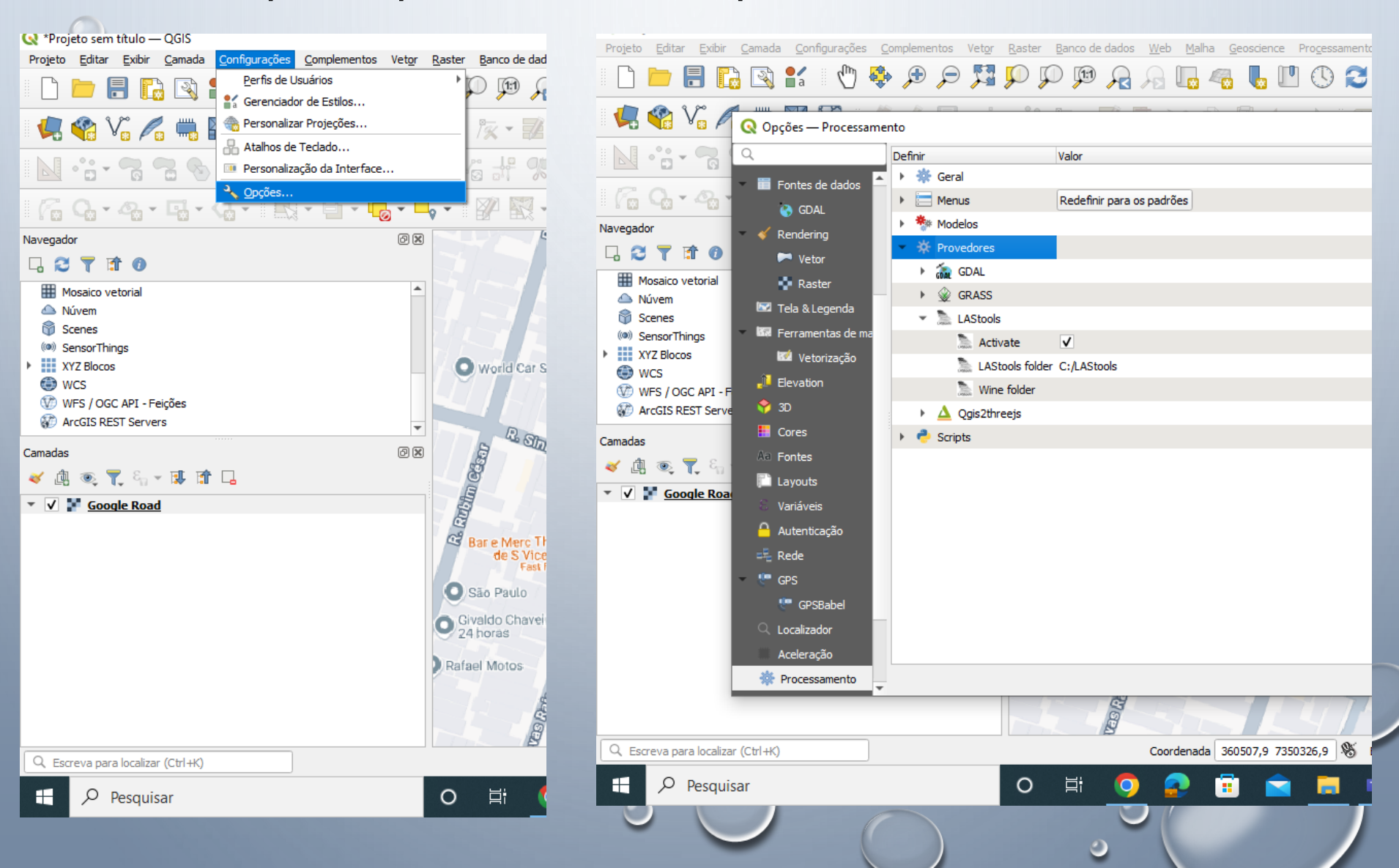

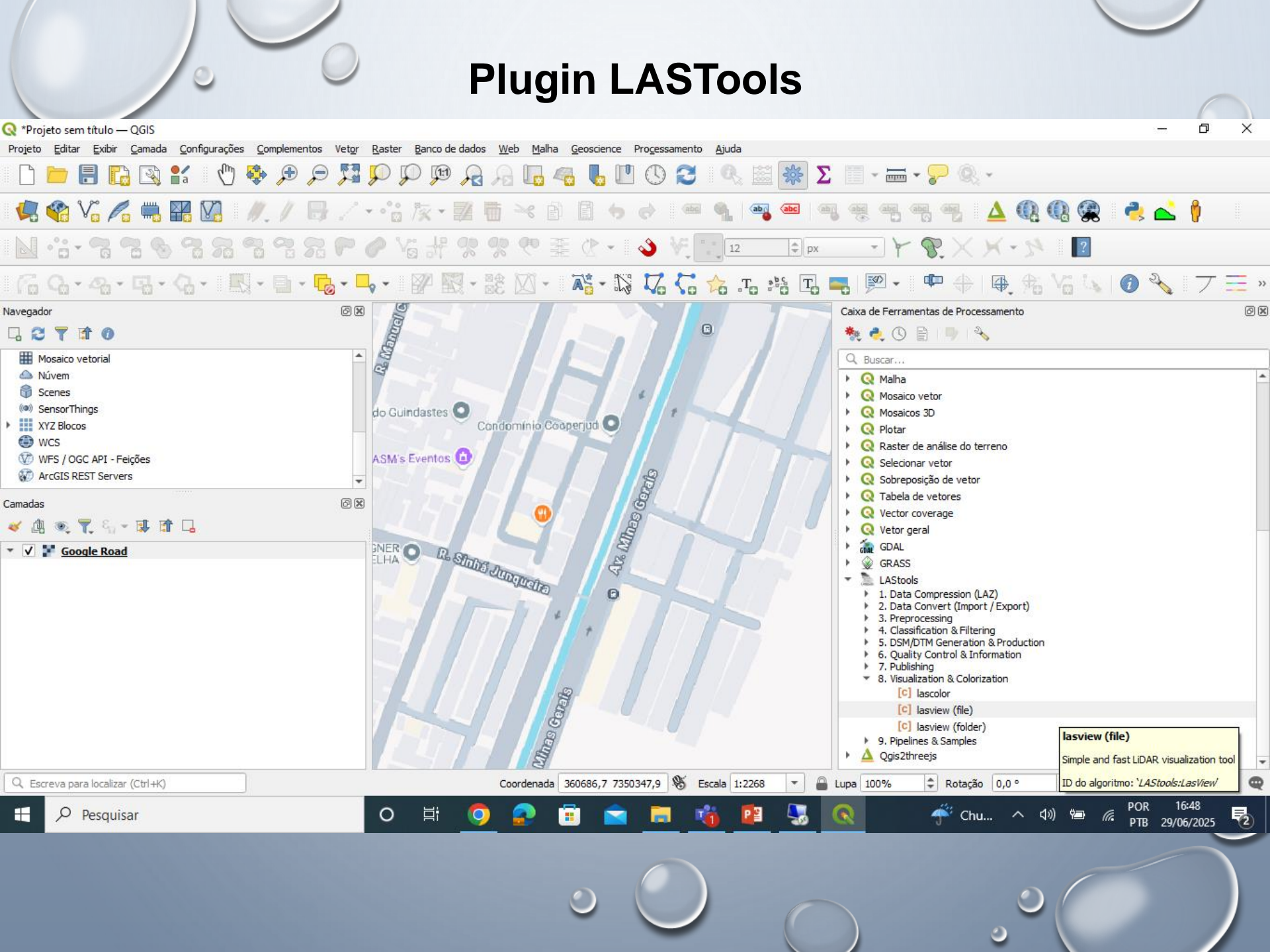

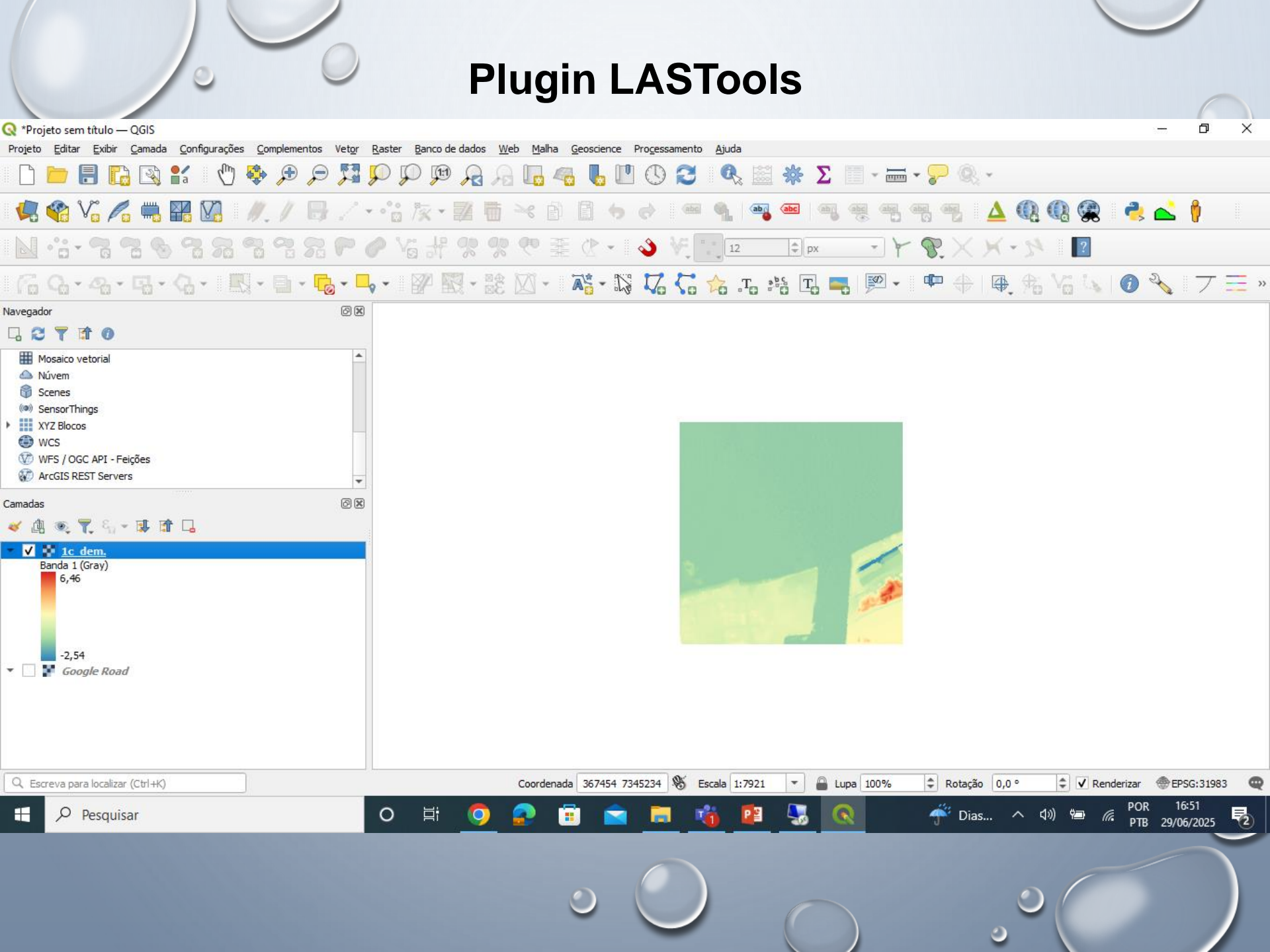

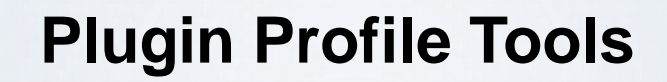

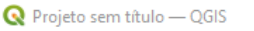

Projeto Editar Exibir Camada Configurações Complementos Vetor Raster Banco de dados Web Malha Geoscience Processamento Ajuda

- 🗅 🗁 🖥 🕼 🖎 🕐 🧶 🕫 🔎 🎾 💯 💯 🖉 🧏 🖓 🐜 🧠 💺 🖤 🛇 🌫 🖛 - 🖓 🍭 -

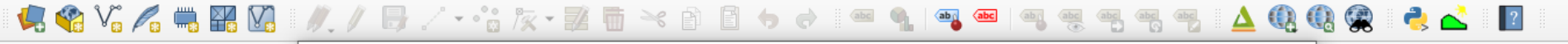

| N .:. 7 7 8 8 7 7                        | 🔇 Complementos   Tuo        | do (1596)                                                         |                                                                                                    | ×    |                  |                            |     |
|------------------------------------------|-----------------------------|-------------------------------------------------------------------|----------------------------------------------------------------------------------------------------|------|------------------|----------------------------|-----|
| R0-0-0-0                                 | 참 Tudo                      | Q terrain                                                         | 6                                                                                                    |      | P 1. 10          |                            |     |
| Navegador                                | Instalados                  | APNCad     Batch Hillshader     DEMto 3D                          | Profile tool 💰                                                                                                    |      |                  |                            | "   |
| □ C T II 0<br>★ Favoritos                | Não instalado               | Heightmap Export     Karika                                       | Plots terrain profile                                                                                                    |      |                  |                            |     |
| Favoritos Espaciais     G Início     C:\ | 💒 Atualizável               | Crofile tool     Przechwyć Wysokość GUGiK NMT API     QuickDEM43P | This tool plots profile lines from raster layers or point vector layer<br>with elevation field. Supports multiple lines as well as graph export<br>to svg, pdf, png or csv file. Supports 3D polyline export to dxf.                                                                                                    |      |                  |                            |     |
| GeoPackage     SpatiaLite                | Instalar a partir do<br>ZIP | <ul> <li>Terrain Shading</li> <li>UMap</li> </ul>                 | ☆☆☆☆☆ 572 voto(s) de classificação, 1384539 baixados                                                                                                    |      |                  |                            |     |
| Iamadas<br>≪ ∰ ∞ ♥ Sa ~ I I A L          | Opções                      |                                                                   | Categoria       Raster         Marcadores       raster, vector, profile         Mais informações       página inicial rastreador de<br>problemas repositório do código         Autor       Borys Jurgiel - Patrice Verchere -<br>Etienne Tourigny - Javier Becerra         Versão instalada       4.3.2         Versão disponível (estável)       4.3.2 updated at 15/03/2025 08:31<br>Hora oficial do Brasil         Atualizar Tudo       Desinstalar Complemento         Fechar       Ajuda |      |                  |                            |     |
| Q. Escreva para localizar (Ctrl+K)       | Pronto                      | Coordenada                                                        | -1,824 0,198 🛞 Escala 1:15 💌 🖨 Lupa 100% 💠 Rotação 0,0 °                                                                                                    |      | Renderization    | ar @EPSG:31983             | 3 🔍 |
| Pesquisar                                |                             | 0 🛱 🧿 🔂 🕫                                                         | 💼 📑 📸 😰 🔕 🗷 可 49 22°C 🔨                                                                                                    | (1)) | ₩⊒ <i>(</i> с. р | OR 11:33<br>TB2 29/06/2025 | 2   |
|                                          |                             | ٢                                                                 |                                                                                                    | )    | -                |                            |     |

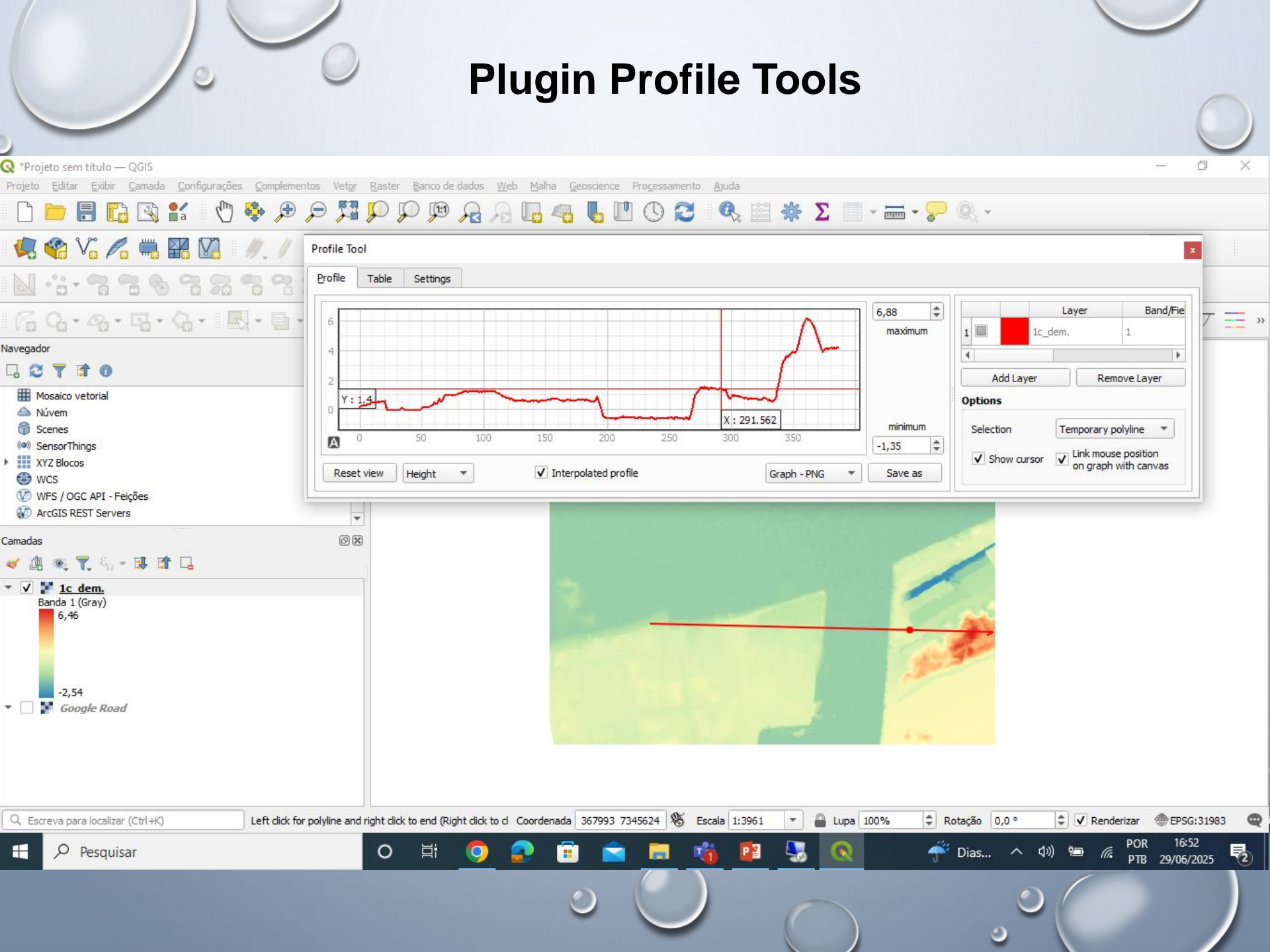

# **ADICIONAR SHAPEFILE E RASTER – DUAS OPÇÕES**

| 💽 *Projeto sem título - Q0            | GIS                                                                                            |                       | THE ADARD PROPERTY.                          |                   |                   |               | ×           |
|---------------------------------------|------------------------------------------------------------------------------------------------|-----------------------|----------------------------------------------|-------------------|-------------------|---------------|-------------|
| Projeto <u>E</u> ditar <u>E</u> xibir | <u>Camada</u> <u>Configurações</u> <u>Complementos</u> Vet <u>or</u> <u>R</u> aster <u>B</u> a | nco de dados <u>V</u> | <u>V</u> eb Pro <u>c</u> essar <u>Aj</u> uda |                   |                   |               |             |
| 🛛 🗅 📄 🔒 🔜                             | Gerenciador de fonte de dados                                                                  | Ctrl+L                | 🖪 🖪 P 🔁 🔍 🔍                                  | - 🔣 - 🖻 - 🗖       | 📰 🔆 🌺 Σ 🚟 -       | 🖵 🖵 🗸         |             |
|                                       | Criar nova camada                                                                              |                       |                                              |                   |                   | • •           |             |
| 🛛 🐫 📽 Vî 尾                            | Adicionar camada                                                                               |                       | <ul> <li>V<sub>0</sub> Vetorial</li> </ul>   | Ctrl+Shift+V      | R 🚯 🥏 🔝 🛛         |               |             |
| Navegador                             | Incorporar camadas e grupos                                                                    |                       | Raster                                       | Ctrl+Shift+R      |                   |               |             |
|                                       | Adicionar a partir de arquivo de definição de camada                                           |                       | >□ A partir de um texto delimitado           |                   |                   |               |             |
|                                       | Copiar Estilo                                                                                  |                       | PostGIS                                      | Ctrl+Shift+D      |                   |               |             |
| Oracle                                | Colar Estilo                                                                                   |                       | 🎤 SpatiaLite                                 | Ctrl+Shift+L      |                   |               |             |
| ▶ <b>DB2</b>                          | Copiar camada                                                                                  |                       | MSSQL Spatial                                | Ctrl+Shift+M      |                   |               |             |
| ▼ ③ WMS/WMTS                          | Colar camada/grupo                                                                             |                       | 🧠 espacial DB2                               | Ctrl+Shift+2      |                   |               |             |
| Cartas topogra                        | Abrir tabela de atributos                                                                      | F6                    | Oracle Spatial                               | Ctrl+Shift+O      |                   |               |             |
| Datageo OGIS WMS IBG                  |                                                                                                | 10                    | 🔀 Adicionar/Editar camada virtual            |                   |                   |               |             |
| ▼ ③ XYZ Tiles                         | Salvar ediçãos na camada                                                                       |                       | R WMS/WMTS                                   | Ctrl+Shift+W      |                   |               |             |
| PenStreetMa                           | Edições stupis                                                                                 |                       | ArcGIS MapServer                             |                   |                   |               |             |
| WCS                                   |                                                                                                |                       | WCS                                          |                   |                   |               |             |
| WFS                                   | Salvar como                                                                                    |                       | ₩FS                                          |                   |                   |               |             |
| ArcGisMapServer                       | Salvar como arquivo de definição de camada                                                     |                       | ArcGIS FeatureServer                         |                   |                   |               |             |
| ArcGisFeatureServe                    | Remover camada/grupo                                                                           | Ctrl+D                | W0 ··· =                                     |                   |                   |               |             |
| K GeoNode                             | 🖵 Duplicar camada(s)                                                                           |                       |                                              |                   |                   |               |             |
| Camadas                               | Definir a escala de visibilidade da(s) camada(s)                                               |                       |                                              |                   |                   |               |             |
| 🎸 🥼 🔍 ү 🖏 👻                           | Definir SRC da(s) Camada(s)                                                                    | Ctrl+Shift+C          |                                              |                   |                   |               |             |
| CurvaDeNivel                          | Definir o SRC do projeto a partir da camada                                                    |                       |                                              |                   |                   |               |             |
| 🕨 🗌 📲 Default Raste                   | Camada <u>P</u> ropriedades                                                                    |                       |                                              |                   |                   |               |             |
| GeoPortal Car                         | Filtrar                                                                                        | Ctrl+F                |                                              |                   |                   |               |             |
| • 📋 💣 Default Kaste                   | ···· Rotular                                                                                   |                       | _                                            |                   |                   |               |             |
|                                       | 🗠 Mostrar na visão geral                                                                       |                       |                                              |                   |                   |               |             |
|                                       | 😎 Mostrar tudo na visão geral                                                                  |                       |                                              |                   |                   |               |             |
|                                       | ° Ocultar tudo da visão geral                                                                  |                       |                                              |                   |                   |               |             |
|                                       |                                                                                                |                       | _                                            |                   |                   |               |             |
|                                       |                                                                                                |                       |                                              |                   |                   |               |             |
| Q. Escreva para localizar (           | Ctrl+K)                                                                                        | Coor                  | denada 368746.7350507 🔊 Escala 1:57          | 7604 🔻 🖴 Lupa 100 | % 🖨 Rotação 0.0 ° | Renderizar    | a3 🔘        |
|                                       |                                                                                                |                       |                                              |                   |                   | 14:<br>23/07/ | 35<br>/2019 |

# Adicionar Shapefile e Raster – duas opções

| Projeto <u>E</u> ditar <u>Exibir C</u> amada <u>C</u> onfigurações <u>C</u> omplementos Vet <u>or R</u> aster <u>B</u> a | nco de Dados <u>W</u> eb <u>M</u> alha HCMGIS Si                                       | CP Pro <u>c</u> essamento <u>A</u> juda                             |                                      |                            |             |                  |
|----------------------------------------------------------------------------------------------------|----------------------------------------------------------------------------------------|---------------------------------------------------------------------|--------------------------------------|----------------------------|-------------|------------------|
| . 🔍 🔍 👯 🗨 🕀 🖑 🎦 🏦 🖾 🕄                                                                                                    | A A 🗔 🗠 👢 🖱 (                                                                          | C 🔍 🖾 🌞 Σ 🗐 - 💳 -                                                   | - 🖓 🔍 - 🛛 🔣 -                        | E - 🔽 - 🗸                  | ?           | 1. 1k 🕉 🛣 🛯 🖓 Ya |
| 🍬 🎕 Vi 🔏 🖏 🔛 😡 I 🥢 🖉 😚 🎘 - 🕺 (                                                                                           | j × ñ í 🕈 🕈 N                                                                          | ······································                              | 992P                                 | > Va # %                   | ?? ♥ 櫜 ??   | v                |
| ,                                                                                                    | 7 97 🔌 🛛 🕅 🔣 - 😹 🖄                                                                     | - 💦 - 🕼 🏹 🏹 .t.                                                     | <u> </u>                             |                            |             |                  |
| an das ØX                                                                                                    |                                                                                        |                                                                     |                                      |                            |             |                  |
|                                                                                                    | Dadas Matas                                                                            |                                                                     |                                      |                            | ~           |                  |
|                                                                                                    | nato original                                                                          |                                                                     |                                      |                            |             |                  |
|                                                                                                    | Arquiva O Diretória O Ranco de dados                                                   | Protocolo: HTTP(a) prival atc                                       |                                      |                            |             |                  |
| 8 vetor                                                                                                    |                                                                                        |                                                                     |                                      |                            |             |                  |
| Raster Co                                                                                                    | αιπεαζαο                                                                               | Automático                                                          |                                      |                            |             |                  |
| Malha font                                                                                                    | e                                                                                      |                                                                     |                                      |                            |             |                  |
| + Pontos<br>Ba                                                                                                    | se(s) de vetores                                                                       |                                                                     |                                      |                            |             |                  |
| 7 + delimitado                                                                                                    | Q Abrir conjunto(s) de dados OGR supor                                                 | tados                                                               |                                      |                            | ×           |                  |
| GeoPackage                                                                                                    | $\leftarrow \rightarrow \checkmark \uparrow \bigcirc $ $\land \bigcirc$ Dados > sig ca | ampinas sp MM > 12.Suscetibilidade                                  | ر<br>ن ب                             | Pesquisar em 12.Su         | iscetibilid |                  |
| GPS                                                                                                    | Organizar 🗙 Nova pasta                                                                 |                                                                     |                                      |                            |             |                  |
| SpatiaLite                                                                                                    | Caxias2                                                                                | Nome                                                                | Data de modificação                  | Тіро                       | Tamanho     |                  |
| PostgreSQL                                                                                                    | Microsoft Teams Chat Files                                                             | SuscetibilidadeBacias.shp                                           | 18/03/2015 11:26                     | Arquivo SHP                | 4.233 1     |                  |
| MSSQL                                                                                                    | Este Computador                                                                        | Suscetibilidadelnundacao.shp<br>SuscetibilidadeMovimentoDeMassa.shp | 18/07/2014 13:03<br>14/07/2014 15:39 | Arquivo SHP<br>Arquivo SHP | 1.888       |                  |
| 📮 Oracle                                                                                                    |                                                                                        |                                                                     |                                      |                            |             |                  |
| Camada<br>Virtual                                                                                                    | - Downloads                                                                            |                                                                     |                                      |                            |             |                  |
| SAP HANA                                                                                                    | Imagens Músicas                                                                        |                                                                     |                                      |                            |             |                  |
| COL WMS/WMTS                                                                                                    | Objetos 3D                                                                             |                                                                     |                                      |                            |             |                  |
| WFS / OGC<br>API - Feicões                                                                                               | Vídeos                                                                                 |                                                                     |                                      |                            |             |                  |
| ter wcs                                                                                                    | Novo volume (D:)                                                                       | <                                                                   |                                      |                            | >           |                  |
| xyz                                                                                                    | Nome: Suscetibilio                                                                     | dadeMovimentoDeMassa.shp                                            | ~ S                                  | hapefiles                  | ~           |                  |
| Mosaico                                                                                                    |                                                                                        |                                                                     |                                      | Abrir C                    | ancelar     |                  |
| ArcGIS REST                                                                                                    |                                                                                        |                                                                     | Clos                                 | se <u>A</u> dicionar       | Help        |                  |
|                                                                                                    |                                                                                        |                                                                     |                                      |                            |             |                  |

Coordenada -0.161,0.985 👋 Escala 1:1020660 🔻 🚔 Lupa 100% 💠 Rotação 0.0 ° 🗘 🗹 Renderizar 🐡 EPSG:4326 🗨 😭

Q. Escreva para localizar (Ctrl+K)

Pronto

## **ADICIONAR SHAPEFILE E RASTER**

| 💽 *Projeto sem título - QGIS                              | _                              |            |                    | And in case of the local division of the local division of the loc |                                   |                  |                        | _ 0 ×               |
|-----------------------------------------------------------|--------------------------------|------------|--------------------|----------------------------------------------------------------------------------------------------|-----------------------------------|------------------|------------------------|---------------------|
| Projeto <u>E</u> ditar <u>E</u> xibir <u>C</u> ar         | 🔇 Gerenciador de Fonte de Dado | os   Vetor |                    |                                                                                                    |                                   |                  |                        |                     |
| 🗈 🗁 🔒 🛃                                                   | 🦰 Navegador                    |            | Formato original   |                                                                                                    |                                   |                  | Ť                      |                     |
| 🖳 🍕 Vî 🎤 🖷                                                | Vetor                          |            | Arquivo      Di    | iretório 🔵 Banco de dados 🤇                                                                                                    | Protocolo: HTTP(s), núvel, etc.   |                  |                        |                     |
| Navegador                                                 | Raster                         |            |                    | (                                                                                                    |                                   |                  |                        |                     |
| 🗔 😂 🝸 🖆 🕜                                                 |                                |            | Codificação        | l                                                                                                    | System                            |                  | <b>-</b>               |                     |
| 🕨 ⋗ MSSQL                                                 | Malha                          |            | Fonte              |                                                                                                    |                                   |                  |                        |                     |
| <ul> <li>Oracle</li> <li>DB2</li> </ul>                   | ₱                              |            | Base(s) de vetores | C: \Users\Alessandra \Desktop \Cu                                                                                                    | urso QGis\Base\Hidrografia\Cursol | Dagua.shp 🛛      |                        |                     |
| <ul> <li>WMS/WMTS</li> <li>Cartas topograficas</li> </ul> | GeoPackage                     |            |                    |                                                                                                    |                                   |                  |                        |                     |
| Contageo     GIS WMS IBGE                                 | SpatiaLite                     |            |                    |                                                                                                    |                                   |                  |                        |                     |
| VYZ Tiles     OpenStreetMap                               | PostgreSQL                     |            |                    |                                                                                                    |                                   |                  |                        |                     |
| WES<br>WES                                                | MSSQL                          |            |                    |                                                                                                    |                                   |                  |                        |                     |
| ArcGisMapServer                                           | 📮 Oracle                       |            |                    |                                                                                                    |                                   |                  |                        |                     |
| 🐼 ArcGisFeatureServer                                     | DB2 DB2                        |            |                    |                                                                                                    |                                   |                  |                        |                     |
| Camadas<br>≪ .쿄 ⊚ ▼ 8, ~                                  | 🙀 Camada Virtual               |            |                    |                                                                                                    |                                   |                  |                        |                     |
| CurvaDeNivel                                              | C wms/wmts                     |            |                    |                                                                                                    | 0                                 | 4                |                        |                     |
| Default Raster     GeoPortal Cartas                       | et 🔁 wcs                       |            |                    |                                                                                                    | 2                                 | 1                |                        |                     |
| ▶ 🗌 F Default Raster                                      | WFS WFS                        |            |                    |                                                                                                    |                                   |                  |                        |                     |
|                                                           | Servidor de mapa do ArcGIS     |            |                    |                                                                                                    | Close                             | Adicionar        | elp                    |                     |
|                                                           | 💭 Servidor de feicão do ArcGI  | 5          | •                  |                                                                                                    |                                   | Adicionar cam    | adas selecionadas ao r | nanal               |
|                                                           |                                |            |                    |                                                                                                    |                                   | Auctional Carrie |                        | nopul               |
| Q Escreva para localizar (Ctrl+                           | к)                             |            | Coordenada 3687    | 46,7350507 🗞 Escala 1:57                                                                                                    | 7604 💌 🔒 Lupa 100%                | Rotação 0,0 °    | Renderizar             | EPSG:31983 🗨        |
| 📀 🔦 🚞                                                     | <b>P</b>                       |            | Q                  |                                                                                                    |                                   |                  | -                      | 15:19<br>23/07/2019 |

## **ADICIONAR SHAPEFILE E RASTER**

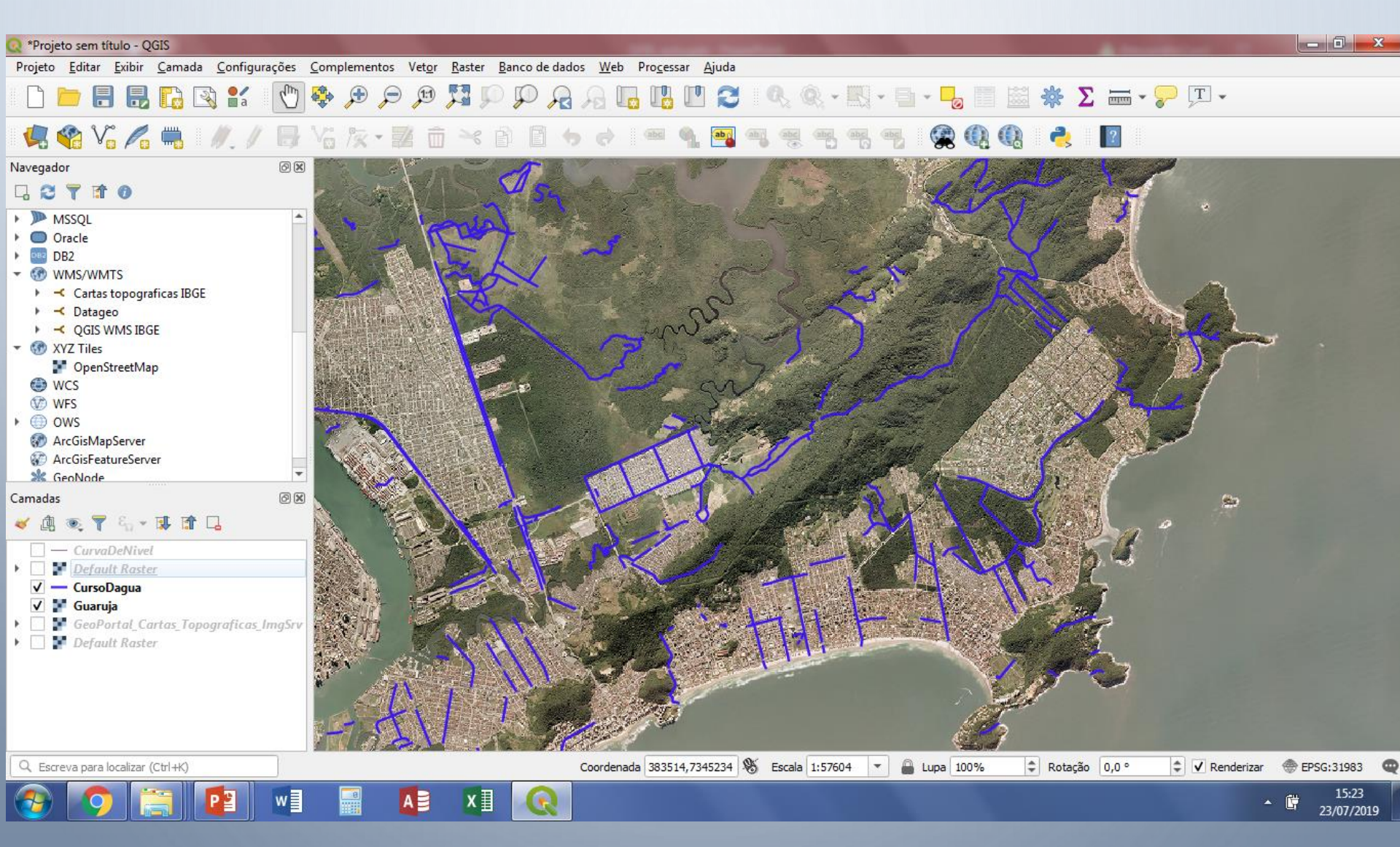

#### Criação de arquivo vetorial (shapefile) a partir de tabela do excel ou gps

#### Salvar como no formato CSV

| X   |          | <b>।</b> • ে • | ₹             |                    |            |                        |           |         |              | Levantamento          | _<br>dospostosP | iezometrico: | DAEEexce          | [Somente leit   | tura] - Micros     | oft Excel         |             |              |          |           |            |               |             | - 0                              | ×      |
|-----|----------|----------------|---------------|--------------------|------------|------------------------|-----------|---------|--------------|-----------------------|-----------------|--------------|-------------------|-----------------|--------------------|-------------------|-------------|--------------|----------|-----------|------------|---------------|-------------|----------------------------------|--------|
| Arc | quivo    | Página         | Inicial Inse  | erir Lay           | yout da P  | agina Fórmulas         | Dados     | Revisão | Exibiç       | ão                    |                 |              |                   |                 |                    |                   |             |              |          |           |            |               |             | ه 🕜 ه                            | - 6    |
| ſ   | <b>}</b> | Recortar       |               | Arial              |            | * 10 * A A             | = = =     | ≫,-     | 🖥 Queb       | orar Texto Automatica | mente Ge        | ral          | •                 |                 |                    | Normal            | Bom         | A            | ÷        | *         |            | Σ AutoSoma    | . 🎦         | A                                |        |
| Co  | lar      | 2 Copiai       |               | NI                 | <u>s</u> - | - <u>} - A</u> -       | E         | < >     | •a• Meso     | lar e Centralizar 🔻   | <u>م</u>        | - % 000      | 4,0 ,00<br>00 2.0 | Formatação      | Formatar           | Incorreto         | Neutra      | -            | Inserir  | Excluir F | Formatar   |               | Classifica  | ir Localizare                    |        |
|     | ×        | Pincel di      | e Formalação  |                    | Freed      |                        |           |         | E            |                       | _               | Méreore      |                   | Condicional *   | como Tabela        | E-MI-             |             |              | *        | C (hules  | *          | Z Limpar *    | e Filtrar   | <ul> <li>Selecionar *</li> </ul> |        |
| _   | Area o   | le Transfer    | encia is      |                    | Font       | te <sup>1</sup> a      |           | A       | linnament    | 0                     | Lat.            | Numero       | 13                |                 |                    | Estilo            |             |              |          | Celulas   |            |               | Edição      |                                  |        |
|     |          | F2             | ▼ (0          | f <sub>x</sub>     | -45 42     | 2 37                   |           |         |              |                       |                 |              |                   |                 |                    |                   |             |              |          |           |            |               |             |                                  |        |
|     | A        | B              |               | С                  |            | D                      | E         |         | F            | G                     | Н               | 1            |                   | J               | K                  | L                 |             | M            |          |           | Ν          | ~             | 0           | P                                |        |
| 2   | 1 2      | E-500Z         | Caçapava      |                    |            | Caçapava               | -23 06 38 | -45 4   | 2 37         | BOMBEIROS             | pública         | sim          | 1                 |                 | 2E-500Z            | Caçapava          |             | Caçapava     |          | 12/2020   | *          | NÃO           |             | Grupo Taub                       | Jaté   |
| 3   | 2 4      | C-500Z         | Descalvado -  | Unicaste           | lo         | Descalvado             | -21 54 27 | -47 3   | 5 18         | JOAO CARLOS           | particular      | sim          | 2                 |                 | 4C-500Z            | Descalvado - l    | Jnicastelo  | Descalvado   | )        | 04/2021   | *          | NAO           |             | 0,76                             |        |
| 4   | 3 4      | C-501Z         | Pé de Gigant  | (e 1<br>(e 2       |            | S. Rita P. Quatro      | -21 38 36 | -47 3   | 05/<br>07    | MARIO MENDES          | publica         | nao          | 3                 |                 | 40-5012            | Pe de Gigante     | 1           | S. Rita P. C | Quatro   | 05/2021   |            | NAO           |             | 0.20                             |        |
| 6   | 5 4      | C-502Z         | Pé de Gigant  | te 3               |            | S Rita P. Quatro       | -21 37 15 | -47 3   | 7 4 9        | MÁRIO MENDES          | pública         | não          | 4<br>5            |                 | 4C-502Z<br>4C-503Z | Pé de Gigante     | 3           | S Rita P (   | Quatro   | 05/2021   | **         | NÃO           |             | 0,55                             |        |
| 7   | 6 4      | C-5032         | Cara Preta 1  |                    |            | S Rita P Quatro        | -21 35 14 | -47.3   | 4 34         | MÁRIO MENDES          | particular      | não          | 6                 |                 | 4C-503Z            | Cara Preta 1      | 5           | S Rita P (   | Quatro   | 05/2021   | **         | NÃO           |             | 0,52                             |        |
| 8   | 7 4      | C-505Z         | Cara Preta 2  |                    |            | S. Rita P. Quatro      | -21 34 45 | -47 3   | 5 18         | MÁRIO MENDES          | particular      | não          | 7                 |                 | 4C-505Z            | Cara Preta 2      |             | S. Rita P. O | Quatro   | 05/2021   | **         | NÃO           |             | 0.535                            |        |
| 9   | 8 4      | C-506Z         | Porto Cunha   | Bueno              |            | São Carlos             | -21 41 54 | -47 4   | 9 03         | JOÃO CARLOS           | ,<br>particular | sim          | 8                 |                 | 4C-506Z            | Porto Cunha E     | lueno       | São Carlos   |          | 05/2021   | **         | SIM (02/2     | 2021)       | 0,65                             |        |
| 10  | 9 4      | C-507Z         | Chacara Esn   | neralda            |            | Ribeirão Preto         | -21 09 28 | -47 3   | 9 57         | THIAGO                | ,<br>particular | sim          | 9                 |                 | 4C-507Z            | Chacara Esme      | eralda      | Ribeirão Pr  | eto      | 02/2021   | **         | SIM (06/2     | 2020)       | 314                              |        |
| 11  | 10 4     | C-508Z         | Fazenda San   | nta Maria          |            | Altinópolis            | -21 02 04 | -47 3   | 0 39         | THIAGO                | particular      | sim          | 10                |                 | 4C-508Z            | Fazenda Sant      | a Maria     | Altinópolis  |          | 02/2021   | **         | SIM (06/2     | 2020)       | 0,6                              |        |
| 12  | 11 4     | D-500Z         | Sitio Sonho N | Meu                |            | Analândia              | -22 07 59 | -47 4   | 1 22         | CARMO                 | particular      | sim          | 11                |                 | 4D-500Z            | Sitio Sonho M     | eu          | Analândia    |          | 03/2021   | *          | NÃO           |             | 0,7                              |        |
| 13  | 12 4     | D-501Z         | Sitio São Jor | ge                 |            | Piracicaba             | -22 43 26 | -47 4   | 5 23         | MARIO MENDES          | particular      | não          | 12                |                 | 4D-501Z            | Sitio São Jorg    | e .         | Piracicaba   |          | 05/2021   | **         | SIM (10/      | 2020)       | 0,66                             |        |
| 14  | 13 4     | D-502Z         | Sitio São Fra | Incisco            |            | Ipeúna                 | -22 22 19 | -47 43  | 3 02         | MARIO MENDES          | particular      | näo          | 13                |                 | 4D-502Z            | Sitio São Fran    | CISCO       | Ipeúna       |          | 05/2021   | *          | SIM (04/2     | 2021)       | 0,51                             |        |
| 15  | 14 5     | B-500Z         | Faz. N.Sra /  | Aparecida          | 1          | Barretos               | -20 35 53 | -48 3   | 9.36         | JOAO CARLOS           | particular      | nao          | 14<br>96          |                 | 5B-500Z            | Faz. N.Sra A      | parecida    | Barretos     |          | 03/2021   | *          | NAO           |             | 0,41                             |        |
| 10  | 10 0     | B 6027         | Cutrale P2    | brejo              |            | Colina                 | -20 34 39 | -40 3   | 920          | JOÃO CARLOS           | particular      | nao          | 10                |                 | 5B-501Z            | Cutrolo P2        | ejo         | Colina       |          | 11/2020   | *          | NÃO           |             | 0,09                             |        |
| 1/  | 17 6     | B 6037         | SAAEBD        |                    |            | Babadaura              | 20 66 38  | -40 3   | 2 32         | DESATIVADO            | 17              | 5B 6037      |                   |                 | Bobodou            | 05/2018 **        |             | NÃO          |          | 0.43      |            | Bauru / A     | amonting    | 0,1                              |        |
| 19  | 18 5     | B-5047         | Estação Exp   | erim Citr          |            | Bebedouro              | -20 50 50 | -40 2   | R 27         | JOÃO CARLOS           | narticular      | sim          | 18                |                 | Debedou            | 10 03/2010        |             | NAO -        |          | 0,45      |            | Dauru / A     | amanuna     |                                  |        |
| 20  | 19 5     | B-5057         | Chacara São   | Benedito           | -          | Olimpia                | -20 50 55 | -40 2   | B 09         | VERGILIO              | particular      | não          | 10 🔣 Sal          | var como        |                    |                   |             |              |          |           |            |               |             |                                  | ×      |
| 21  | 20 5     | C-500Z         | Vista Alegre  | do Alto            |            | Vista A. Alto          | -21 09 24 | -48 3   | 7 44         | JOÃO CARLOS           | particular      | não          | 20                |                 | •                  |                   |             |              |          |           |            |               |             |                                  | _ 1    |
| 22  | 21 5     | C-501Z         | Salto Grande  | )                  |            | Araraguara             | -21 48 43 | -48 1   | 3 30         | MÁRIO MENDES          | particular      | sim          | 21 -              | →               | Movo vol           | ume (D:) > PROJE  | iOS → Tati  | _AS >        |          |           | ~ č        | ) / Pe        | squisar em  | Tati_AS                          |        |
| 23  | 22 5     | C-502Z         | Paiva         |                    |            | Araraguara             | -21 49 08 | -48 0   | 9 55         | MÁRIO MENDES          | pública         | não          | 22                |                 |                    |                   |             |              |          |           |            |               |             | -                                |        |
| 24  | 23 5     | C-503Z         | Penitenciária |                    |            | Araraquara             | -21 45 52 | -48 0   | B 07         | DESATIVADO            | 23              | 5C-503Z      | Pe Orga           | nizar 🔻 🛛 N     | lova pasta         |                   |             |              |          |           |            |               |             | III -                            | 2      |
| 25  | 24 5     | C-504Z         | Gramado       |                    |            | Araraquara             | -21 47 09 | -48 0   | B 59         | DESATIVADO            | 24              | 5C-504Z      | G                 |                 | ^ No               | me                |             |              |          | Da        | ta de mor  | lificação     | Tino        | Ta                               | amanh  |
| 26  | 25 5     | C-505Z         | Sitio Menina  | Isildinha          |            | Ibitinga               | -21 42 19 | -48 4   | 9 29         | MÁRIO MENDES          | particular      | não          | 25                | Este Computa    | dor 10             |                   |             |              |          |           | nu uc mot  | incação       | npo         |                                  |        |
| 27  | 26 5     | C-506Z         | Sitio São Bei | nedito             |            | Jaboticabal            | -21 18 47 | -48 2   | 5 27         | JOAO CARLOS           | particular      | não          | 26                | 📕 Área de Traba | alhc 🖳             | LevpostosPiezomet | ricosDAEE   |              |          | 27        | /07/2022 1 | 4:37          | Arquivo de  | Valore                           | 1      |
| 28  | 27 5     | C-507Z         | Antiga CEAG   | SESP               |            | Rincão                 | -21 35 54 | -48 0   | 3 59         | MARIO MENDES          | pública         | näo          | 27                | Documentos      | ×.                 | Levantamentodosp  | ostosPiezo  | metricosDAEE |          | 22        | /06/2022 1 | 8:06          | Arquivo de  | Valore                           | 1      |
| 29  | 20 5     | C-508Z         | Sitio Sao Sei | Dastiao            |            | Paraiso<br>Neve Europe | -21 00 31 | -48 4   |              | JUAU CARLUS           | particular      | nao          | 20                |                 | X,                 | Levantamento dos  | postos Piez | ometricos DA | EE       | 22        | /06/2022 1 | 1:55          | Arquivo de  | Valore                           |        |
| 30  | 29 5     | C 5107         | Fazenda 7 S   | Jose               |            | Araraguara             | 21 40 10  | -40 23  | 9 04<br>1 46 | MÁRIO MENDES          | particular      | não          | 23                | Downloads       |                    | Tabelas           |             |              |          | 30        | /06/2022 0 | 9:41          | Pasta de ar | auivos                           |        |
| 32  | 31 6     | D-5007         | Sitio Sta And | olonia I           |            | Sta Maria da Serra     | -22 32 25 | -48 1   | 1 01         | CARMO                 | particular      | não          | 31                | Imagens         |                    | Figuras           |             |              |          | 20        | /06/2022 1 | 7.24          | Dacta de ar | nuivos                           |        |
| 33  | 32 5     | D-5017         | Estrada Sam   | noaio Vida         | d I        | Ribeirão Bonito        | -22 02 28 | -48 1   | 5 10         | CARMO                 | particular      | sim          | 32                | Músicas         |                    | i iguias          |             |              |          | 20        | 100/2022 1 | 0.07          |             |                                  |        |
| 34  | 33 5     | D-502Z         | Estância M.   | Elisabeth          |            | Lençois Paulista       | -22 36 36 | -48 5   | 3 38         | CARMO                 | particular      | não          | 33                | Objetor 2D      |                    | into              |             |              |          | 24        | /00/2022 1 | 6:07          | Pasta de ar | quivos                           |        |
| 35  | 34 5     | D-503Z         | Fazenda Boa   | Vista              |            | Conchas                | -22 58 20 | -48 0   | 5 38         | CARMO                 | particular      | não          | 34                | Dbjetos 3D      |                    |                   |             |              |          |           |            |               |             |                                  |        |
| 36  | 35 5     | E-500Z         | Faz. Sta Tere | esinha             |            | Bofete                 | -23 03 52 | -48 1   | 1 04         | CARMO                 | ,<br>particular | sim          | 35 🗄              | Vídeos          |                    |                   |             |              |          |           |            |               |             |                                  |        |
| 37  | 36 6     | B-500Z         | Chacara N.S.  | . Apareció         | da         | Mirassolândia          | -20 36 45 | -49 2   | 8 28         | VERGILIO              | particular      | não          | 36 😐              | OS (C:)         |                    |                   |             |              |          |           |            |               |             |                                  | in     |
| 38  | 37 6     | B-501Z         | Orindiuva     |                    |            | Orindiuva              | -20 10 46 | -49 2   | 2 03         | VERGILIO              | particular      | sim          | 37                | Neve velum      | o (D               |                   |             |              |          |           |            |               |             |                                  |        |
| 39  | 38 6     | B-502Z         | Sotero        |                    |            | Onda Verde             | -20 33 34 | -49 1   | 0 13         | DESATIVADO            | 38              | 6B-502Z      | Si =              | , NOVO VOlumi   |                    |                   |             |              |          |           |            |               |             |                                  |        |
| 40  | 39 6     | B-503Z         | Fazenda San   | nta Inês           |            | Onda Verde             | -20 33 03 | -49 1   | 1 15         | VERGILIO              | particular      | não          | 39                |                 | • •                |                   |             |              |          |           |            |               |             |                                  | Íin    |
| 41  | 40 6     | B-504Z         | Sitio Santa R | Rita               |            | Tanabi                 | -20 28 39 | -49 34  | 4 38         | VERGILIO              | particular      | não          | 40 Nor            | me do arquivo:  | Levantamer         | todospostosPiezom | etricosDAE  | E1           |          |           |            |               |             |                                  | ~      |
| 42  | 41 6     | B-505Z         | Sitio Santo A | Antonio            |            | José Bonifácio         | -20 58 37 | -49 43  | 3 32         | GILMAR                | particular      | sim          | 41                | Ter             | CSV (conserve      | do nor vírgulas)  |             |              |          |           |            |               |             |                                  |        |
| 43  | 42 6     | C-500Z         | razenda Cali  | itornia            | - \/i=t-   | Guaimbé                | -21 47 15 | -49 4   | 907          |                       | particular      | sim          | 42                | iipo:           | CSV (separad       | io por virgulas)  |             |              |          |           |            |               |             |                                  | in     |
| 44  | 43 6     | C 5007         | Estancia Por  | ital da Bo<br>idae | a vista    | Reginopolis            | -21 56 31 | -49 1.  | 0 04<br>0 37 | CILMAR                | particular      | nao          | 43                | Autores         | Fausto Luis        | Stefani           | Marc        | as: Adiciona | r uma ma | irca      |            | Título: Adici | onar um tít | olu                              |        |
| 45  | 44 6     | C 5037         | Chácara São   | Goraldo            |            | Novo Horizonto         | -21 36 10 | -49 5   | 2.37         |                       | particular      | sim          | 44                |                 |                    |                   |             |              |          |           |            |               |             |                                  | in     |
| 40  | 46 6     | C-503Z         | Chac N.S. A   | narecida           |            | Urunês                 | -21 12 56 | -49 0   | 5 13         | VERGILIO              | particular      | não          | 46                |                 |                    |                   |             |              |          |           |            |               |             |                                  | in     |
| 18  | 17 6     | D 6007         | Sitio Concóre | dia                |            | S Dodro do Tunio       | 22 3/ 10  | 10 /1   | 30.0         |                       | particular      | não          | AT ^ Oc           | ultar pastas    |                    |                   |             |              |          | Fen       | ramentas   | ▼ Sal         | var         | Cancelar                         | in     |
| 14  | < > >    | Planilh        | a1 / 🔁 /      |                    |            |                        |           |         |              |                       |                 |              |                   | _               | _                  |                   | _           | _            | _        | -         |            |               | -           |                                  | .:: [] |

# Importação para o qgis

| Q Projeto sem título — QGIS                                                                   |                                                                                                    | – 0 ×           |  |  |  |  |  |  |  |  |  |
|-----------------------------------------------------------------------------------------------|----------------------------------------------------------------------------------------------------|-----------------|--|--|--|--|--|--|--|--|--|
| Pro eto Editar Exibir Camada Configurações Complementos Vetor Raster Banco de Dados Web Malha | HCMGIS SCP Pro <u>c</u> essamento <u>Aj</u> uda                                                                                                    |                 |  |  |  |  |  |  |  |  |  |
| = 🗄 🖪 🖓 📽 🛯 🗣 🗣 🖓 💭 💭 🗛 🗛 🔚                                                                   | 🛄 🕓 😂 🔍 🚟 🌞 Σ 🛅 • 🛲 • 炉 🍭 • 🔜 • 🔂 • 🔂 • 🔓 • 🔓 • 🔒 🔢 🛝 🛣 👘                                                                                                    |                 |  |  |  |  |  |  |  |  |  |
| 📢 📽 Vi 🖍 🖏 🎇 💹   🥢 / 📑 😳 🌾 🗷 🖬 🛰 🗈 🗈 🦘 e                                                      | ・ 12 ( · · · · · · · · · · · · · · · · · ·                                                                                                    |                 |  |  |  |  |  |  |  |  |  |
| 👷 - 😪 👷 🦉 🚰 🖛 - 🐃 - 😭 - 🎧 - 🎧 - 🎧 Via - 🖓 Via - 🖓                                             | nte de Dados — Texto delimitado                                                                                                    | ×               |  |  |  |  |  |  |  |  |  |
| Camadas 🛛 🗷                                                                                   | Nome do arguivo D:\PROJETOS\Tati AS\LevantamentodospostosPiezometricosDAEE1.csv                                                                                                    |                 |  |  |  |  |  |  |  |  |  |
|                                                                                               | Nome da camada LevantamentodospostosPiezometricosDAEE1 Codificação windows-1250                                                                                                    | -               |  |  |  |  |  |  |  |  |  |
| V Correction Vetor                                                                            | ▼ Formato do arquivo                                                                                                    |                 |  |  |  |  |  |  |  |  |  |
|                                                                                               | CSV (texto separado por delimitador) Tabulação Dois pontos Espaço                                                                                                    |                 |  |  |  |  |  |  |  |  |  |
|                                                                                               | O Delimitador de expressão regular                                                                                                    |                 |  |  |  |  |  |  |  |  |  |
| + Pontos                                                                                      | Delimitadores personalizados     Citação *     Escape *                                                                                                    |                 |  |  |  |  |  |  |  |  |  |
| Texto     Texto     delimitado                                                                | ▼ Opções de Gravações e Campos                                                                                                    |                 |  |  |  |  |  |  |  |  |  |
| GeoPackage                                                                                    | Número de linhas de cabeçalho a descartar 0 🗢 Caparador decimal é a vírgula                                                                                                    |                 |  |  |  |  |  |  |  |  |  |
| 🥲 GPS                                                                                         | Primeiro registro tem nomes de campos                                                                                                    |                 |  |  |  |  |  |  |  |  |  |
| SpatiaLite                                                                                    | Tipos de campo detectados Descartar campos vazios                                                                                                    |                 |  |  |  |  |  |  |  |  |  |
| CostareSQL                                                                                    | PostgreSQL                                                                                                    |                 |  |  |  |  |  |  |  |  |  |
|                                                                                               | Coordenadas de ponto     Campo X field_6     Campo Z                                                                                                    | -               |  |  |  |  |  |  |  |  |  |
|                                                                                               | O Well known text (WKT)         Campo Y         field_5 <ul></ul>                                                                                                    |                 |  |  |  |  |  |  |  |  |  |
|                                                                                               | ✓ Coordenadas GMS     Sem geometria (atributo apenas de tabela)     Geometria SRC EPSG:4674 - SIRGAS 2000                                                                                                    |                 |  |  |  |  |  |  |  |  |  |
| Camada Virtual                                                                                |                                                                                                    |                 |  |  |  |  |  |  |  |  |  |
| SAP HANA                                                                                      | ▼ Configurações de camada                                                                                                    |                 |  |  |  |  |  |  |  |  |  |
|                                                                                               | ✓ Usar índice espacial     Usar índice de subgrupos     Olhar arquivo                                                                                                    |                 |  |  |  |  |  |  |  |  |  |
| WFS / OGC API                                                                                 | Amostra de Dados                                                                                                    |                 |  |  |  |  |  |  |  |  |  |
| • - Feições                                                                                   | field_1 field_2 field_3 field_4 field_5 field_6 field_7 field_8 field_9 field_10 field_11                                                                                                    | <b>A</b>        |  |  |  |  |  |  |  |  |  |
| • 😅 wcs                                                                                       | 1 1 2E-500Z Caçapava Caçapava -23 06 38 -45 42 37 BOMBEIROS pública sim 1 2E-500Z Caçap                                                                                                    |                 |  |  |  |  |  |  |  |  |  |
| XYZ                                                                                           | 2 2 4C-5002 Descalvado - Onicastelo Descalvado21 34 27 -47 55 16 JOAO CARLOS particular sim 2 4C-5002 Descal<br>3 3 4C-5012 Pé de Gigante 1 S. Rita P. Quarco -21 38 36 -47 36 57 MÁRIO MENDES pública não 3 4C-5012 Pé de G |                 |  |  |  |  |  |  |  |  |  |
|                                                                                               | 4 4 4C-502Z Pé de Gigante 2 S. Rita P. Quatro -24,3715 -4738 27 SECO pública não 4 4C-502Z Pé de                                                                                                    |                 |  |  |  |  |  |  |  |  |  |
| Mosaico Vetor                                                                                 | 5 5 4C-503Z Pé de Gigante 3 S. Rita P. Quatro -21 36 36 -47 37 49 MÁRIO MENDES pública não 5 4C-503Z Pé de G                                                                                                    |                 |  |  |  |  |  |  |  |  |  |
| ArcGIS REST                                                                                   | 6 6 4C-504Z Cara Preta 1 S. Rita P. Quatro -21 35 14 -4734 34 MARIO MENDES particular não 6 4C-504Z Cara P                                                                                                    |                 |  |  |  |  |  |  |  |  |  |
| (5) + Server                                                                                  | 1 1 4C-3032 Cala Field 2 S. Nita P. Qualito -21 3443 -47 33 10 MENIO MENUES particular hab 7 4C-3032 Cara P                                                                                                    | <b>•</b>        |  |  |  |  |  |  |  |  |  |
| GeoNode                                                                                       |                                                                                                    | •               |  |  |  |  |  |  |  |  |  |
|                                                                                               |                                                                                                    |                 |  |  |  |  |  |  |  |  |  |
|                                                                                               |                                                                                                    |                 |  |  |  |  |  |  |  |  |  |
| Q, Escreva para localizar (Ctrl+K)                                                            | Close Adicionar H                                                                                                    | P EPSG:4674 🗨 😤 |  |  |  |  |  |  |  |  |  |

#### Exportação para shapefile

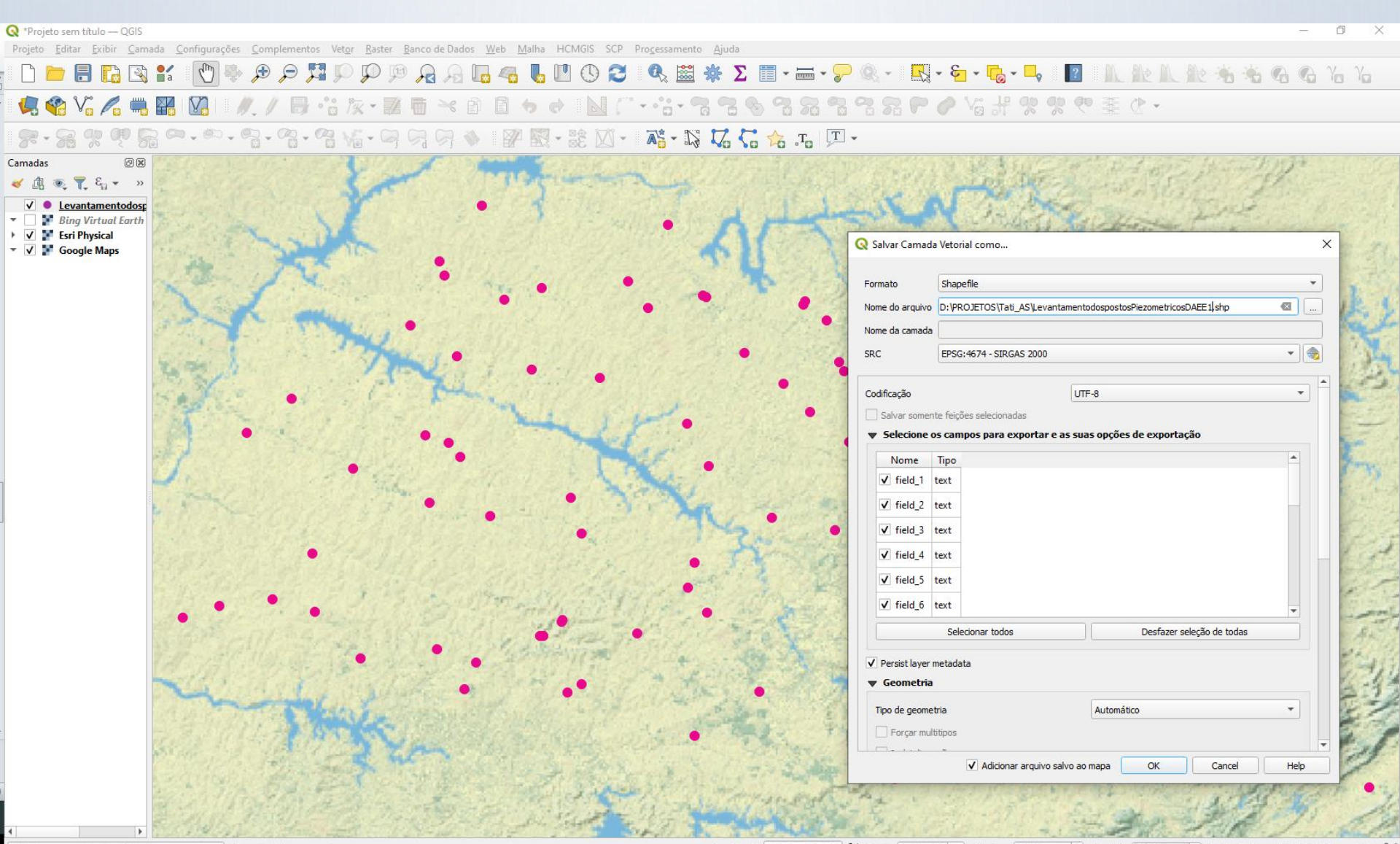

| 🔇 Projeto sem título — QGIS       |                                |                                |                          |                             |                       |                        |               |        |           |                  |          |           |            | - 0        | $\times$ |
|-----------------------------------|--------------------------------|--------------------------------|--------------------------|-----------------------------|-----------------------|------------------------|---------------|--------|-----------|------------------|----------|-----------|------------|------------|----------|
| Projeto Editar Exibir Camada C    | onfigurações <u>C</u> omplemen | tos Vet <u>o</u> r <u>R</u> as | ter <u>B</u> anco de dad | os <u>W</u> eb <u>M</u> alł | na <u>G</u> eoscience | Pro <u>c</u> essamento | <u>Aj</u> uda |        |           |                  |          |           |            |            |          |
| <u>N</u> ovo                      | Ctrl+N                         | 0 🕎 🔘                          |                          |                             | 🧠 📙 🛙                 | 1 🕚 🔁                  | 0             | 🗄 🌞 Σ  | - mm      | - 🖵 🍭            | Ŧ        |           |            |            |          |
| Novo a partir do modelo           | •                              |                                | · · · ·                  |                             | •••••                 |                        | V9            |        |           |                  |          |           |            |            | _        |
| i Abrir                           | Ctrl+O                         | B / • •                        | `i /x - 🖬                |                             | a 🛙 🕁                 | abc                    | ab ab         | abc ab | abc abc   | abc abc          | Δ 🛈      | (Q) 📿     | i 🌏 (      | 🔦 🗄 🛛 ?    |          |
| Abrir do(a)                       | •                              |                                |                          |                             |                       |                        |               |        |           |                  |          |           |            |            |          |
| Abrir <u>R</u> ecente             | •                              |                                | Va at %                  |                             | ŧ (? • !              | 💊 🔨                    | ີູ 12         | ф рх   | - T       | S X              | X - 2    |           |            |            |          |
| Fechar                            |                                |                                | : 🖂 🕅                    | NA 101                      | : •=\\$ 95'           | • • •                  | A _           | br E   | 221       | : <b>nîm</b> als |          | 5.00.0    | 5          |            |          |
| 📰 <u>S</u> alvar                  | Ctrl+S                         | <mark>-</mark> ⊘               |                          | × 12 38                     | 🗛 🚡 👻 🖧               | š 🌄 💊                  | To To         |        |           |                  | - 🕸 - Me | Ya 🕓      |            | 💊 🗉 🖊      |          |
| 🔜 Salvar <u>C</u> omo             | Ctrl+Shift+S                   | ØX                             |                          |                             |                       |                        |               |        |           |                  |          |           |            |            |          |
| Salvar para                       | ►                              |                                |                          |                             |                       |                        |               |        |           |                  |          |           |            |            |          |
| Reverter                          |                                |                                |                          |                             |                       |                        |               |        |           |                  |          |           |            |            |          |
| 🦉 Propriedades                    | Ctrl+Shift+P                   |                                |                          |                             |                       |                        |               |        |           |                  |          |           |            |            |          |
| Opções de aderência               |                                |                                |                          |                             |                       |                        |               |        |           |                  |          |           |            |            |          |
| Importar/Exportar                 | •                              | 🚔 Exportar ma                  | pa para <u>I</u> magem   |                             |                       |                        |               |        |           |                  |          |           |            |            |          |
| Novo layout de Impressão          | Ctrl+P                         | 冯 Exportar ma                  | pa para <u>P</u> DF      |                             |                       |                        |               |        |           |                  |          |           |            |            |          |
| 📑 Novo <u>R</u> elatório          |                                | Exportar pro                   | ojeto para DXF           |                             |                       |                        |               |        |           |                  |          |           |            |            |          |
| 🛐 Gerenciador de Layout           |                                | Importar car                   | madas de DWG/DXF         |                             |                       |                        |               |        |           |                  |          |           |            |            |          |
| Layouts                           | •                              |                                |                          |                             |                       |                        |               |        |           |                  |          |           |            |            |          |
| Modelos                           | •                              |                                |                          |                             |                       |                        |               |        |           |                  |          |           |            |            |          |
| Sair do QGIS                      | Ctrl+Q                         |                                |                          |                             |                       |                        |               |        |           |                  |          |           |            |            |          |
| WMS/WMTS                          |                                |                                |                          |                             |                       |                        |               |        |           |                  |          |           |            |            |          |
| Mosaico Vetoriai                  |                                |                                |                          |                             |                       |                        |               |        |           |                  |          |           |            |            |          |
| Scenes                            |                                |                                |                          |                             |                       |                        |               |        |           |                  |          |           |            |            |          |
| (init) SensorThings               |                                |                                |                          |                             |                       |                        |               |        |           |                  |          |           |            |            |          |
| XYZ Blocos                        |                                |                                |                          |                             |                       |                        |               |        |           |                  |          |           |            |            |          |
| CS WCS                            |                                | *                              |                          |                             |                       |                        |               |        |           |                  |          |           |            |            |          |
| Camadas                           |                                | 0×                             |                          |                             |                       |                        |               |        |           |                  |          |           |            |            |          |
| ¥ 🥼 🔍 🍸 🖓 👻 🏥 🕻                   | -                              |                                |                          |                             |                       |                        |               |        |           |                  |          |           |            |            |          |
|                                   |                                |                                |                          |                             |                       |                        |               |        |           |                  |          |           |            |            |          |
|                                   |                                |                                |                          |                             |                       |                        |               |        |           |                  |          |           |            |            |          |
| C Escreva para localizar (Ctrl+K) |                                |                                |                          | Coo                         | rdenada -3,273        | -0,355 🕷 ।             | Escala 1:15   | -      | Lupa 100% | Rotação          | o 0,0 °  | ‡ ✔ Rer   | nderizar ( | EPSG:319   | 83 🖸     |
|                                   |                                |                                |                          |                             |                       |                        |               |        |           |                  |          |           | POP        | 11:50      |          |
| Pesquisar                         |                                | C                              |                          | 9 🛃                         | 🔋 🔼                   | <b>—</b> •             | 🗿 📳           | R      | ×         | 🕌 Tem            | ı ^      | ረ») 🖬 🏾 🖉 | PTB2       | 29/06/2025 | 2        |

| Projeto sem título — QGIS         | 🔇 Importar DW    | G/DXF                |                  |          |   |                |             |                  |                  |          |                | ×             |                   | - (                 |              |
|-----------------------------------|------------------|----------------------|------------------|----------|---|----------------|-------------|------------------|------------------|----------|----------------|---------------|-------------------|---------------------|--------------|
| Projeto Editar Exibir Camada Con  | Importar desenho | para o GeoPackage    |                  |          |   |                |             |                  |                  |          |                |               |                   |                     |              |
|                                   | Decembra frante  |                      |                  |          |   |                |             |                  |                  |          | Tenester       |               |                   |                     |              |
| 🖉 🚱 V. 🖉 📖 🔛                      | Desenno fonte    |                      |                  |          |   |                |             |                  |                  |          | Importar       |               | (2)               | <u> </u>            | ?            |
|                                   | SRC              | EPSG:31983 - SIRGAS  | S 2000 / UTM zor | e 23S    |   |                |             |                  |                  |          | •              | 2             | ₩ •••             |                     |              |
|                                   | Pacote alvo      | [                    |                  |          |   |                |             |                  |                  | C        | arregar camada | as            |                   |                     |              |
| CO. O. B. C.                      |                  | Expandir Geometrias  | de Bloco         |          |   | *              | V Usar curv | /as              |                  |          |                |               |                   | 2 -                 | 7 <b>=</b> " |
|                                   | Camadas para imp | ortar para o projeto |                  |          |   |                |             |                  |                  |          |                |               |                   | ¥ ∺ →               |              |
| avegauur                          |                  |                      |                  |          |   |                |             |                  | Pré visualização |          |                |               |                   |                     |              |
|                                   | Nome do grupo    |                      |                  |          |   |                |             |                  |                  |          |                |               |                   |                     |              |
| Favoritos                         | Camada           | Visível              |                  |          |   |                |             |                  |                  |          |                |               |                   |                     |              |
|                                   |                  |                      |                  |          |   |                |             |                  |                  |          |                |               |                   |                     |              |
| □ C:\                             |                  |                      |                  |          |   |                |             |                  |                  |          |                |               |                   |                     |              |
| 😵 GeoPackage                      |                  |                      |                  |          |   |                |             |                  |                  |          |                |               |                   |                     |              |
| / SpatiaLite                      |                  |                      |                  |          |   |                |             |                  |                  |          |                |               |                   |                     |              |
| PostgreSQL                        |                  |                      |                  |          |   |                |             |                  |                  |          |                |               |                   |                     |              |
| SAP HANA                          |                  |                      |                  |          |   |                |             |                  |                  |          |                |               |                   |                     |              |
| STAC                              |                  |                      |                  |          |   |                |             |                  |                  |          |                |               |                   |                     |              |
| MS SQL Server                     |                  |                      |                  |          |   |                |             |                  |                  |          |                |               |                   |                     |              |
| Orade                             |                  |                      |                  |          |   |                |             |                  | :                |          |                |               |                   |                     |              |
| WMS/WMTS                          |                  |                      |                  |          |   |                |             |                  |                  |          |                |               |                   |                     |              |
| Mosaico vetorial                  |                  |                      |                  |          |   |                |             |                  |                  |          |                |               |                   |                     |              |
| Server Server                     |                  |                      |                  |          |   |                |             |                  |                  |          |                |               |                   |                     |              |
| Sceries                           |                  |                      |                  |          |   |                |             |                  |                  |          |                |               |                   |                     |              |
| VYZ Blocos                        |                  |                      |                  |          |   |                |             |                  |                  |          |                |               |                   |                     |              |
| wcs                               |                  |                      |                  |          |   |                |             |                  |                  |          |                |               |                   |                     |              |
| amadas                            |                  |                      |                  |          |   |                |             |                  |                  |          |                |               |                   |                     |              |
|                                   |                  |                      |                  |          |   |                |             |                  |                  |          |                |               |                   |                     |              |
|                                   |                  |                      |                  |          |   |                |             |                  |                  |          |                |               |                   |                     |              |
|                                   |                  |                      |                  |          |   |                |             |                  |                  |          |                |               |                   |                     |              |
|                                   | Mesclar cam      | adas                 |                  |          |   | Desfazer selec | ão de todas | Selecionar todos |                  |          |                |               |                   |                     |              |
|                                   |                  |                      |                  |          |   |                |             |                  |                  |          |                |               |                   |                     |              |
| Q Escreva para localizar (Ctrl+K) |                  |                      |                  |          |   |                |             |                  | OK               | Cancelar | Ajuda          |               | ✓ Renderizar      | EPSG:               | 31983 🗨      |
| Pesquisar                         |                  | 0                    | ) <u> </u>       | <b>O</b> | : | 🖻 🗖            | 1           |                  | ×I               | <b>-</b> | 24°C ^         | <b>⊲</b> ») ( | рон<br>Рон<br>РТВ | 11:51<br>2 29/06/20 | 25 🔁         |

| 🞗 *Projeto sem título — QGIS       | 🔇 Importar DW    | /G/DXF                |                  |                   |          |                     |                  |                  |          | >             | <             | _                      | đ             | ×          |
|------------------------------------|------------------|-----------------------|------------------|-------------------|----------|---------------------|------------------|------------------|----------|---------------|---------------|------------------------|---------------|------------|
| Projeto Editar Exibir Camada Cont  | Importar desenho | para o GeoPackage     |                  |                   |          |                     |                  |                  |          |               |               |                        |               |            |
|                                    | Desenho fonte    | C:/IPT 2025/Curso O   | GIS/Base dados/a | altimetria curvas | me.dxf   |                     |                  |                  |          | Importar      |               |                        |               |            |
| 🧏 省 Vi 🔏 🖏 🔛                       | SRC              | EPSG: 31983 - STRGAS  | 2000 / LITM zone | 235               |          |                     |                  |                  |          |               |               | 🬏 📥                    | ?             |            |
| N                                  | Pacote alvo      | C:/IPT_2025/Curso_00  | CIS/Base_dados/  | altimetria curvas | me anka  |                     |                  |                  |          | regar camadas |               |                        |               |            |
|                                    | 1 debite divo    | Expandir Cosmotrias d | a Place          | arametria_carvas_ | incigong | T Hear ou           | rvac             |                  |          |               |               |                        |               |            |
| 69-9-2-0                           |                  | Expandir Geometrias d | e bioco          |                   |          |                     | 1403             |                  |          |               |               | 🕡 🔧 🛛                  | フヨ            | - »        |
| lavegador                          | Camadas para imp | portar para o projeto |                  |                   |          |                     |                  |                  |          |               | ~ {t          | 1986                   | K             | 2.6        |
| l 🕄 🝸 🖬 🕖                          | Nome do grupo    | altimetria_curvas_me  |                  |                   |          |                     |                  | Pré visualização |          |               | 125           |                        | S             |            |
| 🛧 Favoritos                        |                  | Camada                | Visível          |                   |          |                     |                  |                  |          |               | 39            |                        |               |            |
| Favoritos Espaciais                | 1 🗸 0            |                       | $\checkmark$     |                   |          |                     |                  |                  |          |               | 2.1C          |                        |               |            |
| · C:\                              | 2 🗸 ALTIME       | TRIA_CURVAS_MESTRAS   | s 🗸              |                   |          |                     |                  |                  |          |               | -8            |                        |               |            |
| r 💎 GeoPackage                     |                  |                       |                  |                   |          |                     |                  |                  |          |               |               |                        |               |            |
| Collar.gpkg                        |                  |                       |                  |                   |          |                     |                  |                  |          |               | Street, B     |                        |               |            |
| SpatiaLite                         |                  |                       |                  |                   |          |                     |                  |                  |          |               |               |                        |               |            |
| SAP HANA                           |                  |                       |                  |                   |          |                     |                  |                  |          |               | N 100         |                        |               |            |
| STAC                               |                  |                       |                  |                   |          |                     |                  |                  |          |               | A se          |                        |               |            |
| MS SQL Server                      |                  |                       |                  |                   |          |                     |                  |                  |          |               | 6.4           |                        |               |            |
| Oracle                             |                  |                       |                  |                   |          |                     |                  |                  |          |               |               |                        |               |            |
| MMS/WMTS                           |                  |                       |                  |                   |          |                     |                  |                  |          |               |               |                        |               |            |
| Mosaico vetorial                   |                  |                       |                  |                   |          |                     |                  |                  |          |               |               |                        |               |            |
| A Núvem                            |                  |                       |                  |                   |          |                     |                  |                  |          |               |               |                        | 150           | Carlos and |
| Scenes                             |                  |                       |                  |                   |          |                     |                  |                  |          |               |               |                        | 1.1.1         | 1          |
| amadas                             |                  |                       |                  |                   |          |                     |                  |                  |          |               |               | The second             | and the       | 27         |
| 🗸 🥼 🔍 🌄 🖏 🖌 🖓 🖉                    |                  |                       |                  |                   |          |                     |                  |                  |          |               | () S          | R. Current             | Kone          | p-d        |
| 🗸 🗇 altimetria_curvas_me           | 1                |                       |                  |                   |          |                     |                  |                  |          |               | 1.5           |                        | Carl I        |            |
| Google Satellite                   |                  |                       |                  |                   |          |                     |                  |                  |          |               |               |                        | an art        |            |
|                                    |                  |                       |                  |                   |          |                     |                  |                  |          |               | 1 lo          | a shirt for            |               | 3          |
|                                    | Mesclar can      | madas                 |                  |                   | Desfaz   | er seleção de todas | Selecionar todos |                  |          |               |               |                        |               |            |
|                                    |                  |                       |                  |                   |          | -                   |                  |                  |          |               |               | A starting             | All a         | S. STR     |
| Q, Escreva para localizar (Ctrl+K) |                  |                       |                  |                   |          |                     |                  | ОК               | Cancelar | Ajuda         | Rend          | erizar 🛞 EPS           | G:31983       | Q          |
| Pesquisar                          |                  | 0                     | Ħi (             | 🤉 😰               | 💼 💼      | 🗖 🤴                 | 23 ×3            | R                | 👃 Ter    | n ∧ ⊄»)       | °= <i>(</i> . | POR 12:<br>PTB2 29/06, | 06<br>/2025 🗧 | 2          |

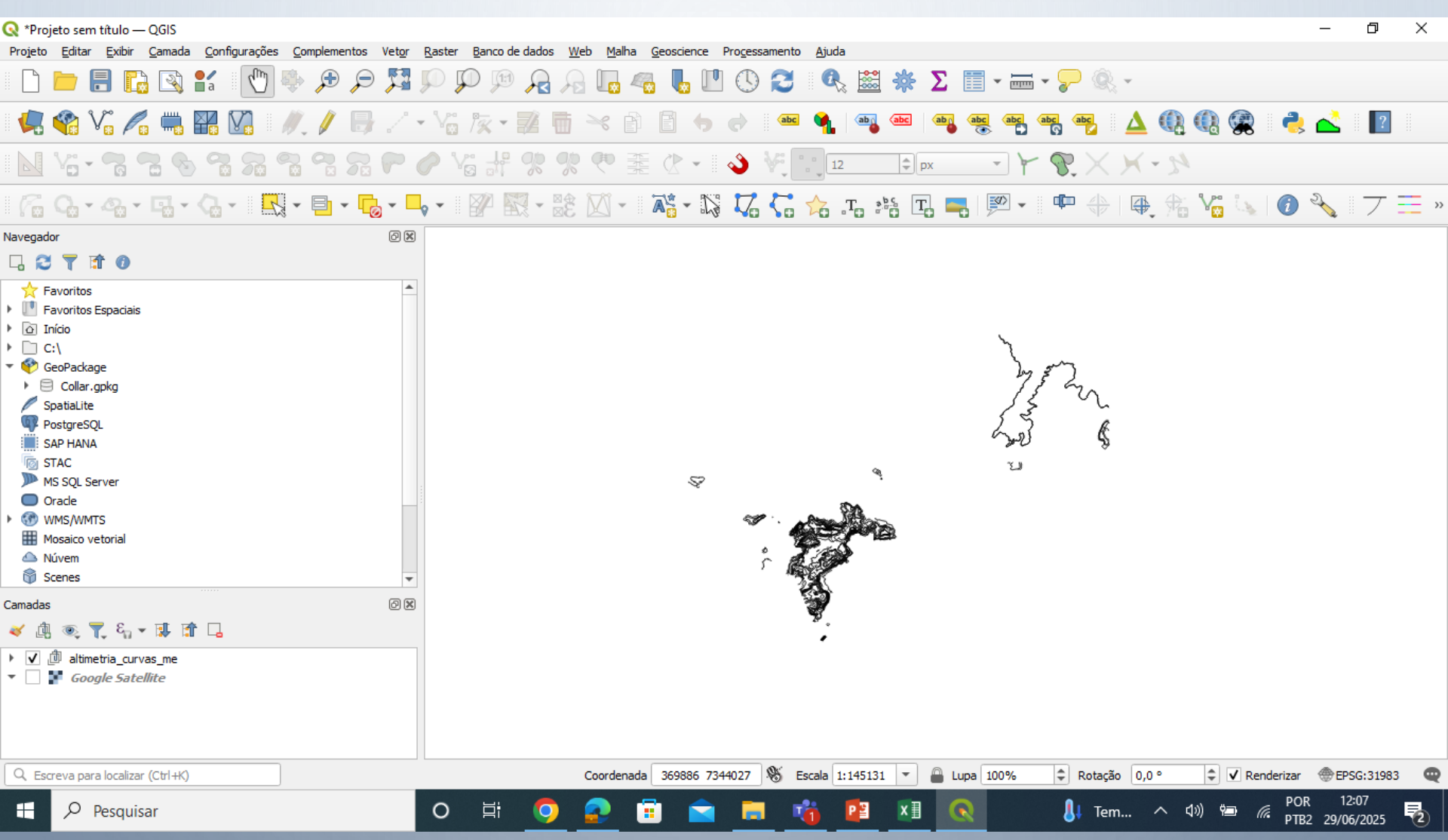

#### **CRIAR CAMADA SHAPEFILE**

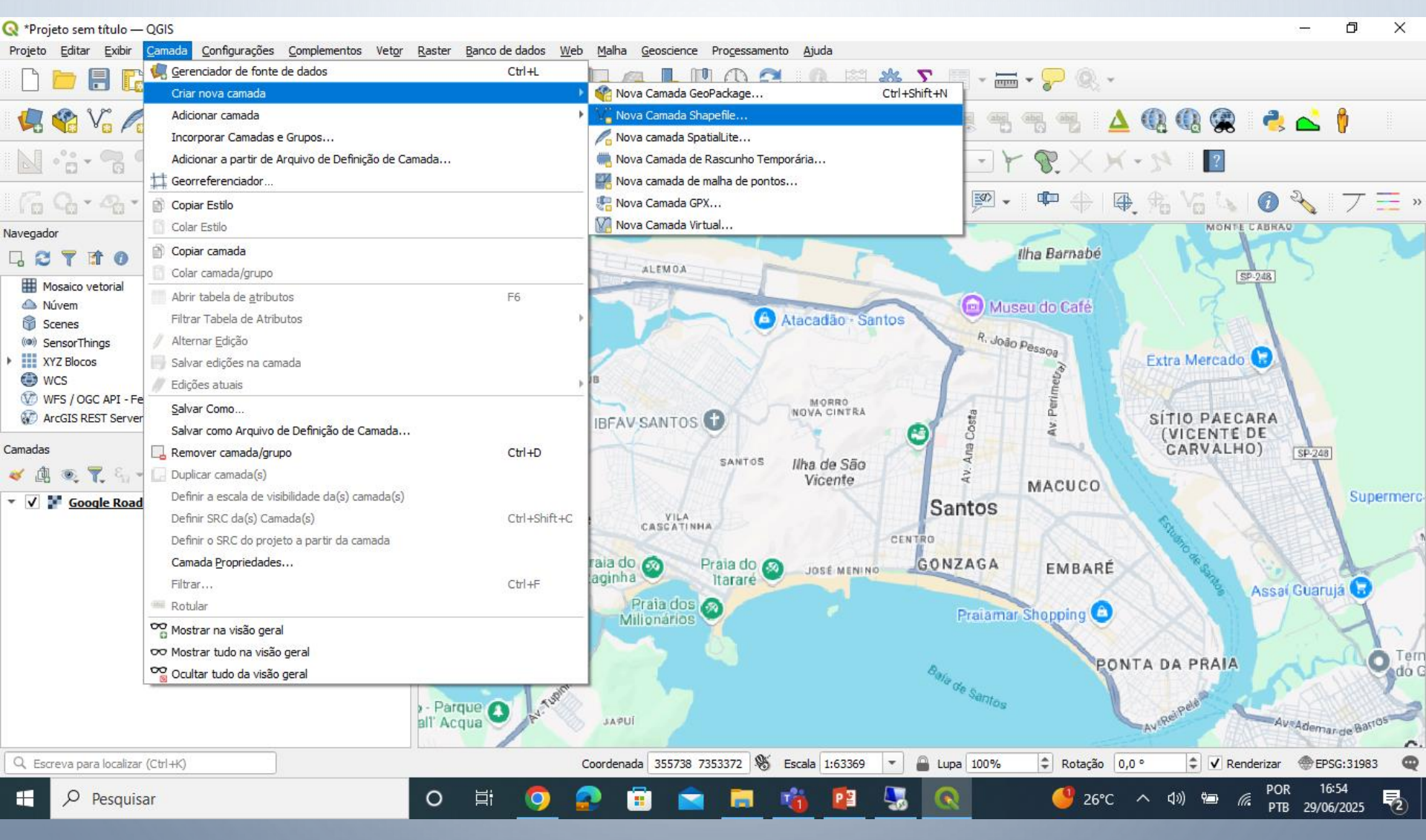
### **CRIAR CAMADA SHAPEFILE**

| 🔇 *Projeto sem título — QGIS           |                                                          |                                                                   |                           | – 0 ×                         |
|----------------------------------------|----------------------------------------------------------|-------------------------------------------------------------------|---------------------------|-------------------------------|
| Projeto Editar Exibir Camada Configura | ações <u>C</u> omplementos Vet <u>o</u> r <u>R</u> aster | Banco de dados Web Malha Geoscience Processamento Ajuda           |                           |                               |
| 🗋 🎦 🛃 🔚 🚺                              | 🖱 🗣 🗩 🔎 🚺                                                | P 🕫 🔒 🖓 🌆 🧠 💺 🖤 🛇 🌫 🔍 🗮 🗰                                         | ÈΣ III - III - ₽ ®, -     |                               |
| 🧏 📽 V. 🖊 🖏 🎛 🕼                         | <i>  </i> / 🔒 / - •°e                                    | 1% - 📝 📅 🔫 🗈 🖹 👆 🛷 🛯 🗠 🔩 🗠                                        |                           | a 🙊 🔹 🕴 📗                     |
| N ·:- 7 7 8 8 8                        | <b>Q</b> Nova camada shapefile                           |                                                                   | ×                         | ?                             |
| 69-2-6-6-                              | Nome do arquivo                                          | C:\IPT_2025\Curso_QGIS\Base_dados\Shapefile\poligono_vistoria.shp |                           | 🕼 🐚 🔧 🛛 🕇 »                   |
| Navegador                              | Codificação de arquivo                                   | UTF-8                                                             |                           | MONTECABRAD                   |
| 🗔 😂 🍸 🗊 🕐                              | Tipo de geometria                                        | Sem geometria                                                     |                           |                               |
| Mosaico vetorial     Mosaico vetorial  | Dimensões adicionais                                     | ° Ponto                                                           |                           | \$ \$248                      |
| 😚 Scenes                               |                                                          | √° String de linha                                                |                           |                               |
| (iiii) SensorThings                    | Novo Campo                                               | Polígono                                                          | etra                      | Mercado D                     |
| WCS                                    | Nome                                                     | -                                                                 | CH4                       |                               |
| WFS / OGC API - Feições                | Tine abs Taute (atring)                                  |                                                                   |                           |                               |
| Trough ArcGIS REST Servers             | npo esc rexto (sung)                                     |                                                                   |                           | O PAECARA                     |
| Camadas                                | Comprimento 80                                           | Precisão                                                          | ĠA                        | RVALHO) SP-248                |
| 💉 🏨 🔍 🌹 🖏 🛪 🗊 🗔 👘                      |                                                          | Adicionar campos à lista                                          |                           |                               |
| ▼ ✓ F Google Road                      |                                                          |                                                                   |                           | Supermerc                     |
|                                        | Lista de Campos                                          |                                                                   |                           |                               |
|                                        | Nome Tipo                                                | Comprimento Precisão                                              |                           |                               |
|                                        | iu integer                                               | 10                                                                |                           | New Port                      |
|                                        |                                                          |                                                                   |                           | S Assal Guaruja               |
|                                        |                                                          |                                                                   | Remover Campo             |                               |
|                                        |                                                          |                                                                   | OK Cancelar Ajuda DA      | PRAIA O Term<br>do G          |
|                                        | ) - Pa<br>ali' A                                         | rque O Martine Japui                                              | Ventos Cavi PeiP          | ale CAVAdeman Battos          |
|                                        |                                                          |                                                                   |                           | HARTEN A.                     |
| Q Escreva para localizar (Ctrl+K)      |                                                          | Coordenada 356292 7354177 👋 Escala 1:63369 🔻                      | Lupa 100% 🗘 Rotação 0,0 ° | 🔹 🗸 Renderizar 💮 EPSG:31983 🔍 |
| 🕂 🔎 Pesquisar                          | 0                                                        | 🗏 🧕 🙃 💼 🖕 🐴                                                       | 👼 🔍 🥌 26°C 🔨 द७)          | POR 16:55<br>PTB 29/06/2025   |

### **CRIAR CAMADA SHAPEFILE**

| 🎗 *Projeto sem título — QGIS           |                          |                                  |                            |                     |                            |                                        |            |            |           |                       |              | -                    | ٥             | ×       |
|----------------------------------------|--------------------------|----------------------------------|----------------------------|---------------------|----------------------------|----------------------------------------|------------|------------|-----------|-----------------------|--------------|----------------------|---------------|---------|
| Projeto Editar Exibir Camada Configura | ações <u>C</u> omplement | os Vet <u>o</u> r <u>R</u> aster | Banco de dados             | Web Malha Geos      | science Pro <u>c</u> essam | ento <u>Aj</u> uda                     | <b>7 %</b> |            |           |                       |              |                      |               |         |
|                                        |                          | עייג אין אין אין<br>עייג וווי    |                            |                     |                            |                                        |            | ••••••     |           | <i>(</i> ) <i>(</i> ) |              | a                    | <u>.</u>      |         |
|                                        | 1 <i>1</i> , / 1         |                                  | /% • <b>2</b> 2 •          |                     |                            | ······································ |            |            |           |                       | 8 🥦 🗉 🤇      | 🙁 🕺                  | <b>V</b>      |         |
| N 2 2 8 2 8                            | Q Nova camad             | la shapefile                     |                            |                     |                            |                                        |            |            |           | ×                     | ?            |                      |               |         |
| 69-9-5-6-                              | Nome do arquivo          |                                  | C:\IPT_2025                | \Curso_QGIS\Base_da | ados\Shapefile\poligo      | no_vistoria.shp                        |            |            |           |                       | 🖌 🔍 🖸        | ) 🔧                  | フヨ            | = »     |
| Navegador                              | Codificação de ar        | quivo                            | UTF-8                      |                     |                            |                                        |            |            |           | -                     | MONTE CAB    | RAO                  |               |         |
|                                        | Tipo de geometria        | а                                | 🏳 Polígono                 |                     |                            |                                        |            |            |           | -   \                 | SP-248       |                      |               |         |
| Mosaico vetorial Mívem                 | Dimensões adicio         | nais                             | <ul> <li>Nenhum</li> </ul> |                     | 🔘 Z (+ va                  | lores M )                              | <b>v</b> ( | alores M   |           |                       | J T          |                      |               |         |
| Scenes                                 |                          |                                  | Project CRS:               | EPSG:31983 - SIRGAS | S 2000 / UTM zone 2        | 3S                                     |            |            | •][       | 🏂 📄                   |              |                      |               |         |
| XYZ Blocos                             | Novo Campo               |                                  |                            |                     |                            |                                        |            |            |           | ctra M                | Aercado 😼    |                      |               |         |
| WCS WFS / OGC API - Feições            | Nome                     | Data                             |                            |                     |                            |                                        |            |            |           |                       |              |                      |               |         |
| TrcGIS REST Servers                    | Tipo                     | abc Texto (string)               | )                          |                     |                            |                                        |            |            |           | ÍTIO                  | PAECAR       | A                    |               |         |
| Camadas                                | Comprimento              | 1.2 Decimal (doub                | /<br>le)                   |                     |                            |                                        |            |            |           | GAF                   | RVALHO)      | SP-248               |               |         |
|                                        |                          | Data                             |                            |                     |                            |                                        |            |            |           | 9                     |              |                      | Supe          | rmerc   |
| Google Road                            | Lista de Campo           | 05                               |                            |                     |                            |                                        |            |            |           | S                     |              |                      | ouper         | inici u |
|                                        | Nome                     | Tipo                             | Comprimento                | Precisão            |                            |                                        |            |            |           | augno o               |              |                      |               | -       |
|                                        | nome                     | String                           | 80                         |                     |                            |                                        |            |            |           |                       | Santa Ac     |                      | -             |         |
|                                        |                          |                                  |                            |                     |                            |                                        |            |            |           |                       |              |                      |               |         |
|                                        |                          |                                  |                            |                     |                            |                                        |            | Remover Ca | mpo       |                       | 81 -         | 1.1                  | 21            | Tar     |
|                                        |                          |                                  |                            |                     |                            |                                        | ОК         | Cancelar   | Ajuda     | DAF                   | PRAIA        | Ar                   |               | do G    |
|                                        |                          | ) - Par<br>all' Ac               | que O M <sup>4,10</sup>    | INAVE               | /                          |                                        |            | odutos     | J         | AviReiPel             | en A         | Av Adema             | r de Barros   |         |
| Q Escreva para localizar (Ctrl+K)      |                          |                                  |                            | Coordenada 35       | 56292 7354177              | 5 Escala 1:63369                       | 💌 🔒 Lupa   | a 100% 🗘   | Rotação 0 | ,0 ° (                | Renderiz     | ar 💮 EPS             | G:31983       | Q       |
| Pesquisar                              |                          | 0                                | di 🧿                       | a 🔁                 | 🖹 🗖                        | 🤹 😰                                    |            |            | 🧐 26°C    | へ (3))                | ۹ <u>س</u> ا | 'OR 16:<br>PTB 29/06 | :55<br>6/2025 | 2       |

### Geosserviços

De acordo com INDE (2021):

"Geosserviços são serviços web específicos para o domínio geoespacial, constituindo um poderoso conjunto de funcionalidades para coletar, armazenar, recuperar sem restrições, transformar e apresentar dados espaciais associados a um determinado objetivo. Essas funcionalidades são usadas por meio de um navegador Web ou outra aplicação qualquer (QGIS ou um aplicativo em Smartphone, por exemplo)."

QUAIS OS SERVIÇOS DISPONIBILIZADOS? Dividem-se em três padrões de serviços:

Web Map Service (WMS)  $\rightarrow$  permite consultar e visualizar mapas georreferenciados (sem possibilidade de realizar download).

Web Feature Service (WFS) → permite o download do fenômeno geográfico (discreto) representado em formato vetorial.

Web Coverage Service (WCS) → permite o download de um conjunto de dados em formato matricial ou raster, usado para representar fenômenos com variações espaciais contínuas.

| 🔇 *Projeto sem título — QGIS                       |                                      |                                                        |                                   |                      |                                  |                           | — ť        | 5 X   |
|----------------------------------------------------|--------------------------------------|--------------------------------------------------------|-----------------------------------|----------------------|----------------------------------|---------------------------|------------|-------|
| Projeto <u>E</u> ditar <u>E</u> xibir <u>C</u> ama | da <u>C</u> onfigurações <u>C</u> on | nplementos Vet <u>o</u> r <u>R</u> aster <u>B</u> anco | de Dados <u>W</u> eb <u>M</u> alh | a HCMGIS SCP Pro     | <u>c</u> essamento <u>A</u> juda |                           |            |       |
|                                                    | 📫 🖤 🔅 🏓                              |                                                        | R 🖪 🧠 🕻                           | , 😃 🕓 🔁 !            | 🔍 🔤 🌞 Σ 🔲 - 🖬                    |                           | » ?        | ×     |
| 🧏 📽 Vi 🎤 🖏                                         | 🎇   🌠   🗏 🥖 🗸                        | / 🖯 😳 🌾 🖬 🖬                                            | × ð 🛙 🕈                           | e N                  |                                  | R R R R P Ø               |            | ? % » |
| 8-8995                                             |                                      |                                                        | 🖓 🔌 I 😰 🛙                         | 🕅 🕉 - 🛛              | т. 🏤 🏹 🌄 🕼 - 🕷                   |                           |            |       |
| Camadas 🔊 🕅                                        | Q Gerenciador de For                 | nte de Dados — WMS/WMTS                                |                                   |                      |                                  |                           | ×          |       |
| ≪ ∰ 💽 🌄 🖏 »                                        | T Navegador                          | Camadas Ordem de camada C                              | onjunto de mosaico                |                      |                                  |                           |            |       |
|                                                    | V: Vetor                             | Sampa                                                  |                                   |                      |                                  |                           | •          |       |
|                                                    | Raster                               | Conectar <u>N</u> ovo                                  | Editar Remove                     | er                   |                                  | Carregar Salva            | ur 🔤       |       |
|                                                    | Malha                                | ID Nome                                                | Título B                          | esumo                |                                  | ٩                         |            |       |
|                                                    | Nuvem de                             | io Nonic                                               | indio in                          | camo                 |                                  |                           |            |       |
|                                                    | Texto                                |                                                        |                                   |                      |                                  |                           |            |       |
|                                                    | GeoPackage                           |                                                        |                                   |                      |                                  |                           |            |       |
|                                                    | I GPS                                | S                                                      | Servico                           | os WM                | S                                |                           |            |       |
|                                                    | Spatial ite                          |                                                        | 3                                 |                      | •                                |                           |            |       |
|                                                    | PostareSOI                           |                                                        |                                   |                      |                                  |                           |            |       |
|                                                    |                                      |                                                        |                                   |                      |                                  |                           |            |       |
|                                                    |                                      |                                                        |                                   |                      |                                  |                           |            |       |
|                                                    | Camada Vietual                       | Codificação da imagem                                  |                                   |                      |                                  |                           |            |       |
|                                                    |                                      |                                                        |                                   |                      |                                  |                           |            |       |
|                                                    | SAP HANA                             | Opções                                                 |                                   |                      |                                  |                           |            |       |
|                                                    |                                      | Tamanho do mosaico                                     |                                   |                      |                                  |                           |            |       |
|                                                    | - Feições                            | Requer tamanho da etapa                                |                                   |                      |                                  |                           |            |       |
|                                                    | 🚓 wcs                                | Maximum number of GetFeatureInfo                       | results                           |                      | 10                               |                           |            |       |
|                                                    | XYZ                                  | Sistema de referência de coordenad                     | as                                |                      | EPSG:4674 - SIRGAS 20            | • 00                      |            |       |
|                                                    | Mosaico Vetor                        | Usar WMS Legend contextual                             |                                   |                      |                                  |                           |            |       |
|                                                    | ArcGIS REST                          | Nome da camada                                         |                                   |                      |                                  |                           |            |       |
|                                                    | Server                               | Selecionar camada(s)                                   |                                   |                      |                                  |                           |            |       |
|                                                    | GeoNode                              |                                                        | rdenada 0 436 0 035               | 🖉 Eccela 1,1052705 - | (                                | Close <u>A</u> dicionar H | elp        | 14574 |
| Escreva para localizar (Ctrl+K)                    | Pronto                               | Coo                                                    | ruenada 0.436,0.935               | 🕬 ESCAIA 1:1052/96 🔻 | Lupa 100% - Rotad                | au 0.0 - 🚽 V Renderiza    | A COSTEPSG | .40/4 |

| 🔇 *Projeto sem título — QGIS                         |                                     |                                                                                                    | — d                                                                                       | 0 X          |
|------------------------------------------------------|-------------------------------------|----------------------------------------------------------------------------------------------------|-------------------------------------------------------------------------------------------|--------------|
| Projeto <u>E</u> ditar <u>E</u> xibir <u>C</u> amada | a <u>C</u> onfigurações <u>C</u> om | nplementos Vet <u>o</u> r <u>R</u> aster <u>B</u> anco de Dados <u>W</u> eb <u>M</u> alha H             | ICMGIS SCP Pro <u>c</u> essamento <u>Aj</u> uda                                           |              |
| 🗈 🗀 🗐 🔂 😫 🖁                                          | ia  🕐 🍄 🏓                           | P 🛱 P P P A A 🗔 🔩 🕻                                                                                     | 🖞 🕓 😂 🔍 🚟 🌞 \Sigma 🗐 - 🛲 - 🍃 🍭 - 🔣 - 🔹 👔                                                  | ∎ <b>∧</b> » |
| 🤽 🎕 V° 🖉 🖷 🛙                                         | 🖁   🏹   🛯 🥢 🗸                       | / 🖯 🌝 🌾 🛃 🖥 😽 👌 👌 👌                                                                                     |                                                                                           | ?? »         |
| 8-8728                                               |                                     | ??-?;*:-??????                                                                                          | 28 🕅 - 🛛 🎝 🎝 🏷 🎝 .Ta 🖓 -                                                                  |              |
| Camadas 🛛 🖉 🗶 🎾                                      | Q Gerenciador de Fon                | ite de Dados   WMS/WMTS                                                                                 | ×                                                                                         |              |
| <ul> <li>✓ ▲ ● ▼, ε<sub>a</sub> × »</li> </ul>       | Navegador                           | Camadas Ordem de camada Conjunto de mosaico                                                             |                                                                                           |              |
|                                                      | Vetor                               | datageo SP                                                                                              | Q Criar uma Nova Conexão WMS/WMTS<br>→                                                    | ×            |
|                                                      | Raster                              | Conectar Novo Editar Remover                                                                            | Detalhes da conexão                                                                       |              |
|                                                      | Malha                               | ID Nome Titulo                                                                                          | Nome datageo SP                                                                           |              |
|                                                      | <ul> <li>• Nuvem de</li> </ul>      | 474 V InventarioFlorestal2001 Invent     475 InventarioFlorestal2010 Invent                             | URL http://datageo.ampiente.sp.gov.br/geoserver/datageo/ows                               |              |
|                                                      | Pontos                              |                                                                                                    | Autenticação                                                                              |              |
|                                                      | P ■ Texto<br>■ delimitado           | <ul> <li>▶ 480 Inventariobiologico2008 Invent</li> <li>▶ 482 LimiteAgenciasCETESB2012 Limite</li> </ul> | Configurações Básico                                                                      |              |
|                                                      |                                     | ♦ 484 LimiteAgenciasCETESB2013 Limite<br>486 LimiteAgenciasCETESB20141001 Limite                        | Escolher ou criar uma configuração de autenticação                                        |              |
|                                                      | George and ge                       | ▶ 488 LimiteAgenciasCETESB2019 Limite                                                                   | Sem autenticação 💌 🥢 🚍 登                                                                  |              |
|                                                      | GPS GPS                             | <ul> <li>▶ 490 LimiteEstadual Limite</li> <li>▶ 492 LimiteMacrometropole2008 Limite</li> </ul>          | As configurações armazenam as credenciais encriptadas na base de dados de autenticação do |              |
|                                                      | SpatiaLite                          | ▶ 494 LimiteMacrometropole2010 Limite<br>▶ 405 LimiteMacrometropole2012 Limite                          | QGIS.                                                                                     |              |
|                                                      |                                     | <ul> <li>▶ 498 LimiteMacrometropole2014 Limite</li> </ul>                                               |                                                                                           |              |
|                                                      | PostgreSQL                          | <ul> <li>500 LimiteMacrometropole2015 Limite</li> <li>502 LimiteMacrometropole2016 Limite</li> </ul>    | нттр                                                                                      |              |
|                                                      |                                     | ► 504 LimiteMicroRegiao2014 Limite<br>► 505 LimiteMunicipal Limite                                      |                                                                                           |              |
|                                                      |                                     | ► 508 LimiteMunicipal1940 Munic                                                                         | Referenciador                                                                             |              |
|                                                      | Oracle                              | ▶ 510 LimiteMunicipal1960 Munic                                                                         | Opções WM5/WMTS                                                                           |              |
|                                                      | 🙀 Camada Virtual                    | Codificação da imagem                                                                                   | Made DDT todas *                                                                          |              |
|                                                      | -                                   | PNG OPNG8 JPEG OGIF OTIFF SVG                                                                           | MOUD DP1 0000                                                                             |              |
|                                                      | + SAP HANA                          | 000000                                                                                                  |                                                                                           |              |
|                                                      | WMS/WMTS                            |                                                                                                    |                                                                                           |              |
|                                                      | WFS / OGC API                       | Tamanho do mosaico                                                                                      |                                                                                           |              |
|                                                      | - Feições                           | Requer tamanho da etapa                                                                                 | Ignorar extensoes ue camaua relatauas                                                     |              |
|                                                      | et wcs                              | Maximum number of GetFeatureInfo results                                                                | Suavizar transformação de pixmap 3                                                        |              |
|                                                      | XYZ                                 | Sistema de referência de coordenadas                                                                    |                                                                                           |              |
|                                                      | Mosaico Vetor                       | Usar WMS Legend contextual                                                                              | OK Cancel Help                                                                            | 5            |
|                                                      |                                     |                                                                                                    | 0 E                                                                                       |              |
|                                                      | Server                              | Nome da camada                                                                                          |                                                                                           |              |
|                                                      | 📩 GeoNode                           | Selecionar Camada(s)                                                                                    |                                                                                           |              |
| Q Escreva para localizar (Ctrl+K)                    | Pronto                              | Coordenada 0.436,0.935 🛞 E                                                                              | Escala 1:1052796 ▼ 🔒 Lupa 100% 💠 Rotação 0.0 ° 🗘 ✔ Renderizar 🌰 EPSG                      | :4674 🔍      |

### Importação de geosserviços

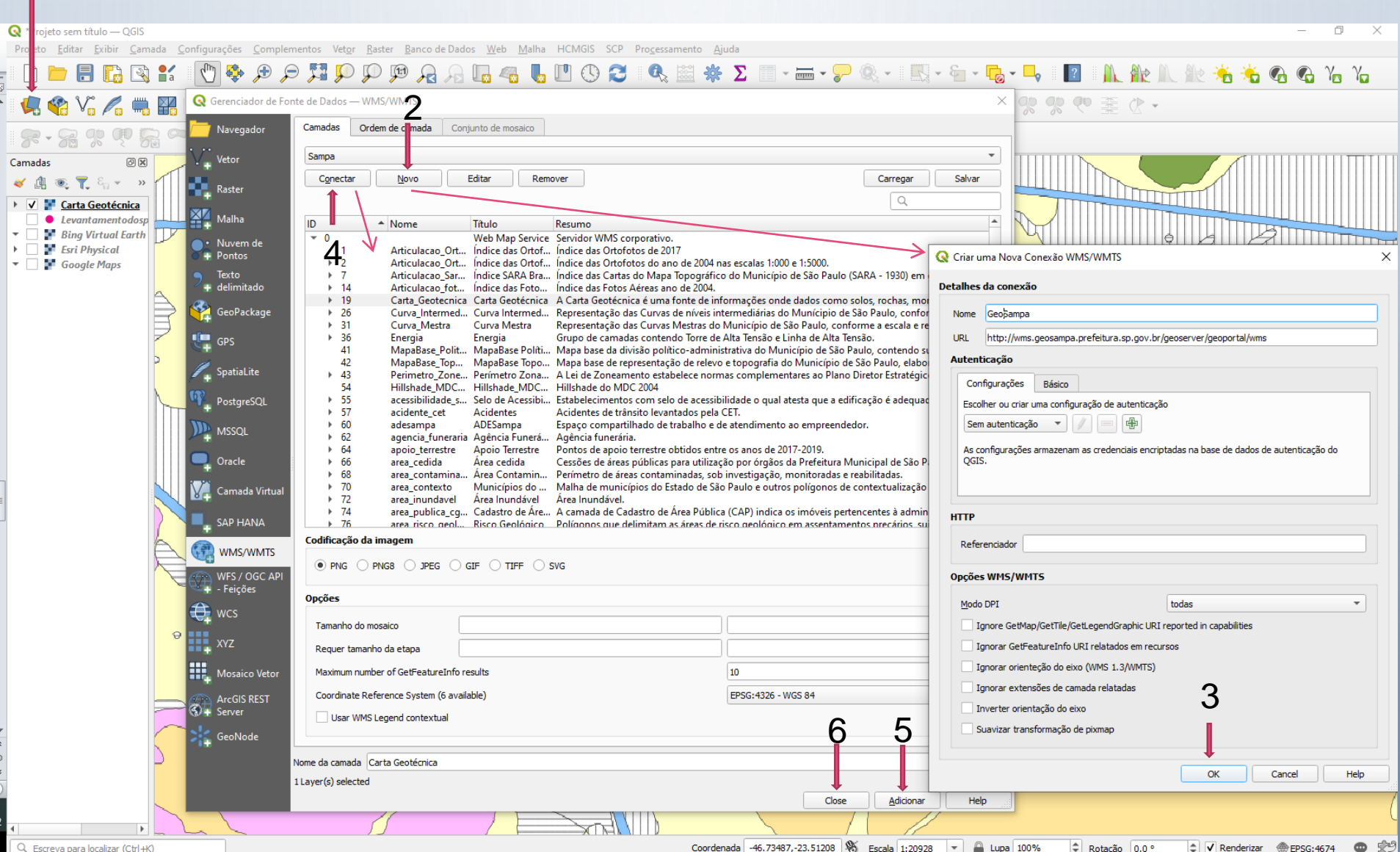

#### Alguns serviços:

DATAGEO – SP http://datageo.ambiente.sp.gov.br/geoserver/datageo/ows

SAMPA

http://wms.geosampa.prefeitura.sp.gov.br/geoserver/geoportal/wms

#### SNIRH

https://www.snirh.gov.br/arcgis/services/INDE/Camadas/MapServer/WMSServer/Service=wms&version=1.3.0&request=GetCapabilities

#### CPRM

https://geoservicos.cprm.gov.br/geoserver/geologia/ows?SERVICE=WMS&

#### IBGE

https://geoservicos.ibge.gov.br/geoserver/ows?service=wms&version=1.3.0&re guest=GetCapabilities

Geoportal do Exército https://bdgex.eb.mil.br/cgi-bin/geoport

# DATAGEO – SERVIÇO AMBIENTAL PAULISTA

#### <u>HTTP://DATAGEO.AMBIENTE.SP.GOV.BR/</u>

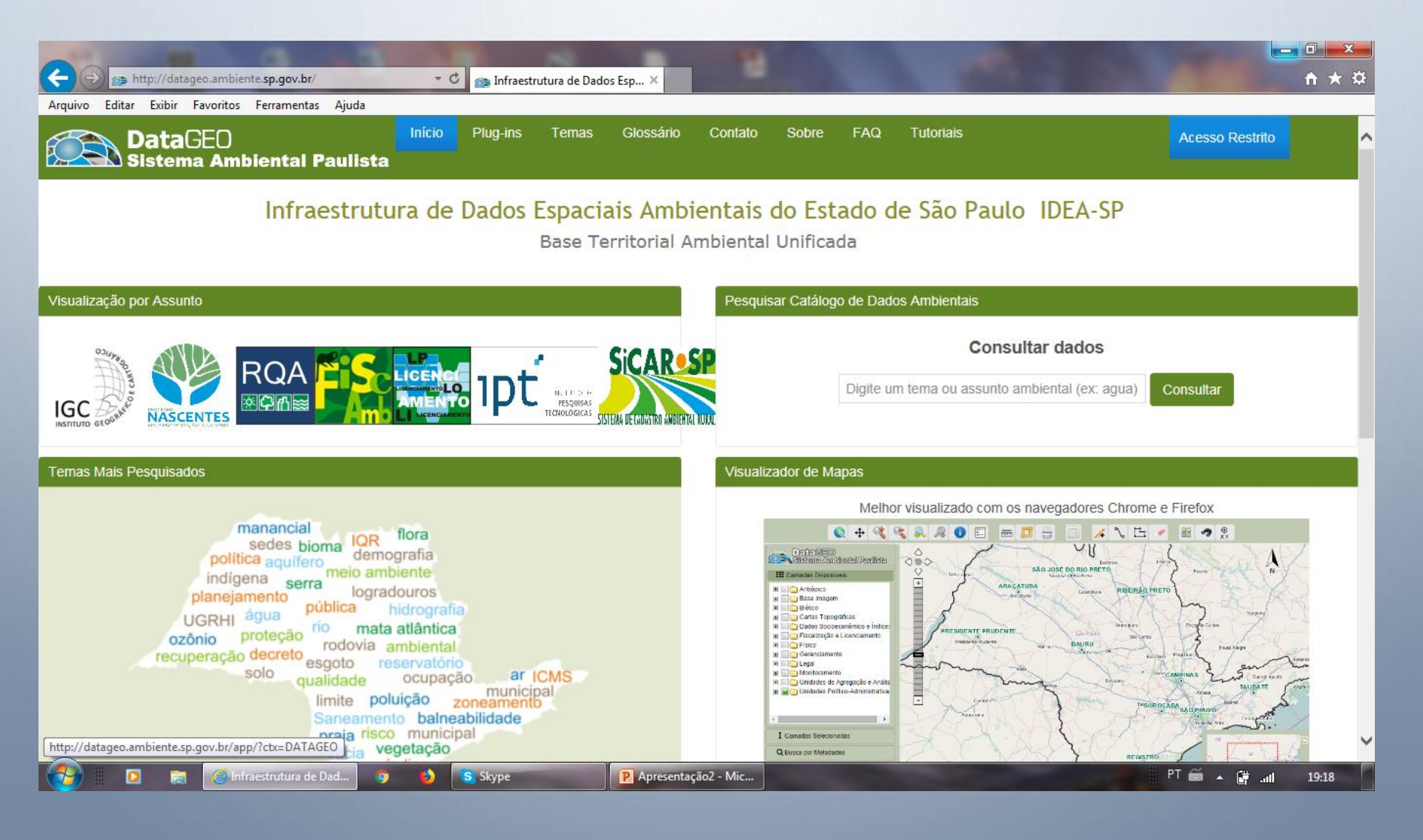

# DATAGEO – SERVIÇO AMBIENTAL PAULISTA

#### <u>HTTP://DATAGEO.AMBIENTE.SP.GOV.BR/</u>

🦰 Infraestrutura de Dad...

Pesquisar Catálogo -..

S Skype

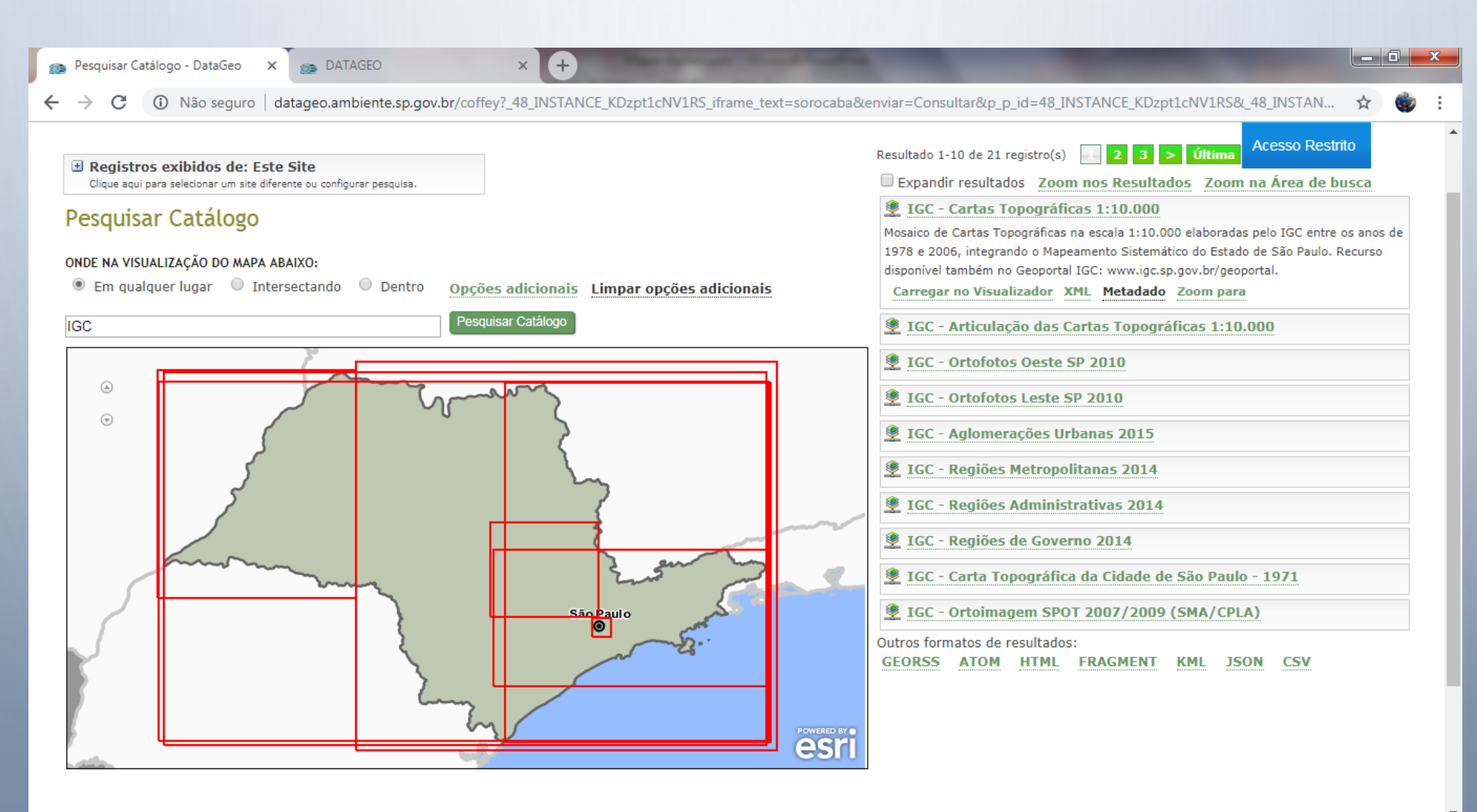

P Mapas digitais.pptx -..

PT 🚎 🔺 👹 💵

20:48

# DATAGEO – SERVIÇO AMBIENTAL PAULISTA

<u>HTTP://DATAGEO.AMBIENTE.SP.GOV.BR/APP/?CTX=DATAGEO</u>

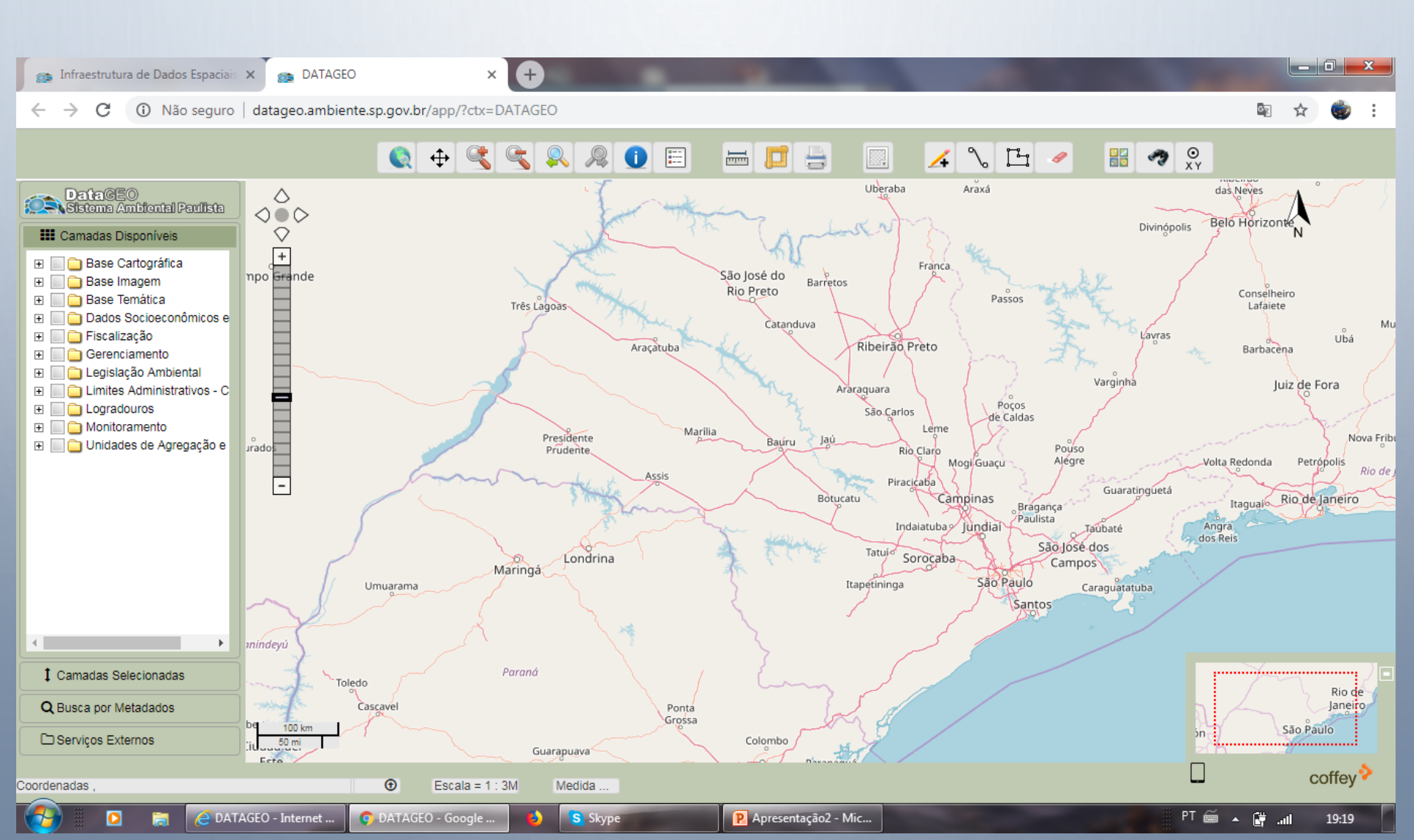

#### Simbologia das categorias do arquivo vetorial

#### Abrir arquivo de estilo em Estilo/Carregar estilo/Arquivo Ou criar novo em Propriedades/Simbologia/Categorizado/Valor (coluna da tabela)/Classificar

🔇 \*Projeto sem título — QGIS

Projeto <u>E</u>ditar <u>E</u>xibir <u>C</u>amada <u>C</u>onfigurações <u>C</u>omplementos Vet<u>or</u> <u>R</u>aster <u>B</u>anco de Dados <u>W</u>eb <u>M</u>alha HCMGIS SCP Pro<u>c</u>essamento <u>Aj</u>uda

#### – 0 ×

#### 

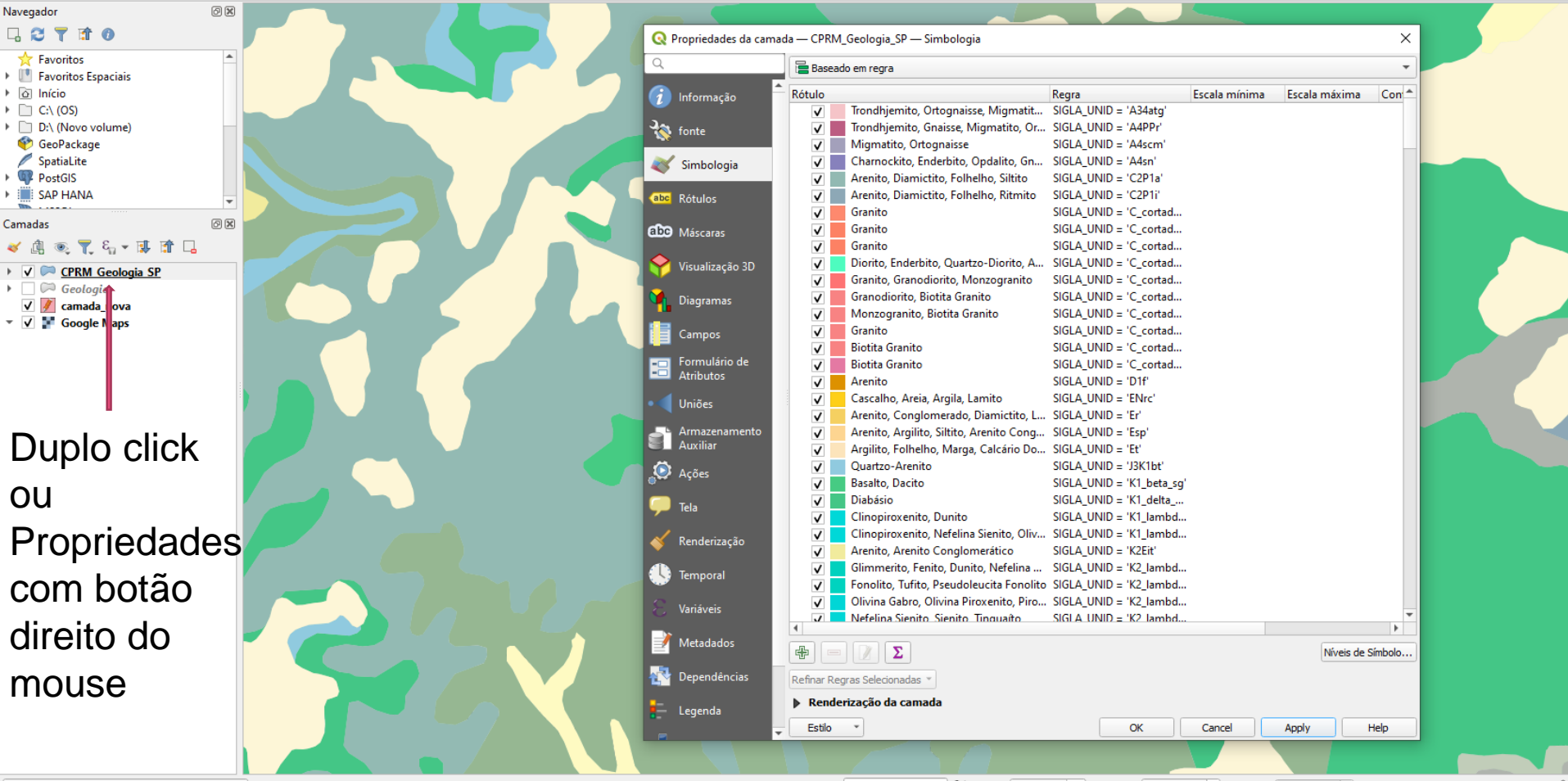

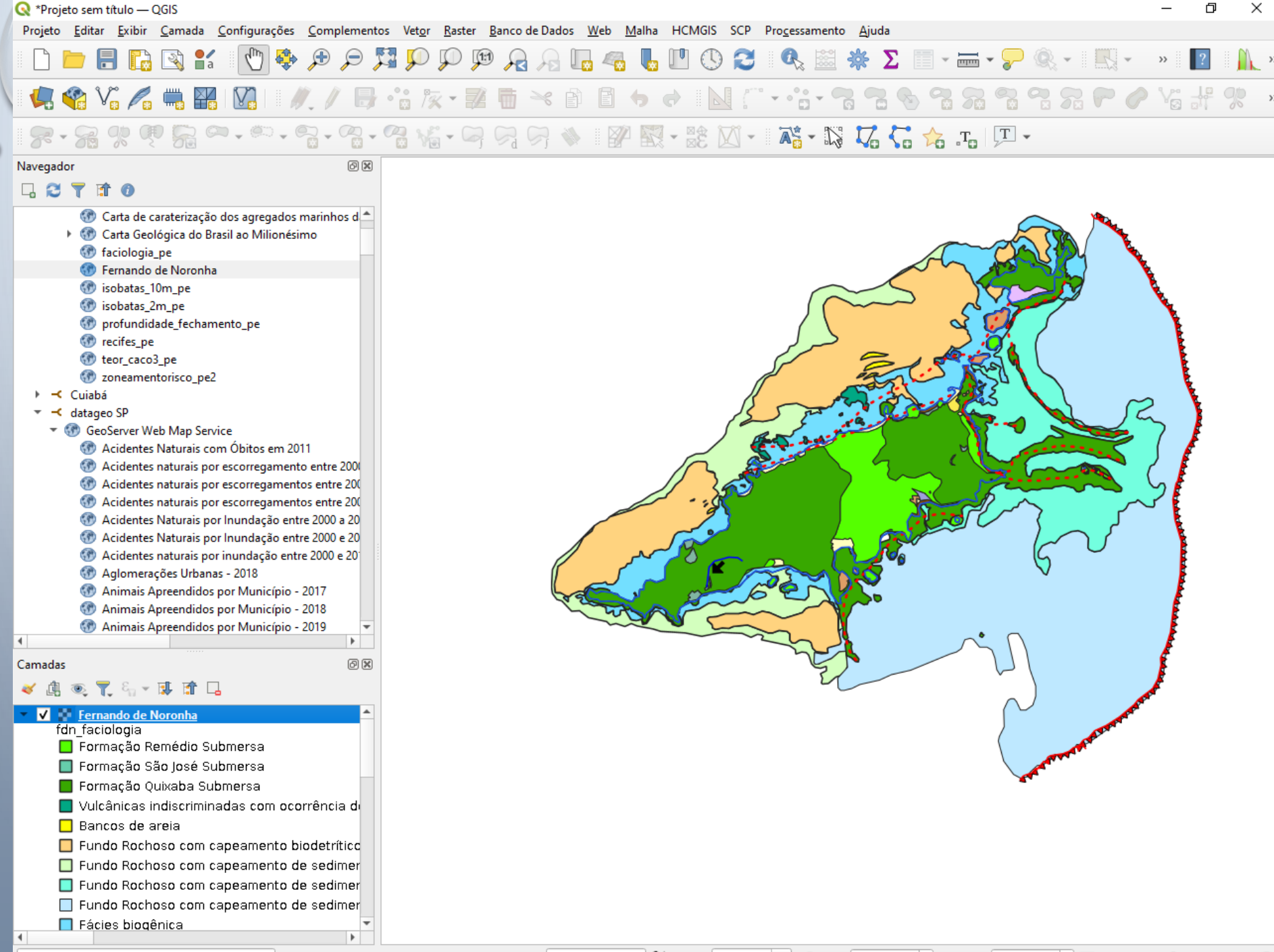

### Edição de tabelas

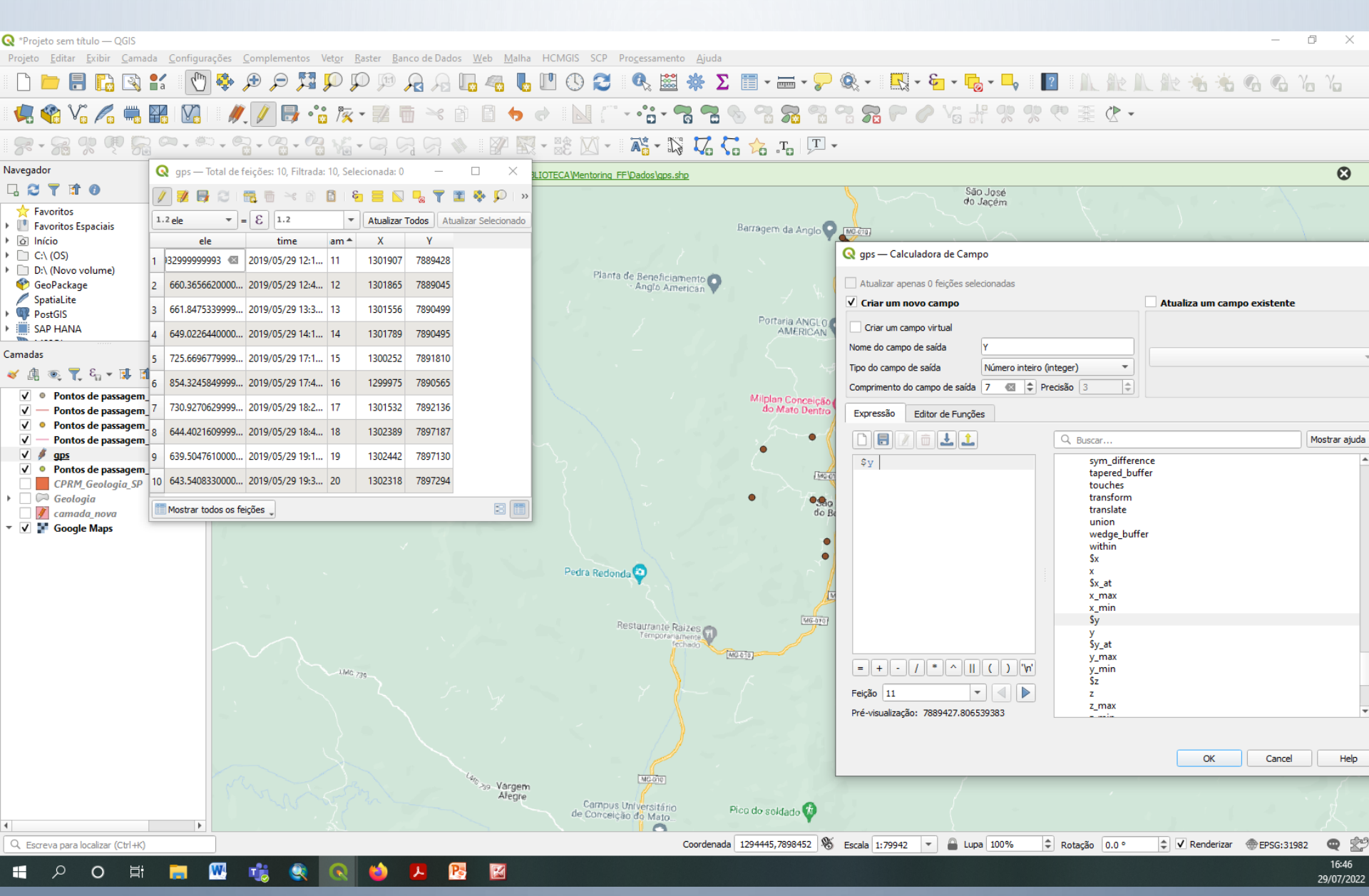

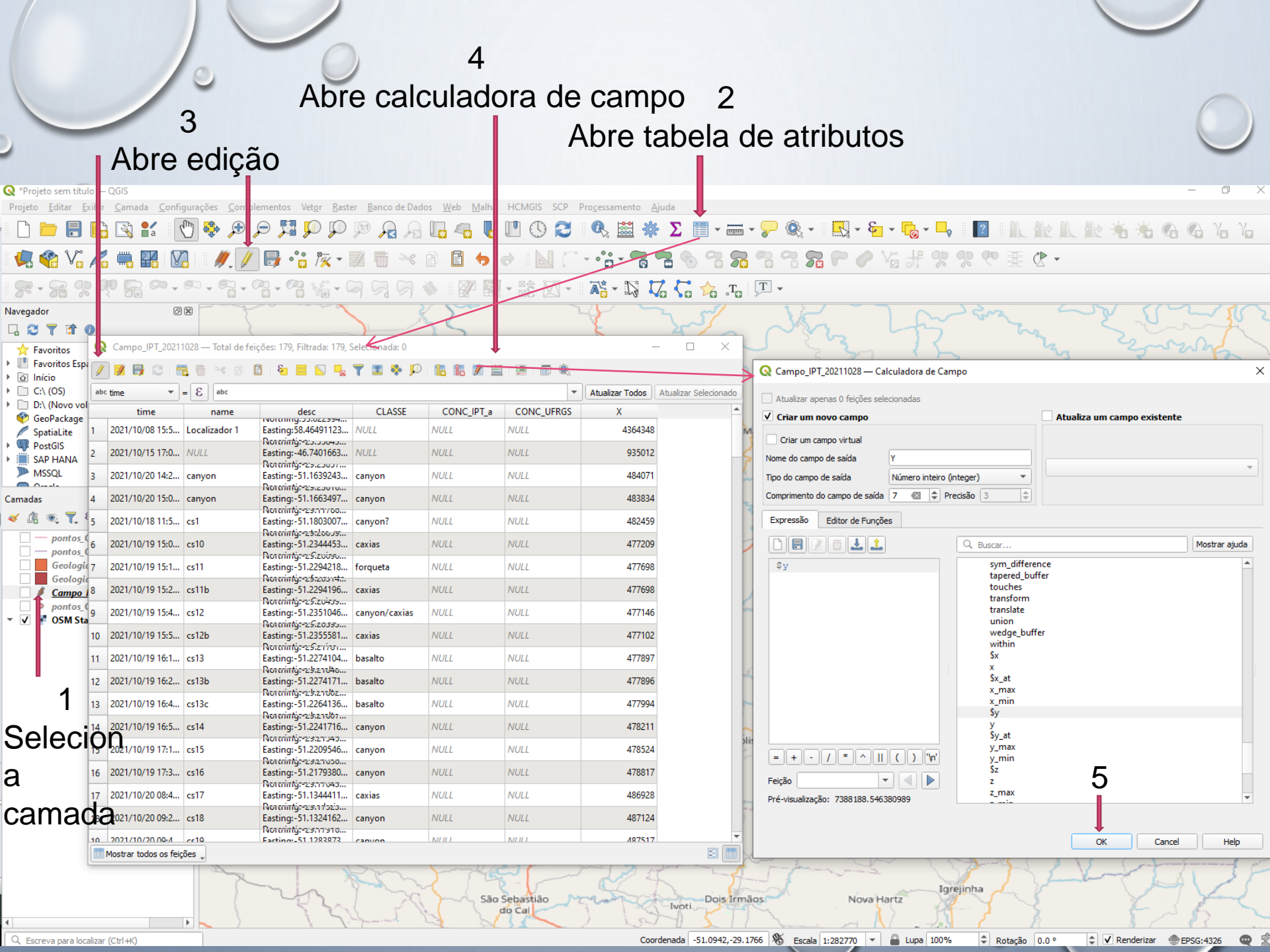

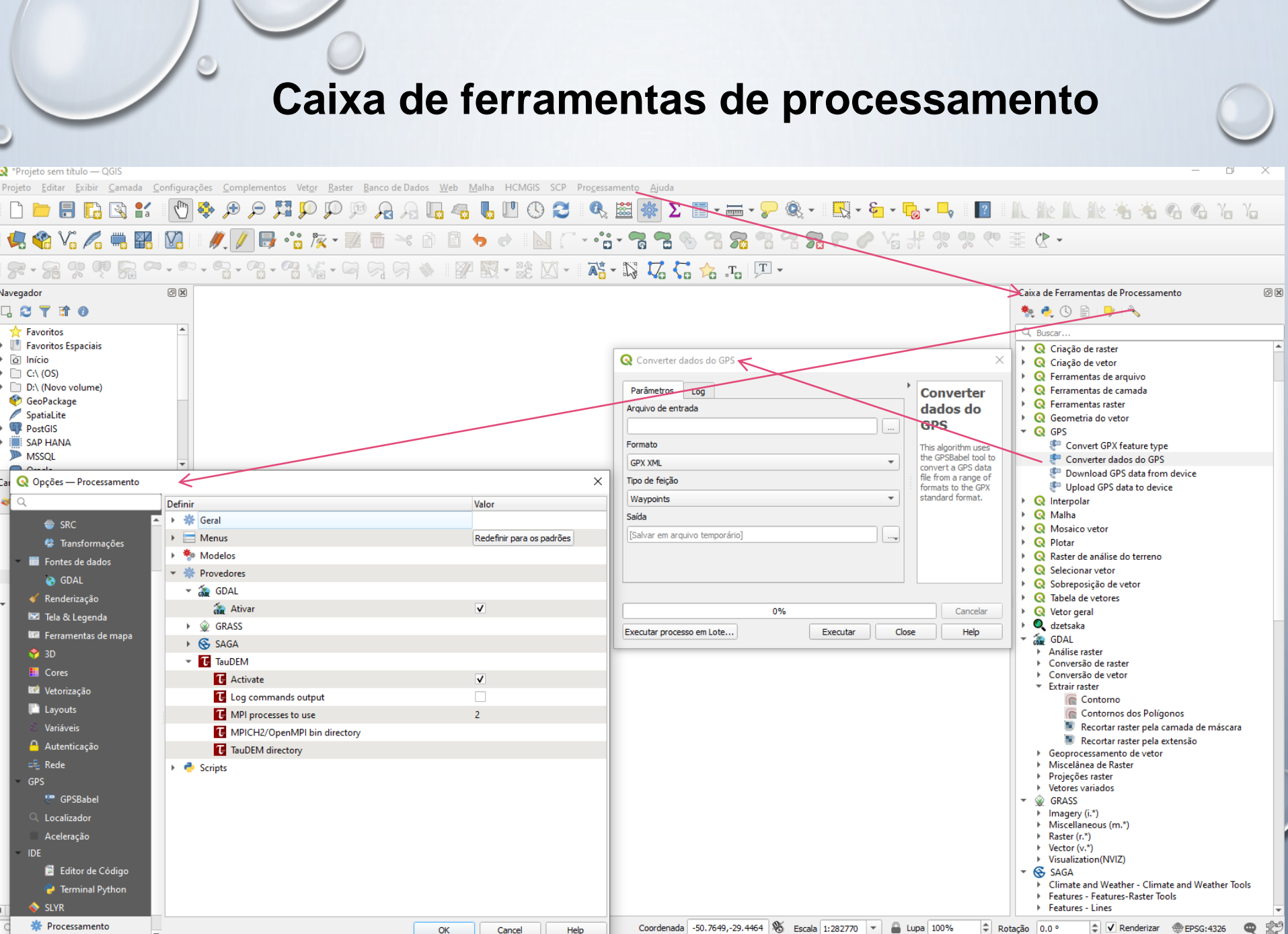

Cancel OK

Coordenada -50.7649,-29.4464 👋 Escala 1:282770 🔻 🔒 Lupa 100%

🗨 🖈

#### Caixa de ferramentas de processamento

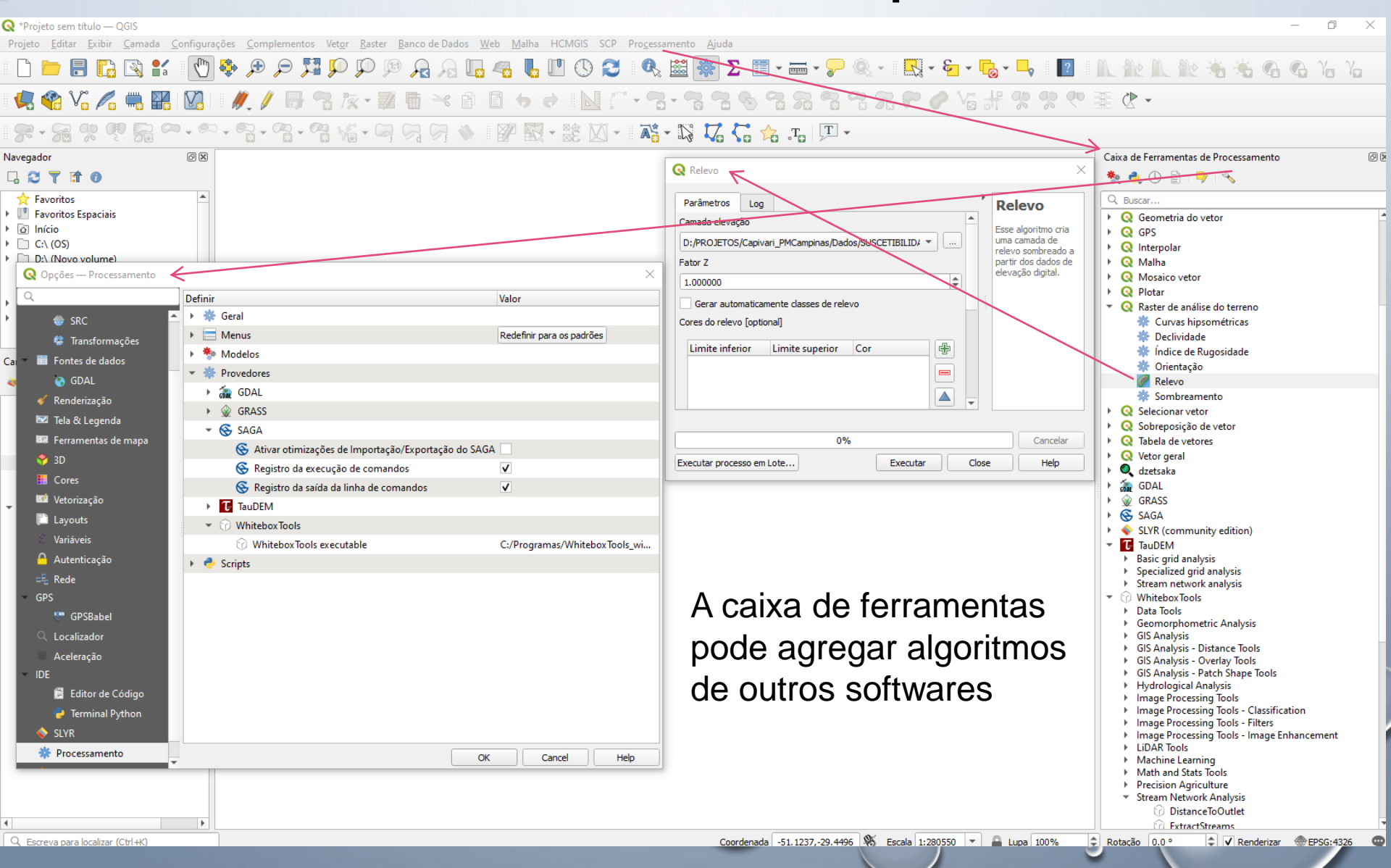

#### **MODELO DIGITAL DE ELEVAÇÃO**

ADICIONAR O ARQUIVO SHAPEFILE DE CURVA DE NÍVEL

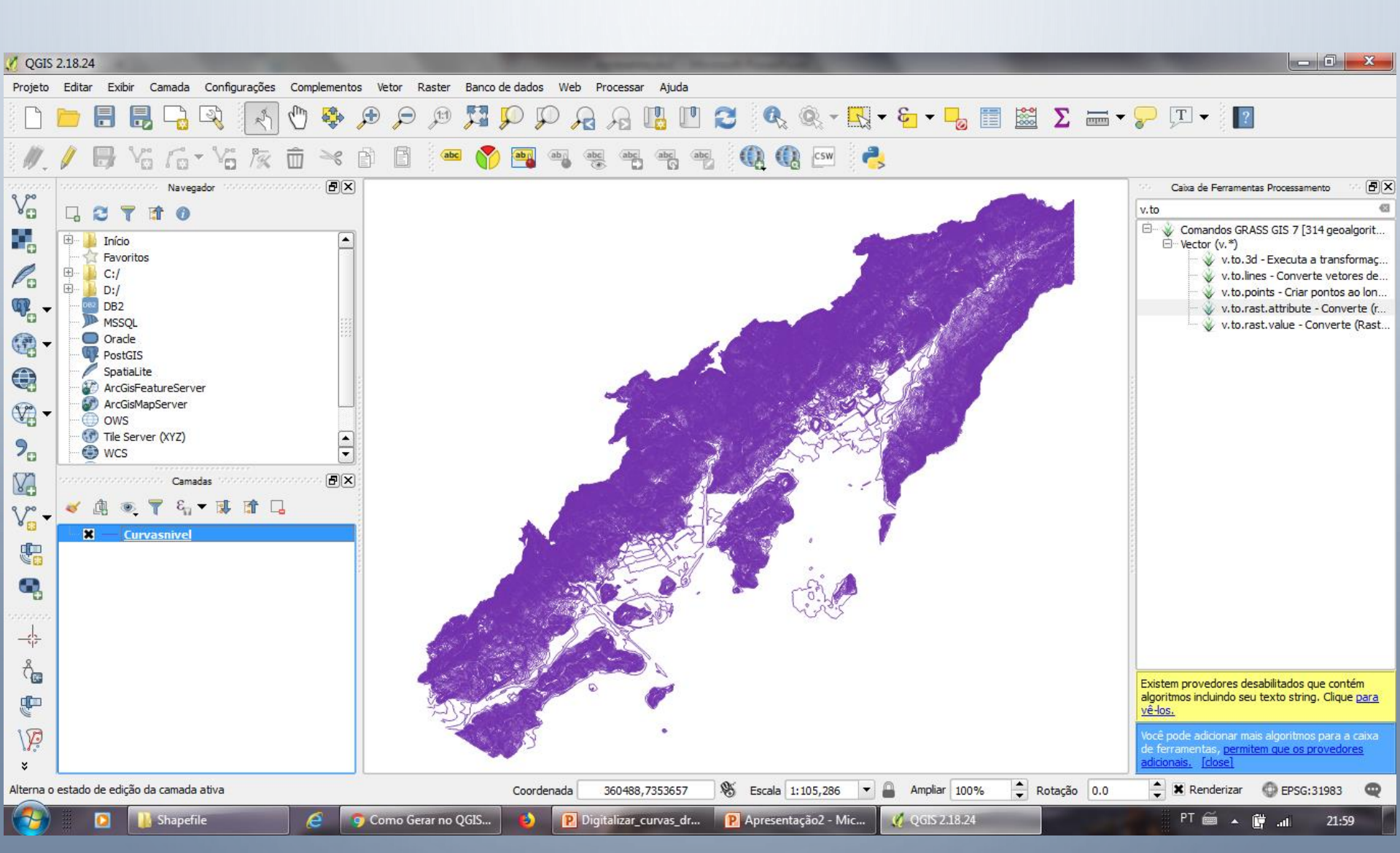

PROCESSAR – CAIXA DE FERRAMENTAS

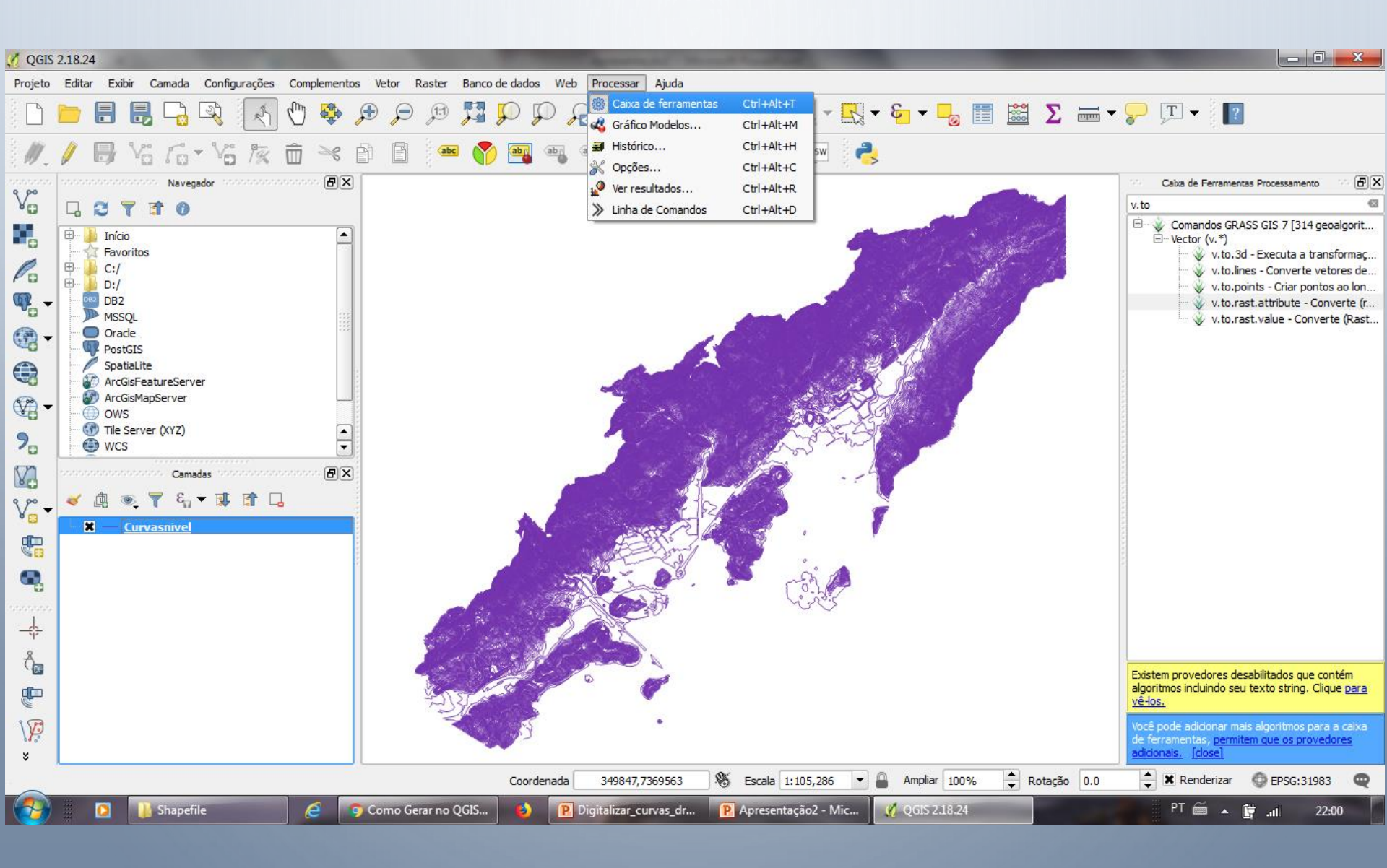

BUSCAR – V.TO.RAST

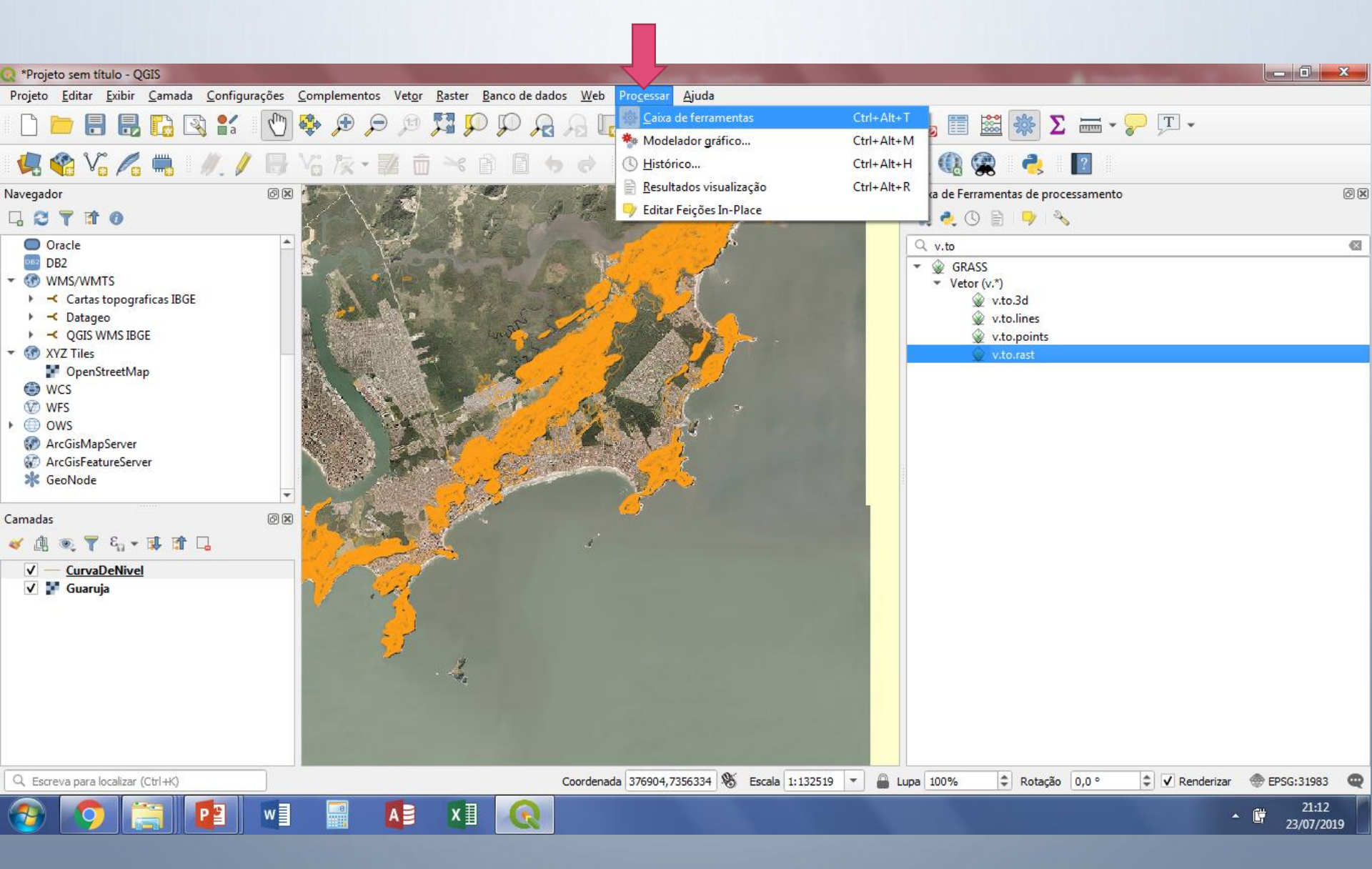

BUSCAR – V.TO.RAST

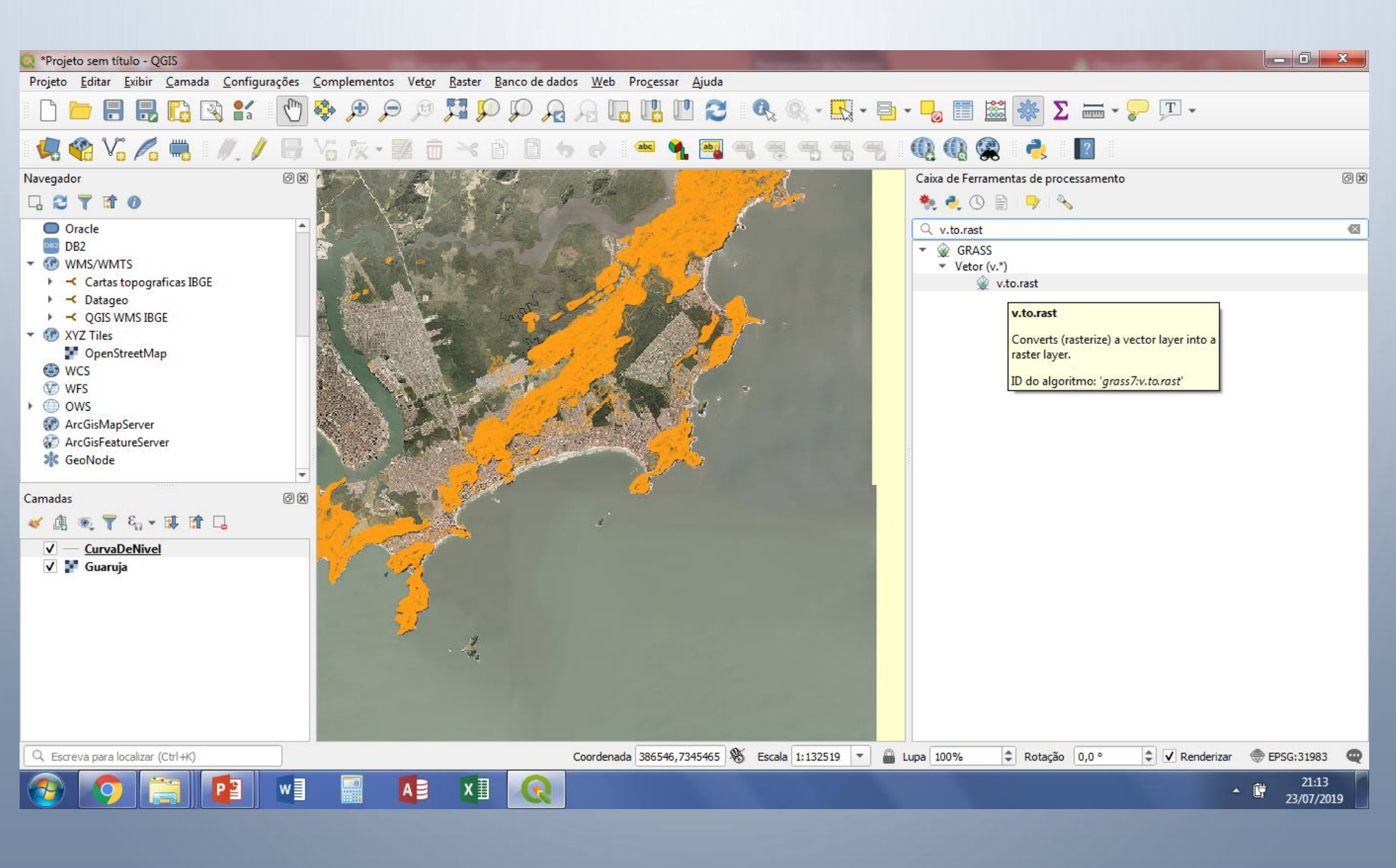

BUSCAR – V.TO.RAST

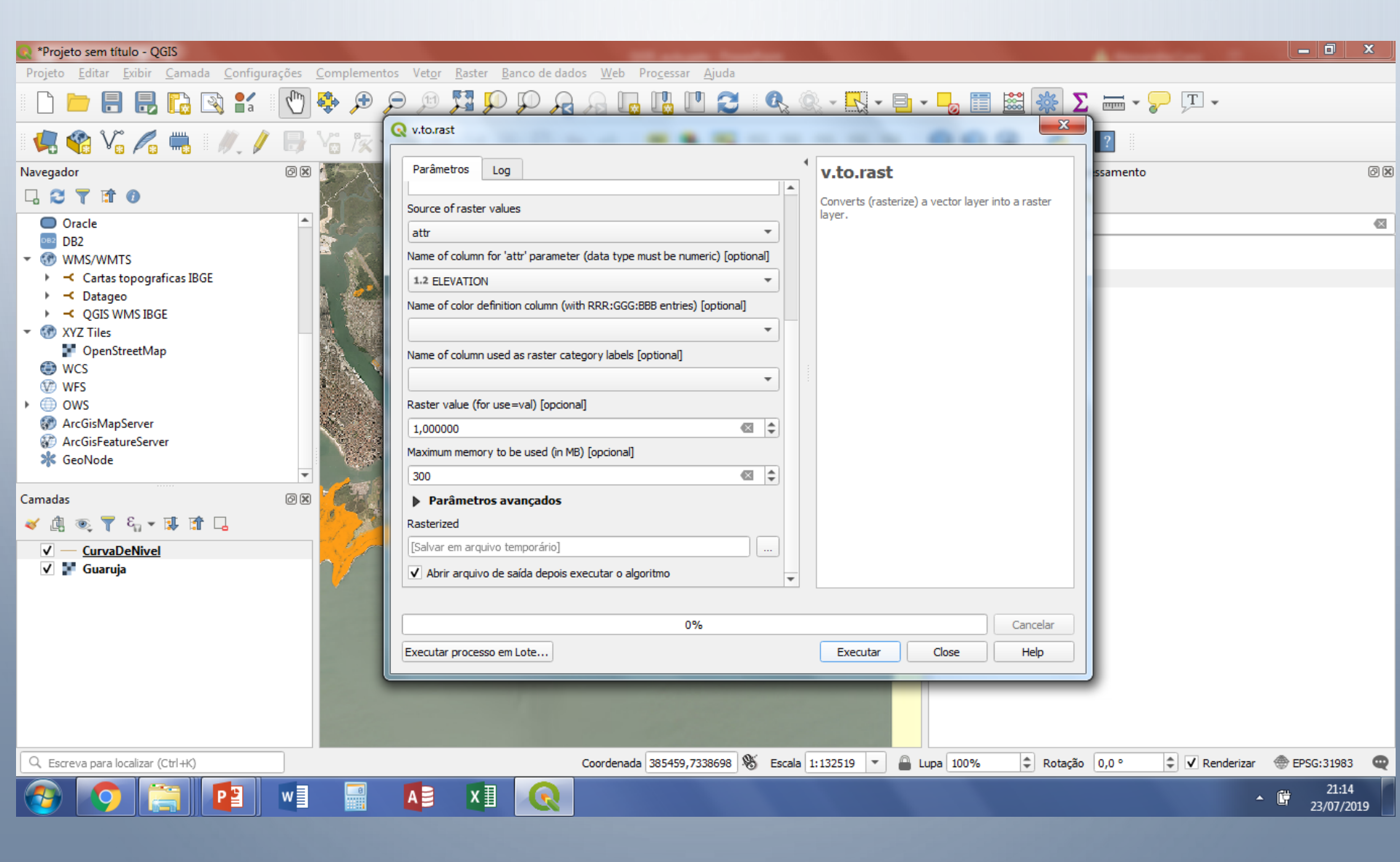

• BUSCAR – R.SURF.CONTOUR

| 🔍 *Projeto sem título - QGIS                                                                                                    |                                                                                                    | The second franchise                                                        | A mention of the                                                                                                    | _ 0 ×               |
|----------------------------------------------------------------------------------------------------|----------------------------------------------------------------------------------------------------|-----------------------------------------------------------------------------|----------------------------------------------------------------------------------------------------|---------------------|
| Projeto <u>E</u> ditar <u>E</u> xibir <u>C</u> a                                                                                                    | amada <u>C</u> onfigurações <u>C</u> omplementos Vet <u>o</u> r <u>R</u> aster <u>B</u> anco de dados                                                                                                    | <u>W</u> eb Pro <u>c</u> essar <u>Aj</u> uda                                |                                                                                                    |                     |
|                                                                                                    |                                                                                                    |                                                                             | 🖶 - 🎝 🗐 📓 🗱 Σ 🛲 - 🍃 🎞 -                                                                                                    |                     |
| Vavegador<br>Navegador<br>Carle<br>DB2<br>Carlas topograf<br>Carlas topograf<br>Carlas | Parâmetros       Log         Raster layer with rasterized contours          Rasterized [EPSG:32723]          Parâmetros avançados          DTM from contours          [Salvar em arquivo temporário]          ✓ Abrir arquivo de saída depois executar o algoritmo | r.surf.contour     Surface generation program from rasterized     contours. | Caixa de Ferramentas de processamento<br>Caixa de Ferramentas de processamento<br>Caixa de Ferramentas de processamentas de procesamento<br>Caixa de Ferramentas de processamento<br>C | 0 X                 |
| <ul> <li>OpenStreetMap</li> <li>WCS</li> <li>WFS</li> <li>OWS</li> <li>ArcGisMapServer</li> <li>ArcGisFeatureServe</li> <li>GeoNode</li> </ul> Camadas <ul> <li>Camadas</li> <li> <ul> <li>Camadas</li> <li> <ul> <li>Camadas</li> <li> <ul> <li>Camadas</li> <li> <ul> <li>Camadas</li> <li> <ul></ul></li></ul></li></ul></li></ul></li></ul></li></ul>                                                                                                    |                                                                                                    |                                                                             | <ul> <li>r.sunmask.position</li> <li>r.surf.area</li> <li>r.surf.contour</li> <li>r.surf.fractal</li> <li>r.surf.gauss</li> <li>r.surf.idw</li> <li>r.surf.random</li> </ul>                                                                                                    |                     |
| 310<br>▼ Rasterized<br>■ 5<br>310<br>▼ CurvaDeNivel<br>▼ Suaruja                                                                                                    | 0%<br>Executar processo em Lote                                                                                                    | Cancelar<br>Executar Close Help                                             |                                                                                                    |                     |
| 🔍 Escreva para localizar (Ctrl                                                                                                    | +K) 1 entrada da legenda removida. C                                                                                                    | oordenada 379639,7338663 👋 Escala 1:132519 💌                                | 🔒 Lupa 100% 🗘 Rotação 0,0 ° 🌩 🗸 Renderizar                                                                                                    | 🕭 EPSG:31983 🛛 🔍    |
| 📀 📀 🚞                                                                                                    | 👔 💀 📓 🚺 💽                                                                                                    | 100 100                                                                     | • 1                                                                                                    | 21:16<br>23/07/2019 |

• **BUSCAR – R.SURF.CONTOUR** 

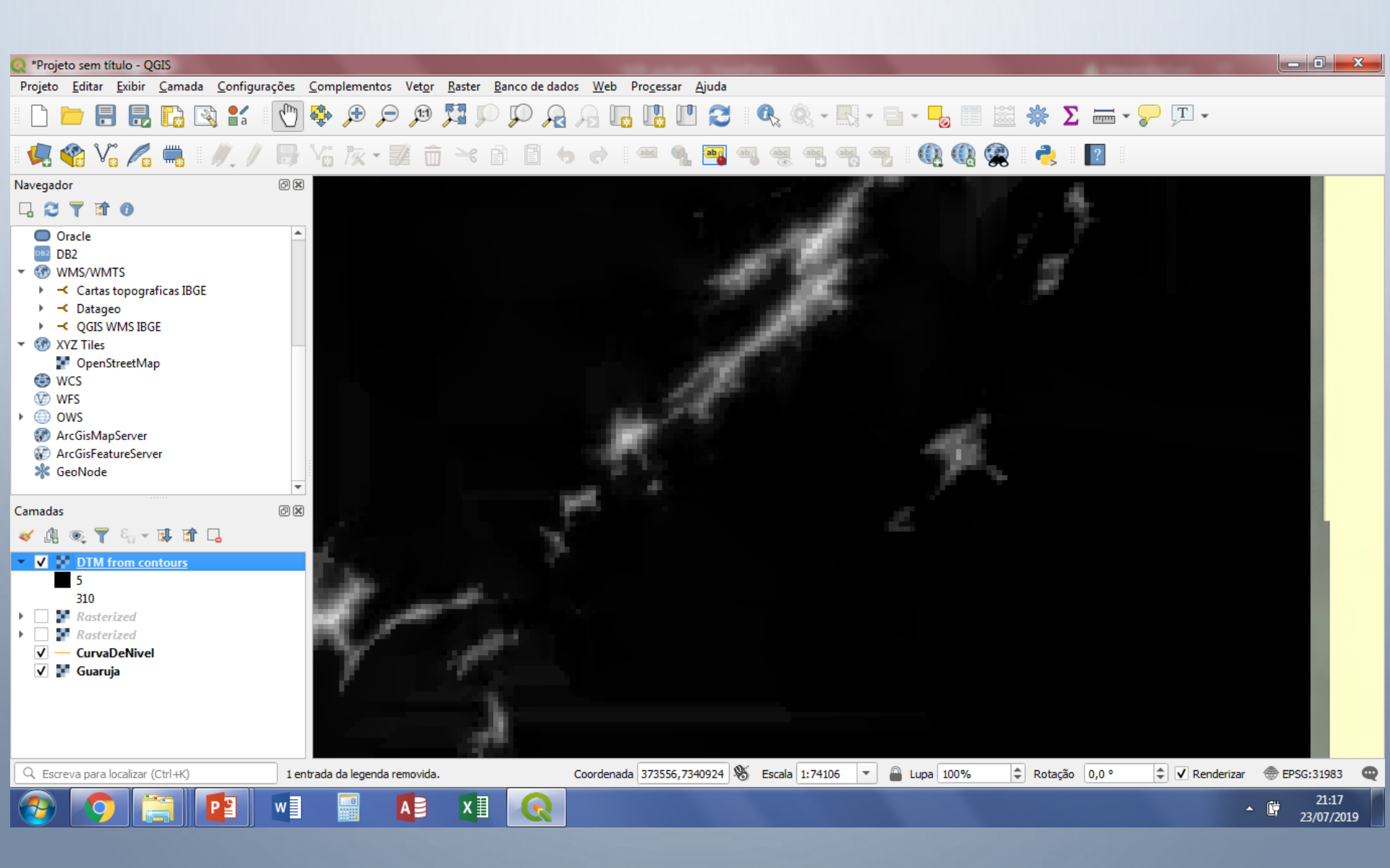

CRIAR HIPSOMÉTRICO

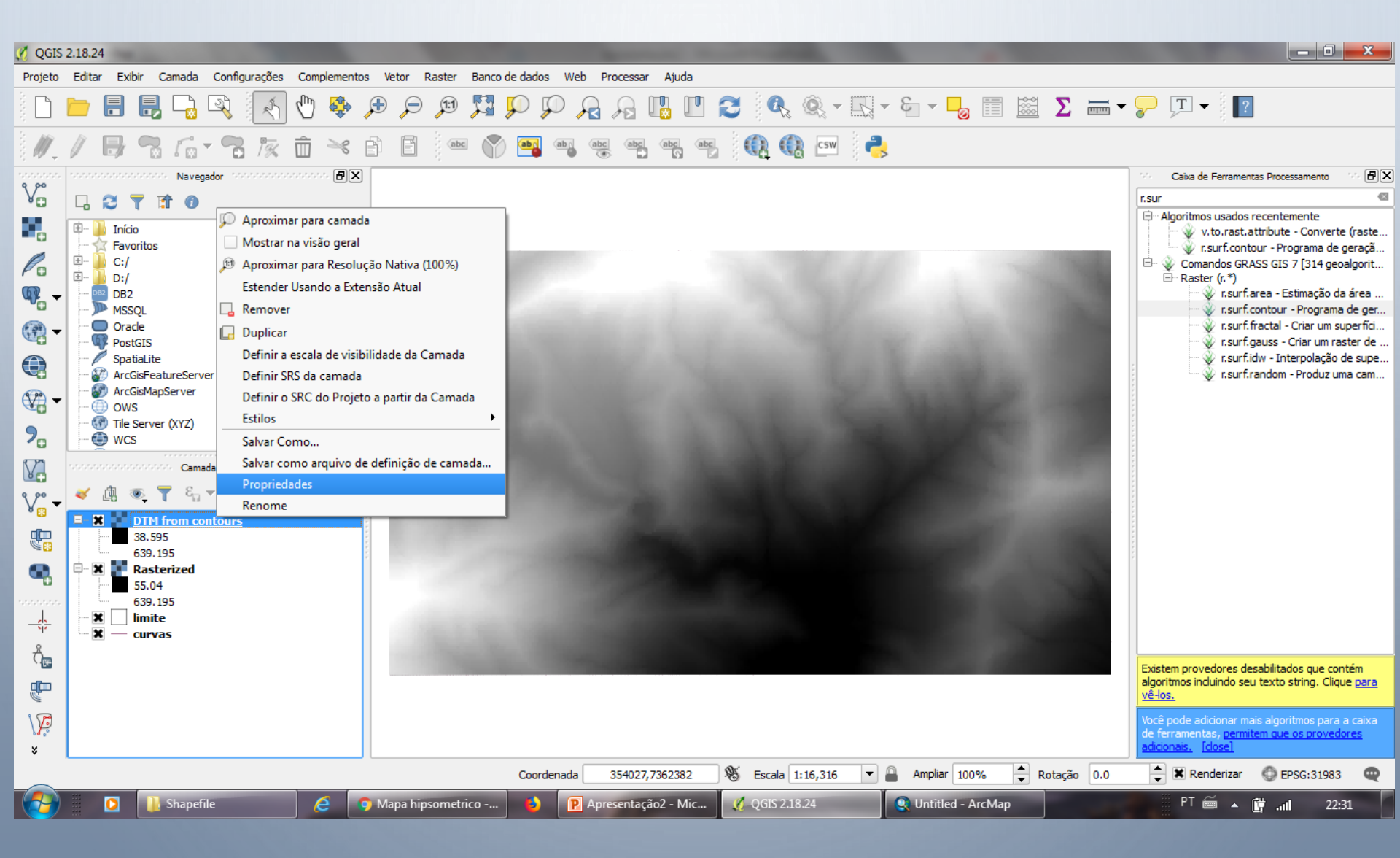

CRIAR HIPSOMÉTRICO

| 💋 QGIS 2.18.24                                                                                                    | 🔏 Propriedades da camada - DTM from conto                                                                                                    | ırs   Estilo                                                                                                    | ? 🗙                                 |                                                                                                    |
|----------------------------------------------------------------------------------------------------|----------------------------------------------------------------------------------------------------|----------------------------------------------------------------------------------------------------|-------------------------------------|----------------------------------------------------------------------------------------------------|
| QGIS 2.18.24         Projeto       Editar       Exibir       Camada       Configurações       Compleme         Image: Construction of the state of the state of the | <ul> <li>Propriedades da camada - DTM from contou</li> <li>Geral</li> <li>Tipo de renderiz</li> <li>Banda</li> <li>Transparência</li> <li>Pirâmides</li> <li>Histograma</li> <li>Metadata</li> <li>Legenda</li> <li>Cor</li> <li>Unidade do sufixo do rótulo</li> <li>Min / máx origem:</li> </ul> | rrs   Estilo<br>o du pundu<br>ação Banda simples falsa-cor ▼<br>Banda 1 (Gray)<br>Mín 38.595 Máx<br>lores de min/max<br>Linear<br>Editar<br>Estimado corte cumulativo de extensão total. |                                     |                                                                                                    |
| Image: Spatial te spatial te spatial te arcGisFeatureServer         Image: Spatial te arcGisFeatureServer         Image: Spatial te arcGisFeatureServer     <                                                                                                    | Valor<br>                                                                                                    | Cor Rótulo<br>38.6<br>189<br>339<br>489<br>639<br>639<br>♥ ■ 22 ► 20<br>20<br>20<br>20<br>20<br>20<br>20<br>20<br>20<br>20                                                               | Classes 5 🔷                         | r.surf.gauss - Criar um raster de<br>r.surf.idw - Interpolação de supe<br>r.surf.random - Produz uma cam          |
|                                                                                                    | Estilo                                                                                                    | OK Cance                                                                                                    | elar Aplicar Ajuda                  | provedores desabilitados que contém<br>os incluindo seu texto string. Clique <u>para</u>                          |
| *                                                                                                    |                                                                                                    |                                                                                                    | Você p<br>de fer<br><u>adicio</u> r | oode adicionar mais algoritmos para a caixa<br>ramentas, <u>permitem que os provedores</u><br>nais. <u>[dose]</u> |
|                                                                                                    | Coordenada 3                                                                                                    | 53979,7362693 🛞 Escala 1:16,316 💌 🔒 Ampliar 1                                                                                                    | 100% 📥 Rotação 0.0 📥                | 🗶 Renderizar 🛛 🔘 EPSG:31983 🔍                                                                                     |
| 🚱 🚺 Shapefile 🧷                                                                                                    | 🧿 Mapa hipsometrico 🚯 🔋 🖻 Apres                                                                                                    | entação2 - Mic 🦸 QGIS 2.18.24 🔍 Untitled                                                                                                    | - ArcMap                            | PT 🚎 🔺 🛱 📶 22:32                                                                                                  |

CRIAR HIPSOMÉTRICO

| 🖉 QGIS     | 2.18.24                                 | _                    |                     |           |          |            |          |            |                  |              |      | -          |            |   |            |            |          |          |                                                                     |                                                            | 3       |
|------------|-----------------------------------------|----------------------|---------------------|-----------|----------|------------|----------|------------|------------------|--------------|------|------------|------------|---|------------|------------|----------|----------|---------------------------------------------------------------------|------------------------------------------------------------|---------|
| Projeto    | Editar Exib                             | oir Camada           | Configurações       | Compleme  | ntos Vet | tor Raster | Banco de | dados We   | eb Proc          | essar Ajuda  |      |            |            |   |            |            |          |          |                                                                     |                                                            |         |
|            | <u> </u>                                | 8 🔓 (                | 3                   | M 🤹       |          | , T        | , 🔀 🖌    |            | <mark>ک</mark> ک | 9 🖪 🛛        | 12   |            | <u>,</u> - | - | 8 - 3      |            | <u>Σ</u> | <b>—</b> | 🖓 🏹 🗸                                                               | ]                                                          |         |
| Ø.         | / 8                                     | 7                    | <b>n</b> 17         | Ê 🖄       | ß        | i a        | bc 🕎     | abg abg    | (abc             | abc abc      | abc  | 0          | csw        | 2 |            |            |          |          |                                                                     |                                                            |         |
|            |                                         | Navegao              | lor receivered      |           | ×        |            |          |            |                  |              |      |            |            |   |            |            |          |          | Caixa de Ferramen                                                   | tas Processamento                                          | Ð×      |
| ۷œ         | L S 1                                   | 7 🟦 🕖                |                     |           |          |            |          |            |                  |              |      |            |            |   |            |            |          |          | r.sur                                                               | recentemente                                               |         |
|            | 🕀 🌗 Inícia                              | )                    |                     |           |          |            |          |            |                  |              |      |            |            |   |            |            |          |          | v.to.rast.a                                                         | attribute - Converte (ras                                  | te      |
| Ø          | E - 1 - 1 - 1 - 1 - 1 - 1 - 1 - 1 - 1 - | ritos                |                     |           |          |            |          |            |                  | ···· ·       | 115- |            |            |   |            |            |          |          | ····· ♀ r.surf.cont                                                 | our - Programa de geraç<br>NSS CIS 7 [314 geoalgor         | ;ã      |
| Po         | 🖽 🍒 D:/                                 |                      |                     |           |          |            |          |            |                  |              |      |            |            |   |            |            |          |          | Raster (r.*)                                                        |                                                            | · · · · |
| ₩, -       | MSS                                     | QL                   |                     |           |          |            |          |            |                  |              |      |            |            |   |            |            |          |          | r.surf.                                                             | area - Estimação da area<br>contour - Programa de g        | )<br>er |
| - 📆        | Orac                                    | le                   |                     |           | ***      |            |          |            |                  |              |      |            |            |   |            |            |          |          | v.surf.t                                                            | fractal - Criar um superfi                                 | d       |
|            | Spat                                    | GIS<br>iaLite        |                     |           |          |            |          |            |                  |              |      |            |            |   |            |            |          |          | , surf.i                                                            | dw - Interpolação de su                                    | ре      |
|            | ArcG                                    | iisFeatureServer     | r                   |           |          |            |          |            |                  |              |      |            |            |   |            |            |          |          | 🦾 🎸 r.surf.r                                                        | random - Produz uma ca                                     | m       |
| - 💯        | OWS                                     | ismapserver<br>S     |                     |           |          |            |          |            |                  |              |      |            |            |   |            |            |          |          |                                                                     |                                                            |         |
| 9_         | Tile 9                                  | Server (XYZ)         |                     |           |          |            |          |            |                  |              |      |            |            |   |            |            |          |          | -<br>-<br>                                                          |                                                            |         |
|            | wes                                     |                      | * * * * * * * * * * |           |          |            |          |            |                  |              |      |            |            |   |            |            |          | -        | 7<br>7<br>7<br>7                                                    |                                                            |         |
| V.         |                                         | Camad                | as recordences      | ······· 🗗 | ×        |            |          |            |                  |              |      |            |            |   |            |            |          |          | r<br>r<br>r<br>r                                                    |                                                            |         |
| V          | 🤞 🗓 🤇                                   | ≗ ૧ ધા ગ             |                     | 5         |          |            |          |            |                  |              |      |            |            |   |            |            |          |          |                                                                     |                                                            |         |
| dī         |                                         | DTM from con<br>38.6 | <u>tours</u>        |           |          |            |          |            |                  |              |      |            |            |   |            |            |          |          |                                                                     |                                                            |         |
| 1          |                                         | 189                  |                     |           |          |            |          |            |                  |              |      |            |            |   |            |            |          | 1        |                                                                     |                                                            |         |
| •          |                                         | 339<br>489           |                     |           |          |            |          |            |                  |              |      |            |            |   |            |            |          | 1        |                                                                     |                                                            |         |
|            |                                         | 539                  |                     |           |          |            |          |            |                  |              |      |            |            |   |            |            |          |          |                                                                     |                                                            |         |
|            |                                         | Rasterized<br>55.04  |                     |           |          |            |          |            |                  |              |      |            |            |   |            |            |          |          |                                                                     |                                                            |         |
| Ô          |                                         | 539.195              |                     |           |          |            |          |            |                  |              |      |            |            |   |            |            |          |          |                                                                     |                                                            |         |
| ų.         |                                         | curvas               |                     |           |          |            |          |            |                  |              |      |            |            |   |            |            |          |          | Existem provedores de<br>algoritmos incluindo seu<br><u>vê-los.</u> | sabilitados que contém<br>u texto string. Clique <u>pa</u> | ra      |
| \ <b>P</b> |                                         |                      |                     |           |          |            |          |            |                  |              |      |            |            |   |            |            |          |          | Você pode adicionar ma<br>de ferramentas, permi                     | ais algoritmos para a caix<br>tem que os provedores        | ka      |
| ×          |                                         |                      |                     |           |          |            |          |            |                  |              |      |            |            |   |            |            |          |          | adicionais. [close]                                                 |                                                            |         |
| $\sim$     |                                         |                      |                     |           |          |            | (        | Coordenada | 355              | 5961,7361925 | 9    | Escala     | 1:16,316   |   | Ampliar    | 100%       | Rotação  | 0.0      | 🚔 🗶 Renderizar                                                      | DEPSG:31983                                                | R       |
| <b>1</b>   |                                         | 🚺 Downloa            | ıds                 | e         | 🟮 Map    | oa hipsome | trico    | 6          | Aprese           | ntação2 - Mi | c 🔇  | 🚺 QGIS 2.1 | .8.24      |   | 🝳 Untitleo | d - ArcMap |          |          | PT 🚎 🔺                                                              | 🛱 .uli 22:34                                               |         |

CRIAR DECLIVIDADE

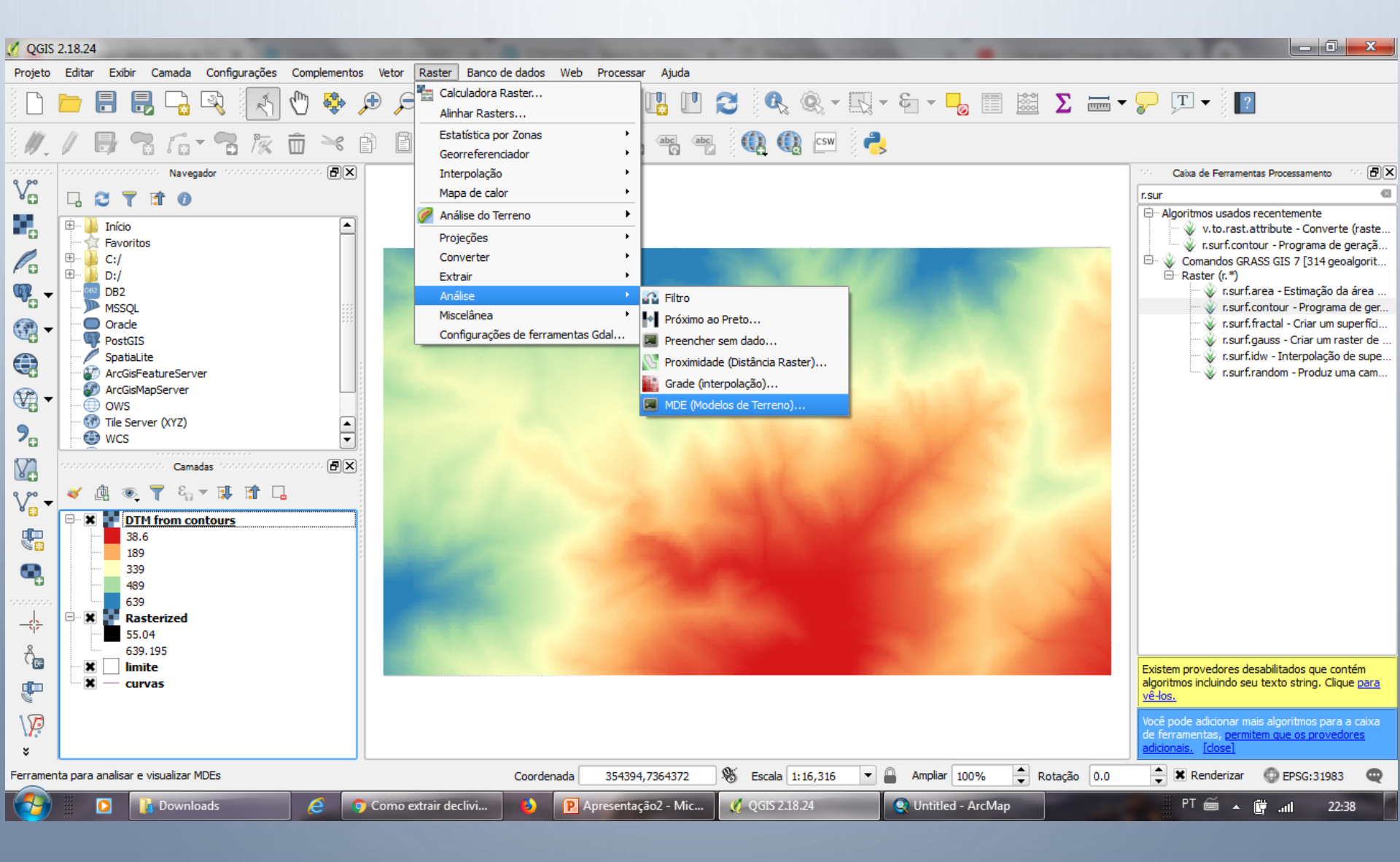

CRIAR DECLIVIDADE

| 🖉 QGIS :        | 2.18.24                                                                                                    | MDE (modelo digital de elevação)                                                                                                    |                                         |                                                                                                    |
|-----------------|----------------------------------------------------------------------------------------------------|----------------------------------------------------------------------------------------------------|-----------------------------------------|----------------------------------------------------------------------------------------------------|
| Projeto         | Editar Exibir Camada Configurações Complementos Vetor Raster Ba                                                                                                    |                                                                                                    |                                         |                                                                                                    |
|                 | 늘 🖶 堤 🗣 🕅 💦 🔍 🖉 🗧                                                                                                    | Arquivo de entrada (MDE raster) Rasterized Selecione                                                                                                    | - 😼 📰 Σ 🛲 -                             |                                                                                                    |
| 11              | / 🖯 🥆 🗥 🥆 🕆 🖻 🔳                                                                                                    | Arquivo de saída Selecione                                                                                                    |                                         |                                                                                                    |
|                 | nonnonnonnon Navegador nonnonnonnon 🗗 🗙                                                                                                    | Banda 1                                                                                                    |                                         | Caixa de Ferramentas Processamento                                                                                                    |
| V°              | L 😂 🝸 🗊 🕖                                                                                                    | Usar fórmula Zevenbergen&Thorne (ao invés da de Horn's)                                                                                                    |                                         | r.sur 🚳                                                                                                    |
|                 | 🗄 🐌 Início                                                                                                    | Modo Declividade 🔻                                                                                                    |                                         | <ul> <li>Algoritmos usados recentemente</li> <li>v.to.rast.attribute - Converte (raste</li> </ul>                                                                                                    |
|                 | Favoritos   C:/   D:/   D:/   D:/   D:/   MSSQL   Oracle   PostGIS   Spatialite   ArcGisMapServer   OWS   Tile Server (XYZ)   WCS     Camadas   WCS     Camadas     Image: Camadas     Image: Camadas   Image: Camadas     Image: Camadas     Image: Camadas <th>Modo de opções         Declividade expressa em porcentagem (ao invés de graus)         Escala (razão entre un. vert. e horiz.)         1.00         •         Opções de criação         Perfil Padrão         Nome       Valor         Validar         Ajuda</th> <th></th> <th><ul> <li>r.surf.contour - Programa de geraçã</li> <li>Comandos GRASS GIS 7 [314 geoalgorit</li> <li>Raster (r.*)</li> <li>r.surf.area - Estimação da área</li> <li>r.surf.contour - Programa de ger</li> <li>r.surf.fractal - Criar um superfici</li> <li>r.surf.gauss - Criar um raster de</li> <li>r.surf.idw - Interpolação de supe</li> <li>r.surf.random - Produz uma cam</li> </ul></th> | Modo de opções         Declividade expressa em porcentagem (ao invés de graus)         Escala (razão entre un. vert. e horiz.)         1.00         •         Opções de criação         Perfil Padrão         Nome       Valor         Validar         Ajuda |                                         | <ul> <li>r.surf.contour - Programa de geraçã</li> <li>Comandos GRASS GIS 7 [314 geoalgorit</li> <li>Raster (r.*)</li> <li>r.surf.area - Estimação da área</li> <li>r.surf.contour - Programa de ger</li> <li>r.surf.fractal - Criar um superfici</li> <li>r.surf.gauss - Criar um raster de</li> <li>r.surf.idw - Interpolação de supe</li> <li>r.surf.random - Produz uma cam</li> </ul> |
| С<br>Ш<br>П     | 489<br>639                                                                                                    | gdaldem slope "C:/IPT_2018/Curso QGIS/Raster/mdt1.tif" -s 1.0                                                                                                    | 12 51 1 1 1 1 1 1 1 1 1 1 1 1 1 1 1 1 1 | Existem provedores desabilitados que contém<br>algoritmos incluindo seu texto string. Clique <u>para</u><br><u>vê-los.</u>                                                                                                    |
| \ <b>/</b><br>* | <ul> <li>Rasterized</li> <li>55.04</li> <li>639.195</li> </ul>                                                                                                    |                                                                                                    |                                         | Você pode adicionar mais algoritmos para a caixa<br>de ferramentas, <u>permitem que os provedores</u><br><u>adicionais. [close]</u>                                                                                                    |
|                 |                                                                                                    | OK Fechar Ajuda                                                                                                    | npliar 100% 🔶 Rotação 0.0               | 🚔 🕱 Renderizar 🔘 EPSG:31983 🔍                                                                                                    |
| <b>(</b>        | 🚺 🚺 Downloads 🧧 🧿 Como extrair declivi                                                                                                    | 😰 P. Apresentação2 - Mic 🧭 QGIS 2.18.24 💽 U                                                                                                    | ntitled - ArcMap                        | PT 🚎 🔺 📴 📶 22:45                                                                                                    |

| र् *Projeto sem título - QGIS                                    |                            | A Description of the local data and the local data and the locae data and the locae data and the locae data and the locae data and the locae data and the locae data and the locae data and the locae data and the locae data and the locae data and the locae data and the locae data and the locae data | - 0 <u>- x</u>              |
|------------------------------------------------------------------|----------------------------|----------------------------------------------------------------------------------------------------|-----------------------------|
| Projeto <u>E</u> ditar <u>E</u> xibir <u>C</u> amada <u>C</u> or | nfigurações <u>C</u> omple | ementos Vet <u>o</u> r <u>R</u> aster <u>B</u> anco de dados <u>W</u> eb Pro <u>c</u> essar <u>Aj</u> uda                                                                                                    |                             |
| Novo a partir do modelo                                          | Ctrl+N                     | , , , , , , , , , , , , , , , , , , ,                                                                                                    |                             |
| 🚞 Abrir                                                          | Ctrl+O                     | i - 🕺 🖞 🛪 🖻 🖢 🚽 📟 🔍 🔤 🧠 🧠 🧠 🧠 🧠 🛞 🛞 🎡 🦂 🧶 👔                                                                                                    |                             |
| Abrir do(a)                                                      |                            |                                                                                                    |                             |
| Abrir <u>R</u> ecente                                            |                            | >                                                                                                    |                             |
| Fechar                                                           |                            |                                                                                                    |                             |
| 📄 Salvar                                                         | Ctrl+S                     | and the start of the start of the start of the start of the start of the start of the start of the start of the                                                                                                    |                             |
| 🔜 Salvar <u>C</u> omo                                            | Ctrl+Shift+S               |                                                                                                    |                             |
| Salvar para                                                      |                            | · ·                                                                                                    |                             |
| Reverter                                                         |                            |                                                                                                    |                             |
| Propriedades                                                     | Ctrl+Shift+P               |                                                                                                    |                             |
| Opções de aderência                                              |                            |                                                                                                    |                             |
| Importar/Exportar                                                |                            |                                                                                                    |                             |
| 🔀 Novo layout de Impressão                                       | Ctrl+P                     |                                                                                                    |                             |
| 🗟 Novo <u>R</u> elatório                                         |                            | and the second second second second second second second second second second second second second second second                                                                                                    |                             |
| 强 Gerenciador de layout                                          |                            | and the second second second second second second second second second second second second second second second                                                                                                    |                             |
| Layouts                                                          |                            | · · · · · · · · · · · · · · · · · · ·                                                                                                    |                             |
| Sair do QGIS                                                     | Ctrl+Q                     |                                                                                                    |                             |
| Camadas                                                          | 6 8                        |                                                                                                    |                             |
|                                                                  |                            |                                                                                                    |                             |
| ✓ <u>Guaruja</u>                                                 |                            |                                                                                                    |                             |
|                                                                  |                            |                                                                                                    |                             |
|                                                                  |                            |                                                                                                    |                             |
|                                                                  |                            |                                                                                                    |                             |
|                                                                  |                            |                                                                                                    |                             |
|                                                                  |                            |                                                                                                    |                             |
|                                                                  |                            |                                                                                                    |                             |
|                                                                  |                            |                                                                                                    |                             |
| Q Escreva para localizar (Ctrl+K)                                | Pronto                     | Coordenada 336655,7338947 🗞 Escala 1:318196 🔻 🚔 Lupa 100% 💠 Rotação 0,0 ° 💠 🗹 Renderizar                                                                                                    | 💮 EPSG:32723 🔍              |
| <u> </u>                                                         |                            |                                                                                                    | ▲ 🛱 21:36<br>▲ 🛱 23/07/2019 |

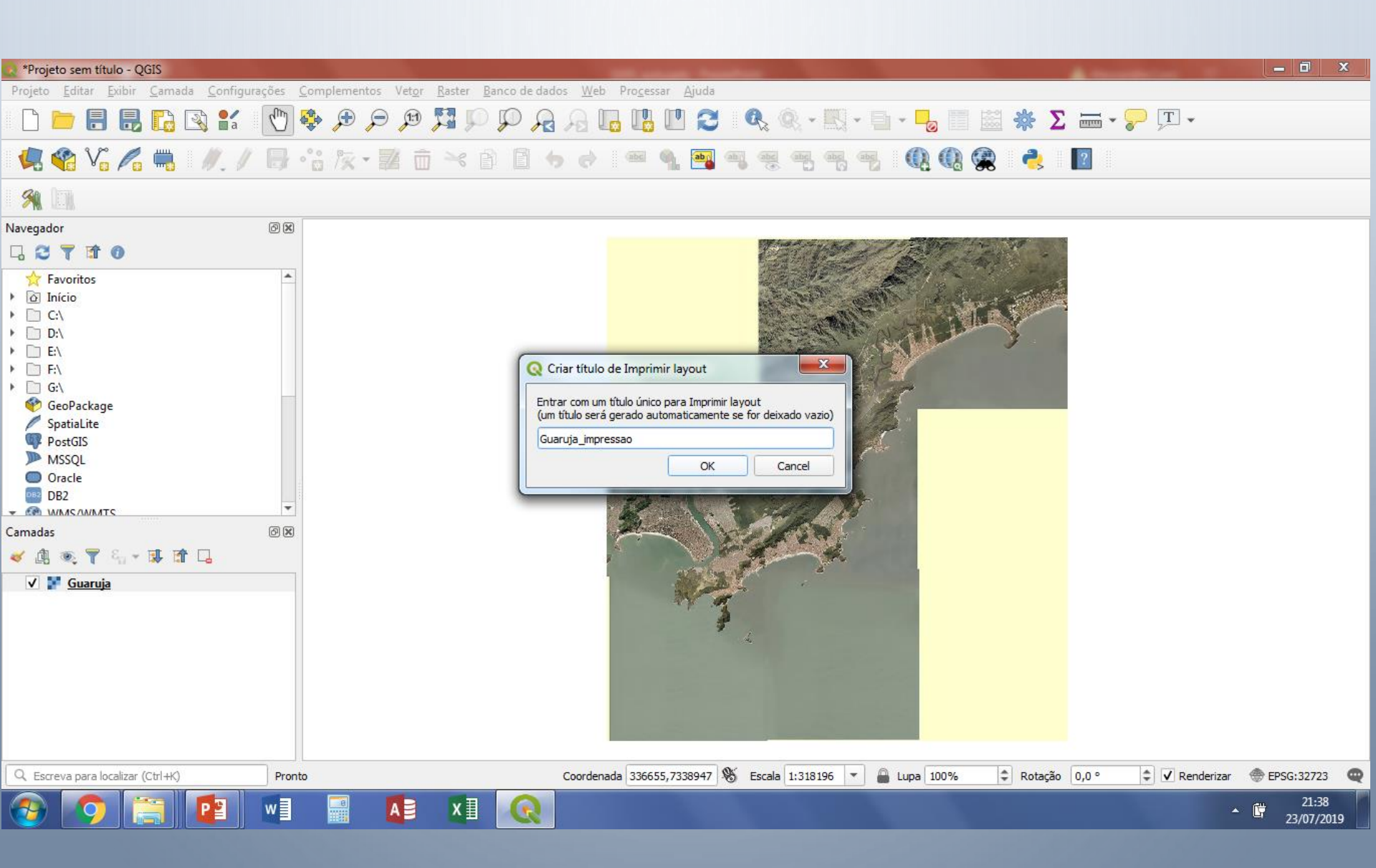

| 💽 *Guai        | ruja_impressao               | 1               |             |          |           |          |            |          |   |    | - | -   | -   |               |               |         |                     |                                                                                                    |     | - 0   | x   |
|----------------|------------------------------|-----------------|-------------|----------|-----------|----------|------------|----------|---|----|---|-----|-----|---------------|---------------|---------|---------------------|----------------------------------------------------------------------------------------------------|-----|-------|-----|
| <u>E</u> sboço | <u>E</u> ditar <u>V</u> isão | o <u>I</u> tens | Adicionar I | em Atlas | Configura | ções     |            |          |   |    |   |     |     |               |               |         |                     |                                                                                                    |     |       |     |
|                |                              | 3) 🗖            |             |          | . 🎠 [     | <u>h</u> | 0          | <b>•</b> | 4 | 1  | - |     | - 🍇 | 12            |               |         |                     |                                                                                                    |     |       |     |
| Ð              | 🗩 🗩 🌹                        | 3 2             | · •         | 0        | 2 🕂       | <u> </u> | <b>→</b> ∢ |          |   |    |   |     |     |               |               |         |                     |                                                                                                    |     |       |     |
| c(m)           | -100                         | -50             |             | D        | 50        | 1        | .00        | 150      |   | 20 |   | 250 |     | 300           | 350           | Itens   | Desfazer histórico  |                                                                                                    |     |       |     |
|                | 3                            |                 |             |          |           |          |            |          |   |    |   |     |     |               |               | Itens   | Item                |                                                                                                    |     |       | 0 X |
|                | 3                            |                 |             |          |           |          |            |          |   |    |   |     |     |               |               |         |                     |                                                                                                    |     |       |     |
|                | -                            |                 |             |          |           |          |            |          |   |    |   |     |     | 1             |               |         |                     |                                                                                                    |     |       |     |
| 1              | -                            |                 |             |          |           |          |            |          |   |    |   |     |     |               |               |         |                     |                                                                                                    |     |       |     |
|                | -                            |                 |             |          |           |          |            |          |   |    |   |     |     |               |               | Modelo  | Propriedades do Ite | m Guias                                                                                                    |     |       |     |
| <i>~</i>       | ) -<br>-                     |                 |             |          |           |          |            |          |   |    |   |     |     |               |               | Modelo  |                     |                                                                                                    |     |       | ð X |
| -              | 3                            |                 |             |          |           |          |            |          |   |    |   |     |     |               |               | ▼ Defi  | nições gerais       |                                                                                                    |     |       |     |
| T <sub>o</sub> | -<br>                        |                 |             |          |           |          |            |          |   |    |   |     |     |               |               | Мара с  | de referência       |                                                                                                    |     | *     |     |
|                | 1                            |                 |             |          |           |          |            |          |   |    |   |     |     |               |               | 🔻 Guia  | is e grade          |                                                                                                    |     |       |     |
|                | 1                            |                 |             |          |           |          |            |          |   |    |   |     |     |               |               | Espaça  | amento da grade     |                                                                                                    |     |       |     |
|                |                              |                 |             |          |           |          |            |          |   |    |   |     |     |               |               | 10,00   | )                   | mm     mm     mm |     | *     |     |
| 2              | -                            |                 |             |          |           |          |            |          |   |    |   |     |     |               |               | Afasta  | mento da grade      |                                                                                                    |     |       |     |
| ~              | 7                            |                 |             |          |           |          |            |          |   |    |   |     |     |               |               | x:0,0   | 0                   | 🗢 mm                                                                                                    |     | -     |     |
| 10             | 3                            |                 |             |          |           |          |            |          |   |    |   |     |     |               |               | y:0,0   | 0                   | ÷                                                                                                    |     |       |     |
|                | 3-                           |                 |             |          |           |          |            |          |   |    |   |     |     |               |               | Tolerâ  | ncia da aderência   |                                                                                                    |     |       |     |
|                | 2                            |                 |             |          |           |          |            |          |   |    |   |     |     | _             |               | 5 px    |                     |                                                                                                    |     | \$    |     |
|                | 1                            |                 |             |          |           |          |            |          |   |    |   |     |     |               |               | 🔻 Conf  | figuração de expor  | ação                                                                                                    |     |       |     |
| 20             | 3-                           |                 |             |          |           |          |            |          |   |    |   |     |     |               |               | Resolu  | ição de exportação  | 300 d;                                                                                                    | pi  | \$    | ] - |
|                |                              |                 |             |          |           |          |            |          |   |    |   |     |     | x: 213.128 mm | y: 49.6289 mm | página: | : 1 47.8%           |                                                                                                    | -   | 0     |     |
|                |                              |                 | P           | w        |           | A        | хI         | Q        |   |    |   |     |     |               |               |         |                     |                                                                                                    | • Ē | 21:38 | 10  |

| Q *Guaruja_impressao                                                                                                    |                                                |
|----------------------------------------------------------------------------------------------------|------------------------------------------------|
| Esboço Editar Visão Itens Adicionar Item Atlas Configurações                                                                                                    |                                                |
|                                                                                                    | E.                                             |
| 🗩 🔎 🥦 🎜 📲 🔷 🖉 层 🗄 🗤 🖽                                                                                                    |                                                |
| □   -100   -100   -100   -100   -100   -100   -100   -100   -100   -100   -100   -100   -100   -100   -100   -100   -100   -100   -100   -100   -100   -100   -100   -100   -100   -100   -100   -100   -100   -100   -100   -100   -100   -100   -100   -100   -100   -100   -100   -100   -100   -100   -100   -100   -100   -100   -100   -100   -100   -100   -100   -100   -100   -100   -100   -100   -100   -100   -100   -100   -100   -100   -100   -100   -100   -100   -100   -100   -100   -100   -100   -100   -100   -100   -100   -100   -100   -100   -100   -100   -100   -100   -100   -100   -100   -100   -100   -100   -100   -100   -100   -100   -100   -100   -100   -100   -100   -100   -100   -100   -100   -100   -100   -100   -100   -100   -100   -100   -100   -100   -100   -100   -100   -100   -100   -100   -100   -100   -100   -100   -100   -100   -100   -100   -100   -100   -100   -100   -100   -100   -100   -100   -100   -100   -100   -100   -100   -100   -100   -100   -100   -100   -100   -100   -100   -100   -100   -100   -100   -100   -100   -100   -100   -100   -100   -100   -100   -100   -100   -100   -100   -100   -100   -100   -100   -100   -100   -100   -100   -100   -100   -100   -100   -100   -100   -100   -100   -100   -100   -100   -100   -100   -100   -100   -100   -100   -100   -100   -100   -100   -100   -100   -100   -100   -100   -100   -100   -100   -100   -100   -100   -100   -100   -100   -100   -100   -100   -100   -100   -100   -100   -100   -100   -100   -100   -100   -100   -100   -100   -100   -100   -100   -100   -100   -100   -100   -100   -100   -100   -100   -100   -100   -100   -100   -100   -100   -100   -100   -100   -100   -100   -100   -100   -100   -100   -100   -100   -100   -100   -100   -100   -100   -100   -100   -100   -100   -100   -100   -100   -100   -100   -100   -100   -100   -100   -100   -100   -100   -100   -100   -100   -100   -100   -100   -100   -100   -100   -100   -100   -100   -100   -100   -100   -100   -100   -100   -100   -100   -100   -100   -100   -100 | 300     350       Itens     Desfazer histórico |
|                                                                                                    |                                                |
|                                                                                                    | V Mapa I                                       |
|                                                                                                    |                                                |
|                                                                                                    |                                                |
|                                                                                                    | Modelo Propriedades do Item Guias              |
| Adicionar um novo Mapa ao compositor                                                                                                    | Modelo ØX                                      |
|                                                                                                    | ▼ Definições gerais                            |
|                                                                                                    | Mapa de referência Mapa 1 💌                    |
|                                                                                                    | ▼ Guias e grade                                |
|                                                                                                    | Espaçamento da grade                           |
|                                                                                                    | Afastamento da grade                           |
|                                                                                                    | x:0,00 🗘 mm 👻                                  |
|                                                                                                    | y:0,00                                         |
|                                                                                                    | 5 px ♦                                         |
|                                                                                                    | ▼ Configuração de exportação                   |
| <u>-</u><br>81-                                                                                                    | Resolução de exportação 300 dpi 🔷 👻            |
| 1 item selecionado                                                                                                    | x: 0 mm y: 111 mm página: 1 47.8%              |
|                                                                                                    | ▲ ( <sup>1</sup> 21:41<br>23/07/2019           |

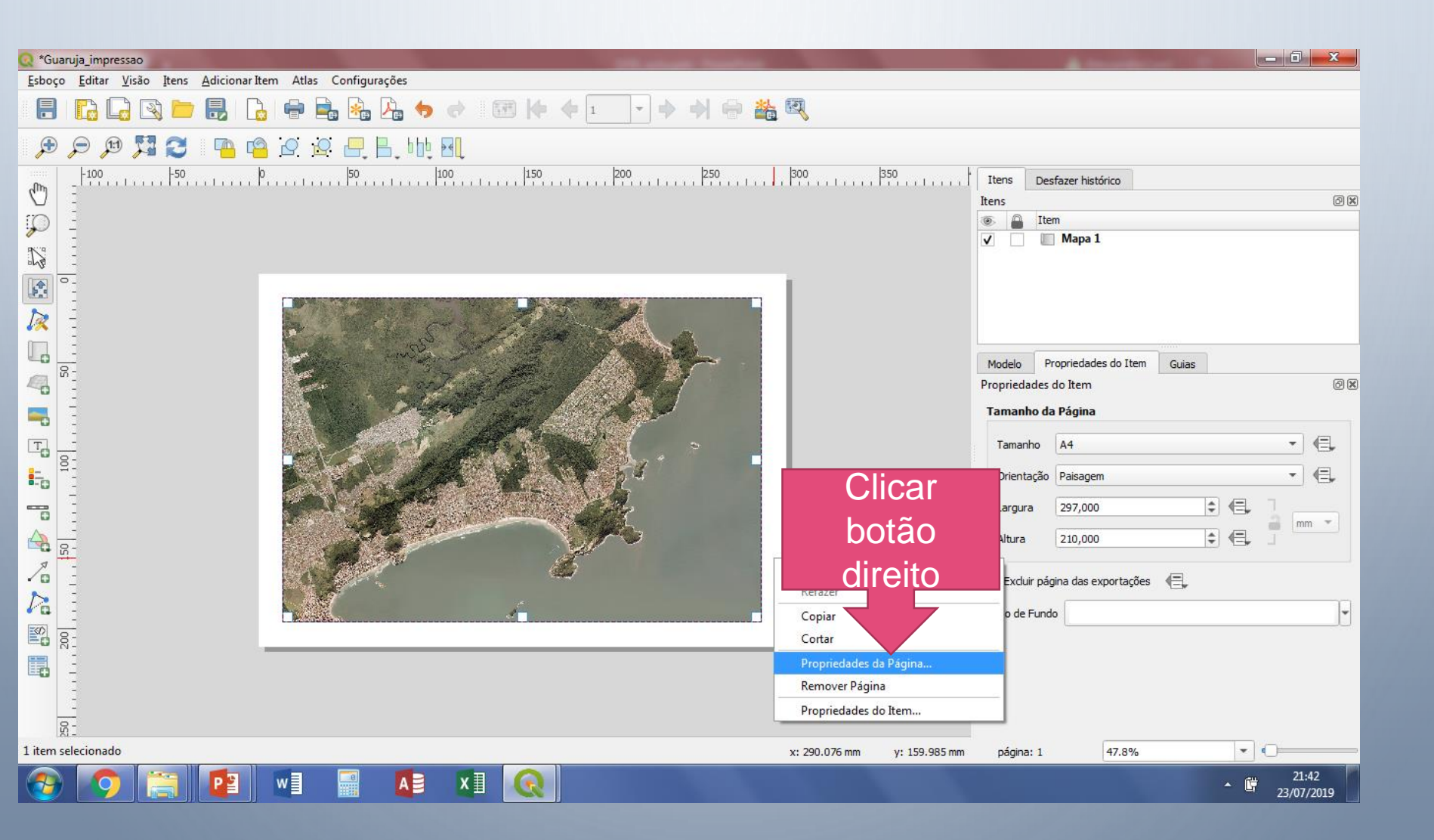

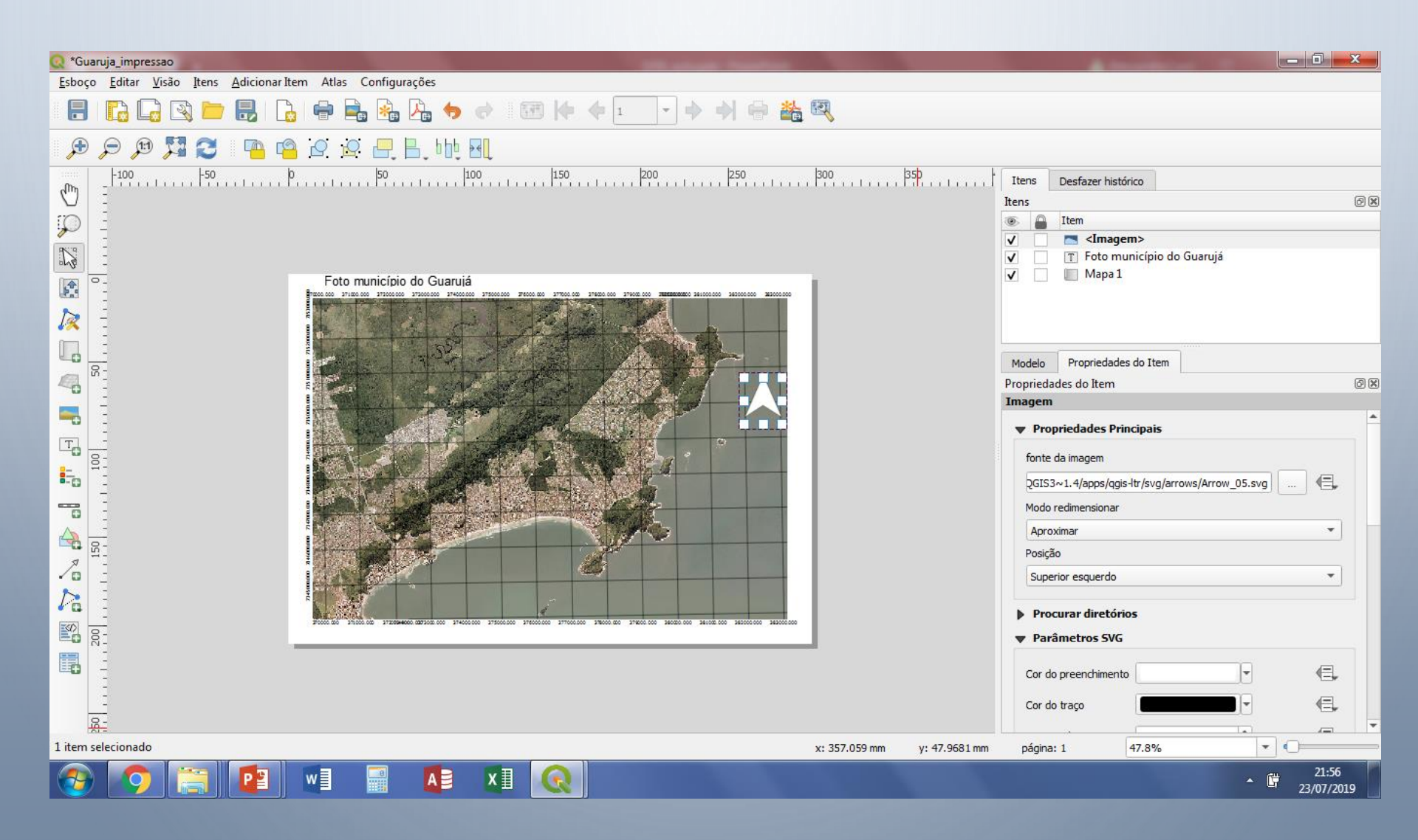

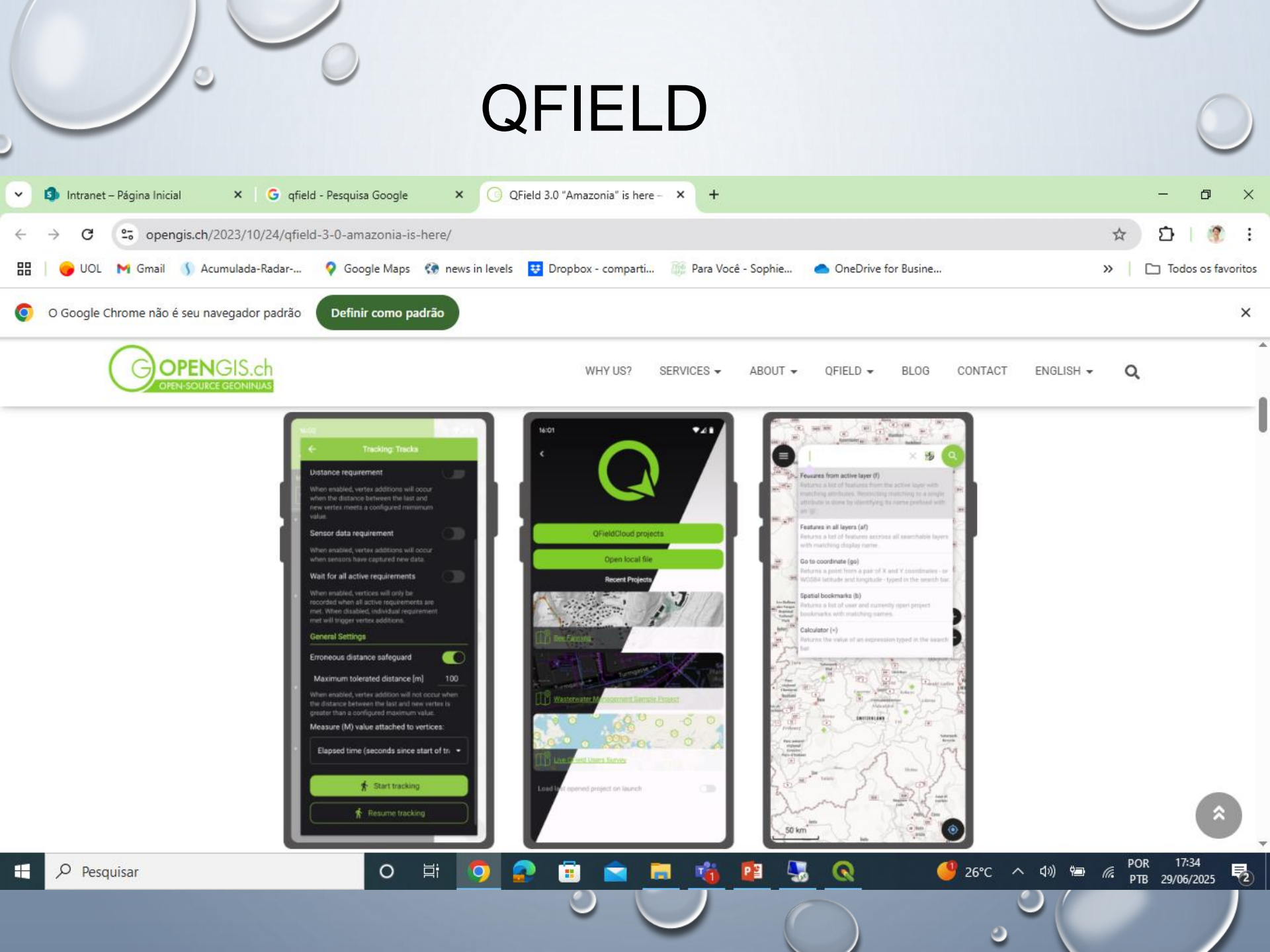

# QFIELD

App para o celular ou tablet Baixar na loja Configura pelo Desktop o projeto Copiar para o celular Utilizar em campo Baixar o shapefile e inserir no projeto
## **OBRIGADA!**

## accorsi@ipt.br